Installations- und Betriebsanleitung

# LITHIUMSPEICHERSYSTEM TS-I HV 80

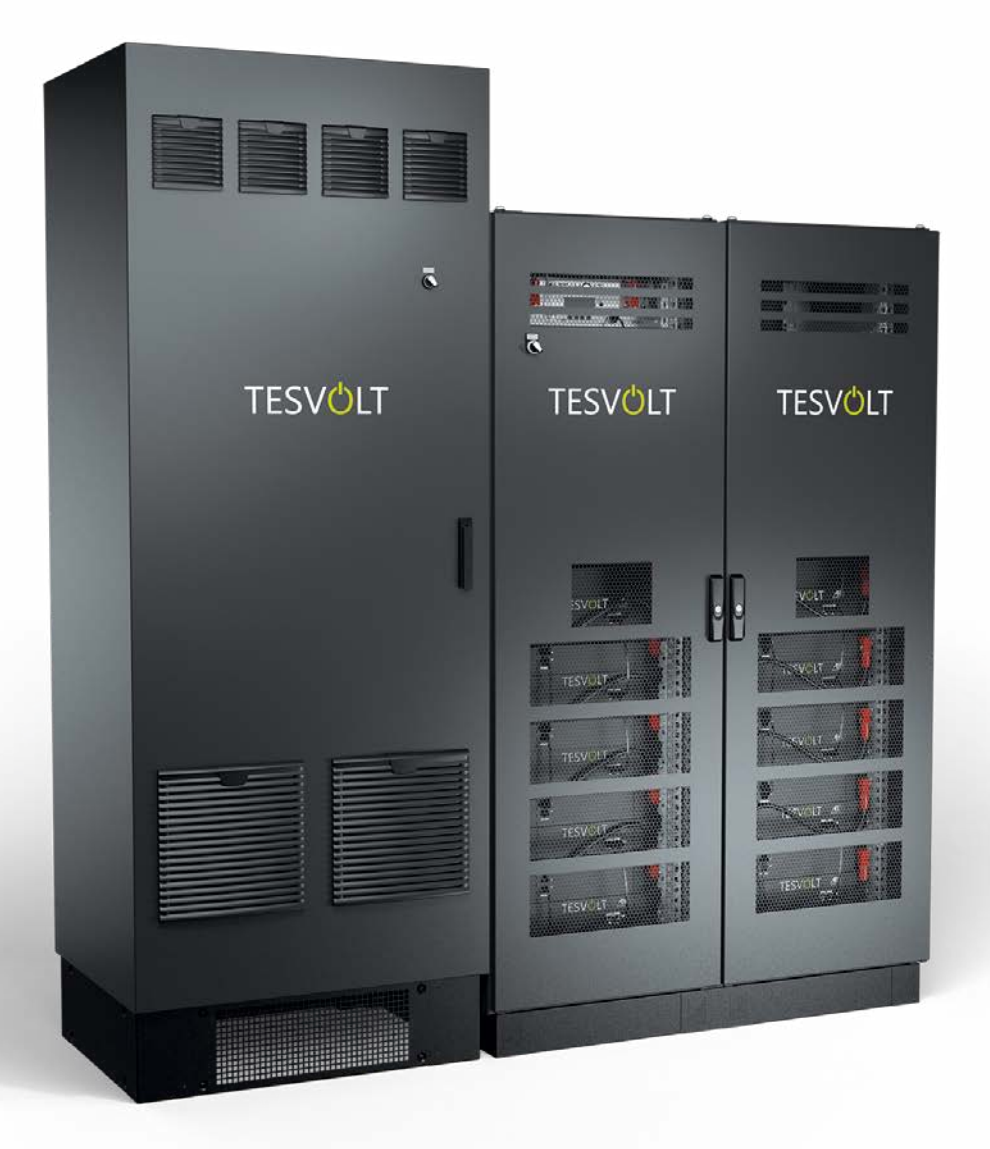

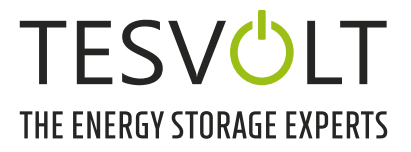

# INHALT

| 1                                                              | Wichtige Informationen zu dieser Anleitung                                                                                                    | 6                          |
|----------------------------------------------------------------|----------------------------------------------------------------------------------------------------|----------------------------|
| 1.1                                                            | Geltungsbereich                                                                                                    | 6                          |
| 1.2                                                            | Bestandteile des Batteriespeichersystems TS-I HV 80                                                                                                    | 6                          |
| 1.3                                                            | Bestandteile der Dokumentation/mitgeltende Dokumente                                                                                                    | 6                          |
| 1.4                                                            | Symbolerklärungen                                                                                                    | 6                          |
| 1.5                                                            | Allgemeines zur Sicherheit                                                                                                    | 8                          |
| 1.6                                                            | Haftungsausschluss                                                                                                    | 8                          |
| 1.7                                                            | Bestimmungsgemäße Verwendung                                                                                                    | 8                          |
| 1.8                                                            | Garantie                                                                                                    | 9                          |
| 1.9                                                            | Anforderungen an Installateure                                                                                                    | 9                          |
| 2                                                              | Sicherheit 1                                                                                                    | 0                          |
| 2.1                                                            | Sicherheitsregeln 1                                                                                                    | 10                         |
| 2.2                                                            | Sicherheitshinweise                                                                                                    | 10                         |
| 3                                                              | Vorbereitung 1                                                                                                    | 12                         |
| 3.1                                                            | Benötigte Werkzeuge                                                                                                    | 12                         |
| 3.2                                                            | Benötigte Hilfsmittel und Materialien1                                                                                                    | 12                         |
| 3.3                                                            | Transport zum Endkunden 1                                                                                                    | 12                         |
| 3.4                                                            | Transport beim Endkunden1                                                                                                    | 13                         |
| 3.5                                                            | Aufstellungsort                                                                                                    | 15                         |
| 4                                                              | Technische Daten 1                                                                                                    | 16                         |
| 4.1                                                            | Batteriespeicher TS HV80 1                                                                                                    | 16                         |
| 4.2                                                            | Batteriewechselrichter TESVOLT PCS                                                                                                    | 17                         |
| 5                                                              | Batteriespeicher TS HV 80 1                                                                                                    | 8                          |
| 5.1                                                            | Lieferumfang Schrank TS HV 801                                                                                                    | 19                         |
| 5.2                                                            | Aufbau und Komponenten                                                                                                    | 20                         |
| 5.3                                                            | Lieferumfang TS HV 80                                                                                                    | 21                         |
| 5.4                                                            | Komponenten und Lieferumfang Kommunikation und Steuerung                                                                                                    | 22                         |
| 5.5                                                            | Komponenten und Lieferumfang Kommunikation und Steuerung Off-Grid/Ersatzstrom2                                                                                                    | 22                         |
| 5.6                                                            | Anschlüsse und Aufbau APU HV1000-S                                                                                                    | 23                         |
| 5.7                                                            | Anschlüsse und Aufbau Batteriemodul                                                                                                    | 23                         |
| 5.8                                                            | Verschaltung Batteriemodule                                                                                                    | 24                         |
| 6                                                              | Batteriewechselrichter TESVOLT PCS 2                                                                                                    | 25                         |
| 6.1                                                            |                                                                                                    |                            |
|                                                                | Aufbau und Komponenten                                                                                                    | 25                         |
| 6.2                                                            | Aufbau und Komponenten       2         Anschlüsse und Aufbau Wechselrichtermodul – IPU       2                                                                                                    | 25<br>26                   |
| 6.2<br>6.3                                                     | Aufbau und Komponenten       2         Anschlüsse und Aufbau Wechselrichtermodul – IPU       2         Anschlüsse und Aufbau Mess- und Ein-/Ausgabemodul – MIO.       2                                                                                                    | 25<br>26<br>26             |
| 6.2<br>6.3<br>6.4                                              | Aufbau und Komponenten       2         Anschlüsse und Aufbau Wechselrichtermodul – IPU       2         Anschlüsse und Aufbau Mess- und Ein-/Ausgabemodul – MIO.       2         Anschlüsse und Aufbau Control Computer Unit – CCU       2                                                                | 25<br>26<br>26<br>27       |
| <ol> <li>6.2</li> <li>6.3</li> <li>6.4</li> <li>6.5</li> </ol> | Aufbau und Komponenten       2         Anschlüsse und Aufbau Wechselrichtermodul – IPU       2         Anschlüsse und Aufbau Mess- und Ein-/Ausgabemodul – MIO.       2         Anschlüsse und Aufbau Control Computer Unit – CCU       2         Klemmleiste Batteriewechselrichter TESVOLT PCS       2 | 25<br>26<br>26<br>27<br>27 |

| 6.6  | IPU-Positionen und zugeordnete Leitungsschutzschalter und NH-Trenner | . 28 |
|------|----------------------------------------------------------------------|------|
| 7    | Peripherie                                                           | . 29 |
| 7.1  | Janitza-Netzanalysator UMG 604                                       | . 29 |
| 7.2  | Anschlüsse und Aufbau TESVOLT Energy Manager                         | . 30 |
| 7.3  | TESVOLT Backup Control Box                                           | . 32 |
| 8    | Installation und Anschluss TS HV 80                                  | . 36 |
| 8.1  | Aufbau des Batterieschranks                                          | .36  |
| 8.2  | Installation der Komponenten                                         | . 39 |
| 8.3  | E-Stop-Kontakt                                                       | . 45 |
| 8.4  | Externe 24-V-Spannungsversorgung APU HV1000-S                        | . 46 |
| 9    | Installation und Anschluss TESVOLT PCS                               | . 47 |
| 9.1  | Systemaufbau                                                         | . 47 |
| 9.2  | Anschlussschema TESVOLT PCS                                          | . 49 |
| 9.3  | Installation TESVOLT PCS                                             | . 51 |
| 10   | Installation und Anschluss der Peripherie im Netzparallelbetrieb     | . 54 |
| 11   | Installation und Anschluss der Peripherie im Inselbetrieb            | . 58 |
| 12   | Inbetriebnahme                                                       | . 59 |
| 12.1 | Reihenfolge der Systeminbetriebnahme                                 | . 59 |
| 12.2 | Inbetriebnahme eines einzelnen TS HV 80                              | . 59 |
| 12.3 | Inbetriebnahme von TS-HV-80-Systemen im Master-Slave-Prinzip         | . 61 |
| 12.4 | Inbetriebnahme der TESVOLT Backup Control Box                        | .63  |
| 12.5 | Inbetriebnahme des TESVOLT PCS                                       | . 64 |
| 12.6 | Inbetriebnahme der beiden Janitza-Netzanalysatoren                   | . 65 |
| 12.7 | Inbetriebnahme des TESVOLT Energy Manager                            | . 66 |
| 12.8 | Registrierung im myTESWORLD-Portal                                   | . 69 |
| 13   | Einstellung der Topologie                                            | . 69 |
| 13.1 | Vorbereitung                                                         | . 69 |
| 13.2 | Geräte und Nutzer anlegen                                            | . 70 |
| 13.3 | Zähler konfigurieren                                                 | . 72 |
| 14   | Einstellung Energiedienstleistung                                    | . 72 |
| 14.1 | Vorbereitung                                                         | . 72 |
| 14.2 | Definieren von Strategien                                            | . 74 |
| 14.3 | Definieren von Strategieverknüpfungen und -entscheidungspfaden       | . 80 |
| 15   | Außerbetriebnahme                                                    | . 83 |
| 15.1 | Außerbetriebnahme des Batteriewechselrichters TESVOLT PCS            | . 83 |
| 15.2 | Außerbetriebnahme des Batteriespeichers TS HV 80                     | . 84 |
| 16   | Kapazitätserweiterung                                                | . 85 |

| 17   | Batterie-Monitoring-Software Tesvolt BatMon                        | 88  |
|------|--------------------------------------------------------------------|-----|
| 17.1 | Ansichten und Funktionen                                           | 88  |
| 17.2 | Menüstruktur                                                       | 90  |
| 17.3 | Die wichtigsten Zellparameter                                      | 90  |
| 18   | Firmware-Update                                                    | 91  |
| 19   | Fehler- und Warnmeldungen TS HV 80                                 | 93  |
| 20   | Wartung                                                            | 97  |
| 20.1 | Wartung des Batteriespeichers TS HV 80                             | 97  |
| 20.2 | Wartung des Batteriewechselrichters TESVOLT PCS                    | 97  |
| 21   | Lagerung                                                           | 98  |
| 22   | Entsorgung                                                         | 99  |
| 22.1 | Entsorgung des Batteriespeichers TS HV 80                          | 99  |
| 22.2 | Entsorgung des Batteriewechselrichters TESVOLT PCS                 | 99  |
| 23   | Anhang                                                             | 100 |
| 23.1 | Stromlaufplan On-Grid-System mit externer 24-V-Versorgung          | 100 |
| 23.2 | Stromlaufplan On-Grid-System mit 24-V-Versorgung durch TESVOLT PCS | 101 |
| 23.3 | Stromlaufplan Off-Grid-System mit TESVOLT Backup Control Box       | 102 |
| 23.4 | Stromlaufplan Off-Grid-System (freie Konfiguration)                | 103 |
| 24   | Impressum                                                          | 104 |

# 1 WICHTIGE INFORMATIONEN ZU DIESER ANLEITUNG

### 1.1 GELTUNGSBEREICH

Diese Installations- und Betriebsanleitung gilt für das modulare Hochvolt-Batteriespeichersystem TESVOLT TS-I HV 80.

Lesen Sie diese Installations- und Betriebsanleitung sorgfältig durch, um eine fehlerfreie und sichere Installation, Erstinbetriebnahme und Wartung des TESVOLT TS-I HV 80 sicherzustellen. Die Installation, die Erstinbetriebnahme und die Wartung müssen durch eine qualifizierte und autorisierte Fachkraft erfolgen. Bewahren Sie diese Installations- und Betriebsanleitung sowie die mitgeltenden Dokumente in der Nähe des Batteriespeichersystems auf. Diese Installations- und Betriebsanleitung muss allen Personen, die an der Installation oder Wartung beteiligt sind, stets zugänglich sein.

Diese Installations- und Betriebsanleitung übernimmt und ergänzt Informationen der Technischen Dokumentation zum integrierten Batteriewechselrichter TESVOLT PCS und ist nur im Zusammenhang mit der zugehörigen Original-Herstellerdokumentation gültig. Für die Richtigkeit und Aktualität dieser übernommenen Informationen übernimmt TESVOLT keine Verantwortung. Diese Installations- und Betriebsanleitung stellt keinesfalls einen Ersatz der Original-Herstellerdokumentation zum Batteriewechselrichter dar und entbindet Installateure, Betreiber und Wartungspersonal nicht von der Pflicht, die Original-Herstellerdokumentation zum Batteriewechselrichter zu beachten.

Diese Installations- und Betriebsanleitung gilt uneingeschränkt nur für die Bundesrepublik Deutschland. Stellen Sie sicher, dass Sie sich an die jeweils örtlich geltenden gesetzlichen Vorschriften und Normen halten. In anderen Ländern können Normen und gesetzliche Vorschriften den Vorgaben dieser Anleitung widersprechen. In diesem Fall kontaktieren Sie bitte die TESVOLT-Service-Ling +(9,0)2/91 87.97-200 oder wenden sich per E-Mail an service@tecvolt.com

TESVOLT-Service-Line +49 (0) 3491 8797-200 oder wenden sich per E-Mail an service@tesvolt.com.

### 1.2 BESTANDTEILE DES BATTERIESPEICHERSYSTEMS TS-I HV 80

- Batteriespeicher TS HV 80 (Hersteller: Tesvolt GmbH; Produkt entspricht einem TS HV 70 mit 16 Batteriemodulen)
- Wechselrichter TESVOLT PCS (Hersteller: Maschinenfabrik Reinhausen GmbH nachfolgend MR GmbH)
- TESVOLT Energy Manager (Hersteller Software: Tesvolt GmbH)

### 1.3 BESTANDTEILE DER DOKUMENTATION/MITGELTENDE DOKUMENTE

- Installations- und Betriebsanleitung TS-I HV 80 (dieses Dokument)
- Installations- und Betriebsanleitung TESVOLT Energy Manager
- Application Note "Anwendungshinweis zum Lithiumspeichersystem TS-I HV 80 Sind wir bereits reif für die Insel?"
- Betriebsanleitung Software GRIDCON<sup>®</sup> PCS (MR GmbH)
- Betriebsanleitung Hardware GRIDCON<sup>®</sup> PCS (MR GmbH)

### 1.4 SYMBOLERKLÄRUNGEN

### Symbole in der Anleitung

In dieser Anleitung werden die folgenden Arten von Warnungen und Hinweisen verwendet:

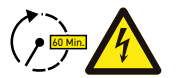

**GEFAHR!** Warnhinweis, dessen Nichtbeachtung einen elektrischen Schlag auch bei Trennung vom Netz zur Folge haben kann, da Spannungsfreiheit erst zeitverzögert gegeben ist.

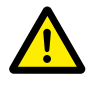

**GEFAHR!** Warnhinweis, dessen Nichtbeachtung unmittelbar zum Tod oder zu schweren Verletzungen führt.

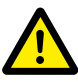

**VORSICHT!** Warnhinweis, dessen Nichtbeachtung zu Verletzungen führen kann.

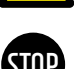

**ACHTUNG!** Warnhinweis, dessen Nichtbeachtung zu Sachschäden führen kann.

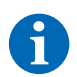

HINWEIS: Kennzeichnet Hinweise zum Umgang mit dem Gerät.

### Symbole am Gerät

Am Gerät werden zusätzlich die folgenden Arten von Warnungen, Verboten und Geboten verwendet:

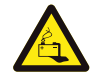

### VORSICHT! VERÄTZUNGSGEFAHR

Bei Beschädigung der Batterie kann im Fehlerfall u.a. Elektrolyt auslaufen und Fluorwasserstoffsäure in geringer Konzentration und Menge entstehen. Eine Berührung mit diesen Flüssigkeiten kann zu Verätzungen führen.

- Die Batteriemodule keinen heftigen Stößen aussetzen.
- Die Batteriemodule nicht öffnen, zerlegen oder mechanisch bearbeiten.
- Bei Kontakt mit Elektrolyt sofort die betroffene Stelle mit Wasser abwaschen und umgehend ärztlichen Rat einholen/ärztliche Hilfe hinzuziehen.

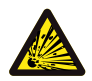

### VORSICHT! EXPLOSIONSGEFAHR

Bei unsachgemäßer Handhabung oder im Fall eines Feuers können sich Lithiumbatteriezellen entzünden bzw. explodieren und schwere Verletzungen verursachen.

- Die Batteriemodule nicht in explosionsgefährdeten Bereichen oder in Bereichen mit hoher Luftfeuchtigkeit montieren und betreiben.
- Die Batteriemodule trocken und in den im Datenblatt genannten Temperaturbereichen lagern.
- Die Batteriezellen bzw. -module nicht öffnen, durchbohren oder fallen lassen.
- Die Batteriezellen bzw. -module nicht hohen Temperaturen aussetzen.
- Die Batteriezellen bzw. -module nicht ins Feuer werfen.
- Im Brandfall CO2-Feuerlöscher nutzen, wenn der Brand von der Batterie ausgeht. Bei einem Brand in der Umgebung der Batterie ist ein ABC-Feuerlöscher zu verwenden.
- Keine defekten oder beschädigten Batteriemodule verwenden.

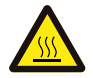

### VORSICHT! HEISSE OBERFLÄCHE

Bei Fehlfunktionen können sich Bauteile stark erhitzen und bei Berührung schwere Verletzungen hervorrufen.

- Schalten Sie den Speicher bei Defekten umgehend ab.
- Lassen Sie bei Fehlfunktionen/Defekten beim Umgang mit dem Gerät besondere Vorsicht walten.

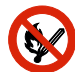

#### **KEIN OFFENES FEUER!**

Der Umgang mit offenem Feuer und Zündquellen ist in der unmittelbaren Umgebung des Speichers verboten.

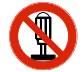

### KEINE GEGENSTÄNDE IN ÖFFNUNGEN DES SPEICHERGEHÄUSES STECKEN!

Es dürfen keine Gegenstände wie z. B. Schraubendreher durch Öffnungen im Gehäuse des Speicher gesteckt werden.

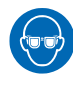

#### AUGENSCHUTZ BENUTZEN!

Bei Arbeiten am Gerät ist ein Augenschutz zu tragen.

### ANLEITUNG BEACHTEN!

Bei Arbeiten am Gerät und bei der Bedienung ist zwingend die Installations- und Betriebsanleitung zu beachten.

### **1.5 ALLGEMEINES ZUR SICHERHEIT**

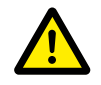

#### GEFAHR! Lebensgefahr durch Nichtbeachten der Sicherheitshinweise

Unsachgemäßer Gebrauch kann zu tödlichen Verletzungen führen. Jede Person, die mit Arbeiten an der Anlage beauftragt ist, muss diese Anleitung und insbesondere das Kapitel "2 Sicherheit" auf Seite 10 gelesen und verstanden haben. **Allen Sicherheitshinweisen ist unbedingt Folge zu leisten.** 

Die Angaben dieser Anleitung sind bei Arbeiten am TESVOLT TS-I HV 80 von allen beteiligten Personen zu beachten.

Diese Anleitung kann nicht jede denkbare Situation beschreiben, deshalb haben immer die jeweils gültigen Normen sowie die entsprechenden Vorschriften für den Arbeits- und Gesundheitsschutz Vorrang.

Darüber hinaus ist die Montage unter folgenden Umständen mit Restgefahren verbunden:

- Die Montage wird nicht ordnungsgemäß durchgeführt.
- Die Montage wird von ungeschultem oder nicht unterwiesenem Personal durchgeführt.
- Die in dieser Anleitung gegebenen Warn- und Sicherheitshinweise werden nicht beachtet.

### 1.6 HAFTUNGSAUSSCHLUSS

TESVOLT GmbH übernimmt keinerlei Haftung für Personenschäden, Sachschäden, am Produkt entstandene Schäden sowie Folgeschäden, die auf folgende Ursachen zurückführbar sind:

- Nichtbeachtung dieser Anleitung,
- nicht bestimmungsgemäße Verwendung des Produktes,
- Reparaturen, Öffnen des Schrankes und sonstige am oder mit dem Produkt vorgenommene Handlungen durch nicht autorisiertes und/oder nicht qualifiziertes Personal,
- Verwendung von nicht zugelassenen Ersatzteilen.

Es ist untersagt, eigenmächtig Umbauten oder technische Veränderungen am Produkt vorzunehmen.

### 1.7 BESTIMMUNGSGEMÄSSE VERWENDUNG

Das TESVOLT TS-I HV 80 ist ein modulares Lithiumbatteriespeichersystem mit integriertem Wechselrichter. Die Komponenten sind nach dem aktuellen Stand der Technik und den produktspezifischen Normen gebaut.

Das TESVOLT TS-I HV 80 ist ausschließlich für den Betrieb mit dem integrierten, bidirektionalen, 3-phasigen Wechselrichter TESVOLT PCS bestimmt. Jede andere Verwendung muss mit dem Hersteller und gegebenenfalls dem lokalen Energieversorger abgestimmt werden.

Das Batteriespeichersystem darf nur in geschlossenen Räumen aufgestellt und betrieben werden. Das TESVOLT TS-I HV 80 arbeitet in einem Umgebungstemperaturbereich von 0 °C bis 40 °C (Batteriewechselrichter TESVOLT PCS) und bei einer maximalen Luftfeuchtigkeit von 85 %. Der Batterieschrank darf keiner direkten Sonneneinstrahlung ausgesetzt und auch nicht unmittelbar neben Heizquellen platziert werden.

Der Batterieschrank darf keiner korrosiven Atmosphäre ausgesetzt werden.

Bei der Aufstellung des Batteriespeichersystems ist darauf zu achten, dass das System auf einer ausreichend trockenen, tragfähigen, waagrechten und ebenen Fläche steht.

Die Höhe des Aufstellungsortes darf ohne schriftliche Freigabe des Herstellers maximal 2000 m N. N. betragen. Bei Aufstellungsorten höher als 1000 m N. N. ergibt sich für den Batteriewechselrichter eine höhenabhängige Reduktion der Ausgangsleistung aufgrund der reduzierten Anlagenkühlung. Nähere Informationen entnehmen Sie bitte der Betriebsanleitung Hardware GRIDCON® PCS der MR GmbH.

In Überschwemmungsgebieten ist darauf zu achten, dass der Batterieschrank stets erhöht und vor Wasserkontakt geschützt aufgestellt wird.

Gemäß IEC 62619 ist das Batteriespeichersystem in einem brandgeschützten Raum aufzustellen. Dieser muss mit einer unabhängigen Brandmeldeeinheit gemäß den vor Ort geltenden Vorschriften und Standards ausgestattet und frei von Brandlasten sein. Der Raum muss mit Brandschutztüren der Klasse T60 getrennt sein. Vergleichbare Brandschutzanforderungen gelten auch für weitere Öffnungen des Raumes (z. B. Fenster).

Das TS-I HV 80 ist vor dem Zugriff unberechtigter Personen zu sichern, d. h. die Schranktür muss geschlossen und abgeschlossen gehalten werden. Der Betrieb ist nur bei geschlossener Schranktür erlaubt. Der Schlüssel darf nur für berechtigte Personen zugänglich sein.

Eingriffe in Hard- und Software sind verboten.

Zur bestimmungsgemäßen Verwendung gehört auch die Einhaltung der Angaben dieser Installationsund Betriebsanleitung.

Grundsätzlich darf das TESVOLT TS-I HV 80 nicht verwendet werden:

- für den mobilen Einsatz zu Land oder in der Luft (der Einsatz auf dem Wasser darf nur in Abstimmung und mit schriftlicher Einwilligung des Herstellers erfolgen),
- für den Einsatz medizinischer Geräte,
- als USV-Anlage.

### 1.8 GARANTIE

Die aktuellen Garantiebedingungen können im Internet unter **www.tesvolt.com** heruntergeladen werden.

### **1.9 ANFORDERUNGEN AN INSTALLATEURE**

Für alle Arbeiten sind die vor Ort geltenden Vorschriften und Standards zu befolgen.

Die Installation des TS-I HV 80 darf nur von Elektrofachkräften vorgenommen werden, die über folgende Qualifikationen verfügen:

- Schulung im Umgang mit Gefahren und Risiken bei der Installation und Bedienung elektrischer Geräte, Anlagen und Batterien,
- Ausbildung f
  ür die Installation und Inbetriebnahme elektrischer Ger
  äte,
- Kenntnis und Beachtung der vor Ort g
  ültigen technischen Anschlussbedingungen, Normen, Richtlinien, Verordnungen und Gesetze,
- Kenntnisse im Umgang mit Lithium-Ionen-Batterien (Transport, Lagerung, Entsorgung, Gefahrenquellen),
- Kenntnis und Beachtung dieses Dokuments und mitgeltender Dokumente (siehe "1.3 Bestandteile der Dokumentation/mitgeltende Dokumente" auf Seite 6) ,
- erfolgreiche Teilnahme an der **Zertifizierungsschulung TESVOLT TS-I HV 80** (Informationen zu den Schulungen finden Sie auf www.tesvolt.com oder wenden Sie sich an academy@tesvolt.com).

# 2 SICHERHEIT

Das Batteriespeichersystem TS-I HV 80 erfüllt die Anforderungen der IEC 61508 Teil 1 bis 7 und entspricht dem Sicherheits-Integritätslevel (SIL) 1.

### 2.1 SICHERHEITSREGELN

Befolgen Sie zur Vermeidung von Sach- und Personenschäden bei sämtlichen Arbeiten an spannungsführenden Teilen des Batteriespeichersystems die folgenden Regeln:

- 1. Freischalten.
- 2. Gegen Wiedereinschalten sichern.
- 3. Spannungsfreiheit feststellen.
- 4. Erden und kurzschließen.
- 5. Benachbarte unter Spannung stehende Teile abdecken oder abschranken.

### 2.2 SICHERHEITSHINWEISE

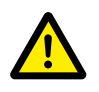

### GEFAHR! Lebensgefährlicher Stromschlag durch Beschädigungen oder Kurzschluss

Durch die Überbrückung der Batteriepole wird ein Kurzschluss verursacht, der einen Stromfluss zur Folge hat. Ein solcher Kurzschluss sollte unter allen Umständen vermieden werden. Beachten Sie deshalb folgende Punkte:

- Verwenden Sie isolierte Werkzeuge und isolierte Handschuhe.
- Legen Sie keine Werkzeuge oder Metallteile auf Wechselrichterkomponenten, die Batteriemodule oder die APU HV1000-S.
- Legen Sie beim Arbeiten mit den Batterien unbedingt Uhren, Ringe und andere Metallgegenstände ab.
- Betreiben oder montieren Sie das System nicht in explosiven Bereichen oder in Bereichen mit hoher Luftfeuchtigkeit.
- Schalten Sie bei allen Arbeiten am Speichersystem zuerst den Laderegler und dann die Batterie spannungsfrei und sichern Sie diese gegen Wiedereinschalten.

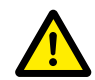

### GEFAHR! Mögliche Verätzung und Vergiftung durch Elektrolyt oder giftige Gase bei Beschädigung der Batteriemodule

Während des normalen Betriebs kann aus der Batterie kein Elektrolyt austreten und es können keine giftigen Gase entstehen. Trotz sorgfältiger Konstruktion kann bei Beschädigung der Batterie im Fehlerfall Elektrolyt auslaufen oder es können giftige Gase, Gase organischer Lösemittel und Fluorwasserstoffsäure in geringer Konzentration und Menge entstehen. Daher sind folgende Punkte zu beachten:

- Batteriemodul keinen heftigen Stößen aussetzen.
- Batteriemodul nicht öffnen, zerlegen oder mechanisch bearbeiten.

Bei Kontakt mit Elektrolyt sofort die betroffene Stelle mit Wasser abwaschen und umgehend ärztliche Beratung aufsuchen.

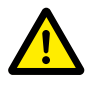

### GEFAHR! Unsachgemäße Handhabung kann zu lebensgefährlichen Verletzungen führen.

Bei unsachgemäßer Handhabung können sich Lithiumbatteriezellen entzünden. Beachten Sie deshalb unbedingt die folgenden Vorgaben zum Umgang mit Lithiumbatteriezellen:

- Die Batteriemodule nicht in explosionsgefährdeten Bereichen oder in Bereichen mit hoher Luftfeuchtigkeit montieren und betreiben.
- Die Batteriemodule trocken und in den im Datenblatt genannten Temperaturbereichen lagern.

- Die Batteriezellen bzw. -module nicht öffnen, durchbohren oder fallen lassen.
- Die Batteriezellen bzw. -module nicht hohen Temperaturen aussetzen.
- Die Batteriezellen bzw. -module nicht ins Feuer werfen.
- Im Brandfall CO<sub>2</sub>-Feuerlöscher nutzen, wenn der Brand von der Batterie ausgeht. Bei einem Brand in der Umgebung der Batterie, ist ein ABC-Feuerlöscher zu verwenden.
- Keine defekten oder beschädigten Batteriemodule verwenden.

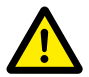

### GEFAHR! Lebensgefahr durch nichtbestimmungsgemäße Verwendung des Batteriespeichersystems

Jede über die bestimmungsgemäße Verwendung hinausgehende oder andersartige Verwendung des Batteriespeichersystems kann erhebliche Gefährdungen mit sich bringen und ist daher verboten.

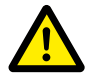

#### GEFAHR! Lebensgefahr durch fehlerhaften Umgang mit dem Batteriespeicher

Ein fehlerhafter Umgang mit dem Batteriespeicher kann zu schweren Verletzungen bis hin zum Tod führen. Jede Handlung, die ein Öffnen des Batterieschranks erfordert, darf deshalb nur von Elektrofachkräften gemäß den Vorgaben in Abschnitt "1.9 Anforderungen an Installateure" auf Seite 9 vorgenommen werden.

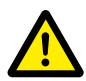

**VORSICHT!** Gefahr durch Arbeiten am offenen Stromwandlerkreis Es ist sicherzustellen, dass vor Arbeiten an Stromwandlerkreisen der Sekundärkreis des Stromwandlers kurzgeschlossen ist. Der Stromwandlerkreis darf auf gar keinen Fall offen betrieben werden, da dies zu Personenschäden und Schäden am Gerät führen kann.

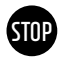

#### ACHTUNG! Ein unsachgemäßer Umgang kann zu Beschädigungen der Batteriezellen führen.

- Batteriezellen bzw. -module keinem Regen aussetzen und nicht in Flüssigkeit tauchen.
- Batteriezellen keiner korrosiven Atmosphäre aussetzen (z. B. Ammoniak, Salz).
- Keine anderen Batteriewechselrichter verwenden, ausschließlich TESVOLT PCS.
- Batteriespeichersystem spätestens sechs Monate nach Auslieferung in Betrieb nehmen.

# 3 VORBEREITUNG

### 3.1 BENÖTIGTE WERKZEUGE

| WERKZEUG                                             |                                                                   | VERWENDUNG                                                                                                    |  |  |  |
|------------------------------------------------------|-------------------------------------------------------------------|----------------------------------------------------------------------------------------------------|--|--|--|
| Drehmomentschlüsse<br>10 und 13 mm sowie la          | l für 40 bis 70 Nm mit Stecknuss<br>ange Stecknüsse 17 und 19 mm  | U. a. TS HV 80: Anziehen der Erdungsverbindungen, TESVOLT PCS:<br>Befestigung der AC-/DC-Anschlussleitungen                      |  |  |  |
| Steckschlüssel-Verlär<br>länge 200 mm)               | ngerung (empfohlene Mindest-                                      | TESVOLT PCS: AC-Leistungsanschlüsse                                                                                              |  |  |  |
| Drehmomentschlüsse<br>schraubendreher-Bit &<br>13 mm | l für 6 bis 10 Nm mit Schlitz-<br>ŋ5 x 1,2 und Stecknüssen 10 und | U. a. TS HV 80: Anziehen der Erdungsverbindungen, TESVOLT PCS:<br>Befestigung der DC-Anschlussleitungen                          |  |  |  |
| Torx-Schraubendrehe                                  | r TX 25/30                                                        | U. a. TS HV 80: Befestigung der Anreihverbinder, TESVOLT PCS:<br>lösen der Verblendung des DC-Anschlusses                        |  |  |  |
| Kreuzschlitz-Schraub                                 | endreher PH1, PH3                                                 | TS HV 80: Erdungsanschluss Ethernet Switch, Befestigung der<br>Batteriemodule und der APU HV1000-S im Rack                       |  |  |  |
| Schraubendreher 0,4                                  | x 2,5                                                             | Anschluss an Klemmblöcken z.B. TESVOLT Energy Manager                                                                            |  |  |  |
| Crimpzange                                           | 35 mm² bis 50 mm²                                                 | TS HV 80: Pressung der Aderendhülsen für DC-Anschlussleitung                                                                     |  |  |  |
|                                                      | entsprechend Dimensionierung<br>der Anschlussleitungen            | TESVOLT PCS: Pressung der Aderendhülsen für AC-Anschlussleitung                                                                  |  |  |  |
| Spannungsmessgerät                                   | (min. 1000 V <sub>DC</sub> )                                      | TS HV80: Messung von Netz-/Batteriespannung (bis 1000 V <sub>DC</sub> )<br>sowie Überprüfung des Ladezustands der Batteriemodule |  |  |  |
| Schraubenschlüssel 1                                 | 9mm                                                               | Optional TS HV80: Anheben des Schrankdeckels, Montage der<br>Distanzstücke                                                       |  |  |  |
| Messer                                               |                                                                   | Entfernen der Umverpackungen                                                                                                    |  |  |  |

### 3.2 BENÖTIGTE HILFSMITTEL UND MATERIALIEN

| HILFSMITTEL/MATERIAL                                                                                    | VERWENDUNG                                                        |
|----------------------------------------------------------------------------------------------------|-------------------------------------------------------------------|
| SD-Karte: nur getestete SanDisk, 16 GB, HC, class 4.<br>Der Bezug über TESVOLT wird dringend empfohlen! | Speicher für Parameter und Programme für den<br>TESVOLT PCS       |
| Befestigungsmaterial (Schrauben und Dübel)                                                              | Befestigung der TESVOLT Backup Control Box<br>(Gewicht ca. 20 kg) |

### 3.3 TRANSPORT ZUM ENDKUNDEN

Befolgen Sie für den Transport des Batteriewechselrichters die Transportanweisungen in der Original-Herstellerdokumentation "Betriebsanleitung Hardware GRIDCON® PCS" des Herstellers MR GmbH.

### Transportvorschriften für Batteriemodule

Alle Anforderungen der GGVSEB und ADR müssen verpflichtend eingehalten werden.

- Der Transport der Batteriemodule darf nur durch den Hersteller oder eine durch ihn beauftragte Spedition erfolgen. Sollte dennoch ein Transport auf öffentlichen Straßen notwendig sein, so darf dieser ausschließlich durch entsprechend geschultes und unterwiesenes Personal stattfinden. Die Unterweisungen sind zu dokumentieren und wiederkehrend vorzunehmen.
- Während der Fahrt herrscht im Fahrzeug Rauchverbot, beim Be- und Entladen auch in unmittelbarer Umgebung.
- Zwei geprüfte Metallbrandfeuerlöscher Brandklasse D (Mindestfassungsvermögen 2 kg) sowie eine Gefahrgutausrüstung gemäß ADR sind mitzuführen.
- Dem Frachtführer ist es verboten, die Umverpackung des Batteriemoduls zu öffnen.

### Transportvorschriften Schrank und Batteriewechselrichter

Beachten Sie, dass der Sockel des TESVOLT PCS nicht vollständig demontiert werden darf.

Bewegen Sie das Batterieschranksystem nur mit hierfür zugelassenem Hebezeug. Verwenden Sie ausschließlich die Transportösen an der Oberseite der Schränke als Anschlagpunkte. Beim Heben muss der Seilzug-Winkel der Anschlagmittel mindestens 60° betragen.

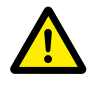

#### GEFAHR! Verletzungsgefahr durch unsachgemäßen Transport in einem Fahrzeug

Durch unsachgemäßen Transport und/oder mangelhafte Transportsicherung kann die Ladung verrutschen oder kippen und Verletzungen zur Folge haben. Den Schrank deshalb senkrecht und rutschsicher in das Fahrzeug stellen und mit Haltebändern gegen Kippen und Verrutschen sichern!

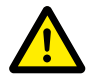

#### VORSICHT! Verletzungsgefahr durch kippenden Batterieschrank

Einzelne Komponenten können bis zu 820 kg wiegen. Sie können bei Schräglage kippen und dabei Verletzungen hervorrufen und beschädigt werden. Achten Sie darauf, dass insbesondere die Schränke auf stabilen Untergrund stehen und dass sie nicht durch Lasten oder Kräfte zum Kippen gebracht werden.

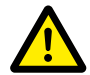

#### VORSICHT! Verletzungsgefahr durch fehlende Sicherheitsschuhe

Beim Transport des Batterieschranks und der Batteriemodule kann es durch das hohe Eigengewicht der Komponenten im Gefahrenfall zu Verletzungen z. B. durch Quetschung kommen. Alle am Transport Beteiligten müssen deshalb Sicherheitsschuhe mit Schutzkappen tragen.

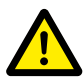

**VORSICHT!** Beachten Sie speziell beim Be- und Entladen auch die Sicherheitshinweise im folgenden Abschnitt "3.4 Transport beim Endkunden" auf Seite 13.

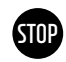

**ACHTUNG! Gefahr der Beschädigung des Batteriespeichersystems bei unsachgemäßem Transport** Die Batteriespeicher- und Wechselrichterschränke dürfen nur aufrecht transportiert werden. Beachten Sie, dass die Komponenten kopflastig sein können. Das Nichtbeachten dieses Hinweises kann zu Beschädigungen an den Komponenten führen.

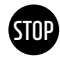

## ACHTUNG! Gefahr der Beschädigung des Batteriespeicherschranks bei Transport mit montierten Batteriemodulen

Der Batteriespeicherschrank ist nicht für den Transport mit montierten Batteriemodulen ausgelegt. Transportieren Sie Batteriemodule und Batteriespeicherschrank stets getrennt voneinander. Ein bestückter Batteriespeicherschrank darf nicht mehr bewegt werden, auch nicht schwebend mit Hilfe eines Hebezeugs.

### 3.4 TRANSPORT BEIM ENDKUNDEN

Befolgen Sie für den Transport des Batteriewechselrichters die Transportanweisungen in der Original-Herstellerdokumentation "Betriebsanleitung Hardware GRIDCON® PCS" des Herstellers MR GmbH.

Entfernen Sie die Transportverpackung möglichst erst am finalen Aufstellort. Achten Sie vor dem Entfernen des Transportschutzes auf Schäden der Transportverpackung und kontrollieren Sie die Schockindikatoren an der Umverpackung des Batteriewechselrichters. Sollten diese ausgelöst haben, können Transportschäden nicht ausgeschlossen werden.

Beachten Sie, dass der Sockel des TESVOLT PCS nicht vollständig demontiert werden darf.

Kontrollieren Sie die Vollständigkeit der Lieferung.

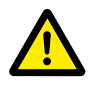

#### VORSICHT! Verletzungsgefahr durch unsachgemäßen Transport der Batteriemodule

Batteriemodule haben ein hohes Gewicht (36 kg) und können bei Herabfallen oder Verrutschen Verletzungen verursachen. Achten Sie auf sicheren Transport und verwenden Sie nur geeignete Transportund Hebemittel.

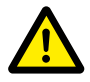

#### **VORSICHT!** Verletzungsgefahr durch kippenden Batterieschrank beim Transport Der Schrank wiegt ca. 120 kg und kann bei Schräglage kippen und dabei Verletzungen hervorrufen und beschädigt werden.

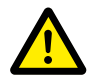

#### VORSICHT! Verletzungsgefahr durch fehlende Sicherheitsschuhe

Beim Transport des Batterieschranks und der Batteriemodule kann es durch das hohe Eigengewicht der Komponenten im Gefahrenfall zu Verletzungen z. B. durch Quetschung kommen. Alle am Transport Beteiligten müssen deshalb Sicherheitsschuhe mit Schutzkappen tragen.

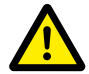

#### VORSICHT! Verletzungsgefahr an Kanten und Blechteilen

Beim Transport und Einbau des unverpackten Batteriespeicherschranks bzw. Batteriewechselrichterschranks besteht speziell an scharfkantigen Blechteilen eine erhöhte Verletzungsgefahr. Alle am Transport und Einbau Beteiligten müssen deshalb Schutzhandschuhe tragen.

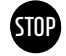

#### ACHTUNG! Gefahr der Beschädigung des Batteriespeicherschranks bei Transport mit montierten Batteriemodulen

Der Batteriespeicherschrank ist nicht für den Transport mit montierten Batteriemodulen ausgelegt. Transportieren Sie Batteriemodule und Batteriespeicherschrank stets getrennt voneinander. Ein bestückter Batteriespeicherschrank darf nicht mehr bewegt werden, auch nicht schwebend mit Hilfe eines Hebezeugs.

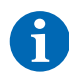

### HINWEIS: TESVOLT PCS nur aufrecht transportieren

Der Batteriewechselrichter TESVOLT PCS darf nur aufrecht stehend transportiert werden. Beachten Sie, dass der Batteriewechselrichterschrank unter Umständen stark kopflastig ist.

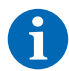

#### HINWEIS: Transport mit mindestens zwei Personen

Die Einzelkomponenten des TS-I HV 80 können bis zu 820 kg wiegen und sind daher für den Transport durch eine einzelne Person ungeeignet. Es ist zu empfehlen, die Aufstellung des Systems mit mindestens zwei Personen durchzuführen. Zur Unterstützung ist ein Hebezeug und für leichtere Bauteile der Gebrauch einer Sack- oder Stapelkarre hilfreich. Achten Sie darauf, die Gehäuse nicht zu beschädigen. **Es dürfen nicht mehr als fünf Batteriemodule aufeinander gelagert werden.** 

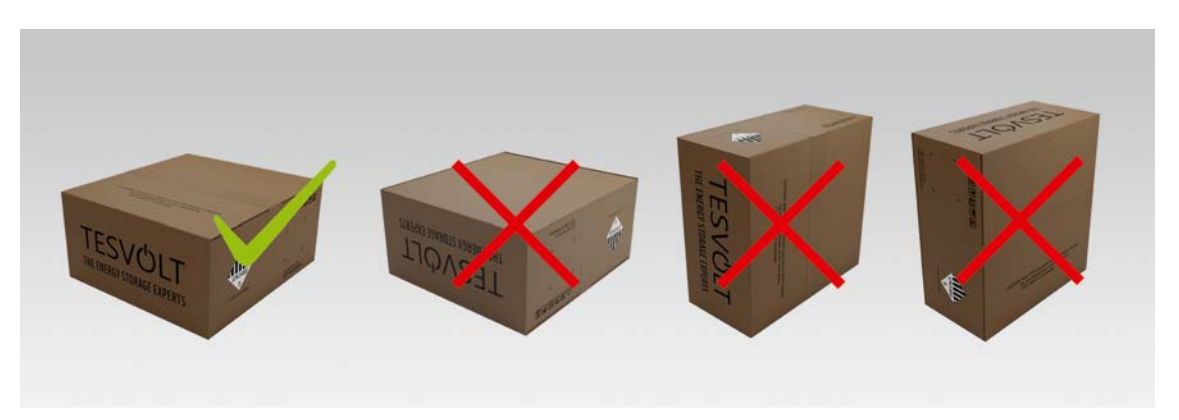

Abbildung 3.1 Zulässige und unzulässige Lagerungspositionen eines verpackten Batteriemoduls

### 3.5 AUFSTELLUNGSORT

#### Notwendige Voraussetzungen

Im Abschnitt "1.7 Bestimmungsgemäße Verwendung" auf Seite 8 sind alle notwendigen Voraussetzungen und Bedingungen für die Aufstellung eines TS-I HV 80 aufgeführt.

Beachten Sie bei der Auswahl des Aufstellorts auch die Transportwege sowie die nötige Baufreiheit.

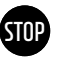

#### ACHTUNG! Mögliche Beschädigung des Gebäudes durch statische Überlastung

Das Gesamtgewicht des Batteriespeichersystems (Batteriewechselrichter TESVOLT PCS und Batteriespeicher TS HV80) beträgt 1213 kg. Achten Sie deshalb unbedingt auf die ausreichende Tragfähigkeit des Aufstellungsorts. Konsultieren Sie im Zweifelsfall einen Statiker.

### Abmessungen TS-I HV 80

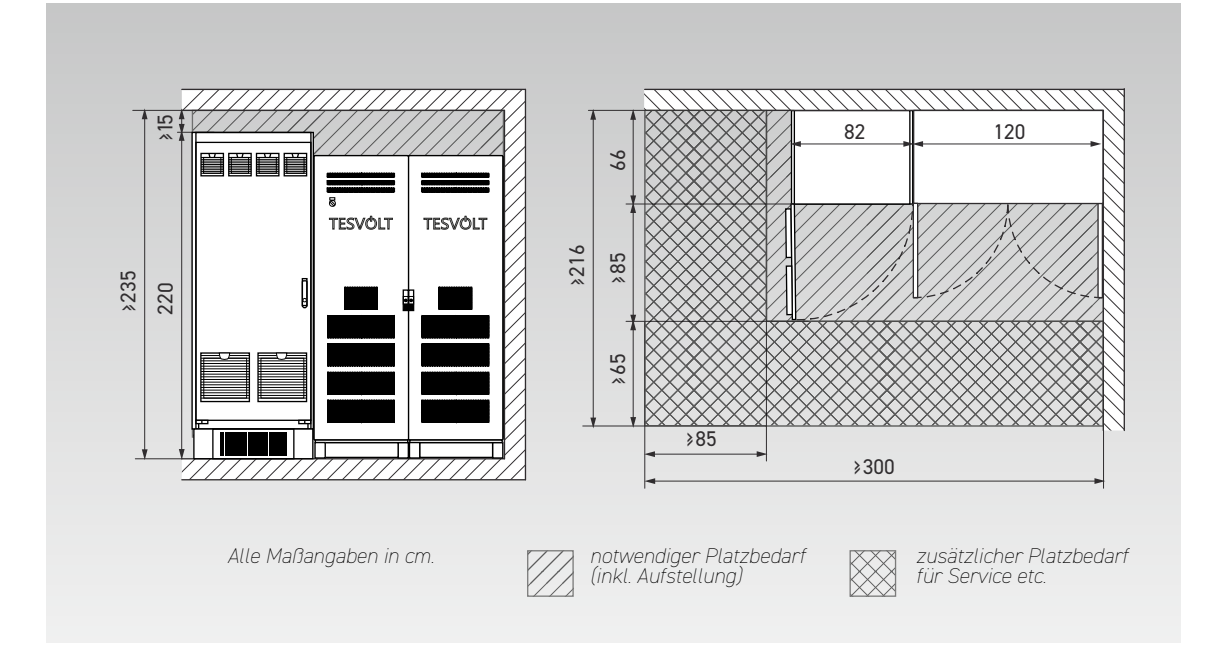

### Abmessungen TESVOLT Backup Control Box

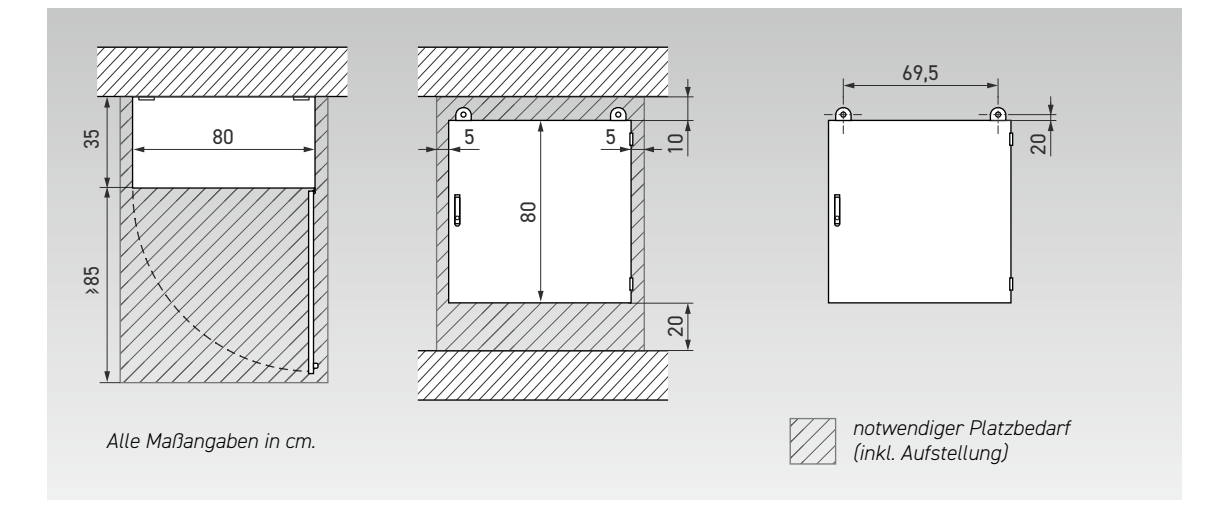

# **4 TECHNISCHE DATEN**

### 4.1 BATTERIESPEICHER TS HV 80

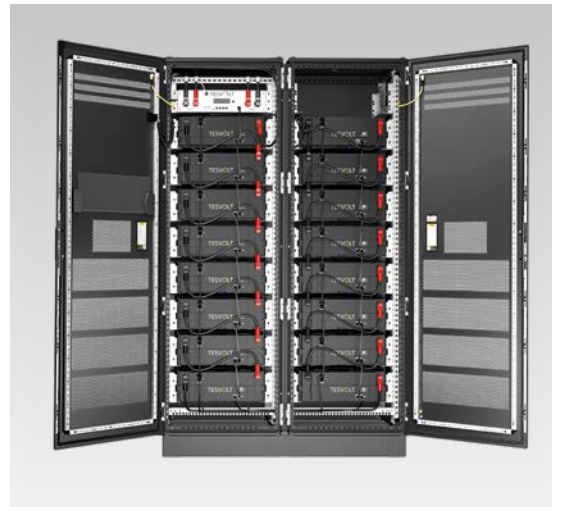

Das Batteriespeichersystem TESVOLT TS-I HV 80 ist mit dem Hochvolt-Lithiumbatteriespeicher TS HV 80 ausgestattet. Der Batteriespeicher ist modular aufgebaut und verfügt über 16 Batteriemodule mit einer Kapazität von je 4,8 kWh.

Sein fortschrittliches, kostenoptimiertes Design sorgt für eine unschlagbare Wirtschaftlichkeit – und das ohne Abstriche bei Qualität und Leistung.

Dabei ist er extrem robust und auch für die härtesten Jobs geeignet. High-End-Batteriezellen aus der Automobilindustrie und innovative Technologien wie der Active Battery Optimizer machen den Lithiumbatteriespeicher TESVOLT TS HV 80 zu einem der langlebigsten und flexibelsten Produkte am Markt.

| TECHNISCHE DATEN BA    | ATTERIE                                      |                                                                    |  |  |  |
|------------------------|----------------------------------------------|--------------------------------------------------------------------|--|--|--|
| Energie je TS HV 80    | Batteriesystem (16 Batteriemodule)           | 76 kWh                                                             |  |  |  |
| C-Rate                 |                                              | 1C                                                                 |  |  |  |
| Zelle                  |                                              | Lithium NMC prismatisch (Samsung SDI)                              |  |  |  |
| max. Lade-/Entlades    | strom                                        | 94 A                                                               |  |  |  |
| Zellen-Balancing       |                                              | Active Battery Optimizer                                           |  |  |  |
| erwartete Zyklen @ 100 | % DoD   70 % EoL   23 °C +/-5 °C 1 C/1 C     | 6000                                                               |  |  |  |
| erwartete Zyklen @ 100 | % DoD   70 % EoL   23 °C +/-5 °C 0,5 C/0,5 C | 8000                                                               |  |  |  |
| Wirkungsgrad (Batt     | erie)                                        | bis zu 98 %                                                        |  |  |  |
| Eigenverbrauch (Sta    | indby)                                       | 5W (ohne Batteriewechselrichter)                                   |  |  |  |
| Betriebsspannung       |                                              | 761 bis 930 V DC                                                   |  |  |  |
| Betriebstemperatur     |                                              | -10 bis 50 °C                                                      |  |  |  |
| Luftfeuchtigkeit       |                                              | 0 bis 85 % (nicht kondensierend)                                   |  |  |  |
| Höhe des Aufstellor    | ts                                           | <2000 m ü. N.N.                                                    |  |  |  |
| Abmessungen (H x       | B x T)                                       | 1900 x 1200 x 600 mm                                               |  |  |  |
| Zertifikate/Normen     | Zelle                                        | IEC 62619, UL 1642, UN 38.3                                        |  |  |  |
|                        | Produkt                                      | CE, UN 38.3, IEC 62619, IEC 61000-6-2/4/7, BattG 2006/66/EG        |  |  |  |
| Garantie               |                                              | 10 Jahre Kapazitätsgarantie, 5 Jahre Systemgarantie                |  |  |  |
| Recycling              |                                              | kostenlose Rücknahme der Batterien durch TESVOLT ab<br>Deutschland |  |  |  |
| Gesamtgewicht          | (16 Batteriemodule, 2 Racks)                 | 791 kg                                                             |  |  |  |
|                        | Gewicht pro Batteriemodul   Schrank          | 34 kg   120 kg                                                     |  |  |  |
| Schutzart              |                                              | IP 20                                                              |  |  |  |
| Batteriebezeichnung    | g nach DIN EN 62620:2015                     | IMP47/175/127/[14S]E/-20+60/90                                     |  |  |  |

### 4.2 BATTERIEWECHSELRICHTER TESVOLT PCS

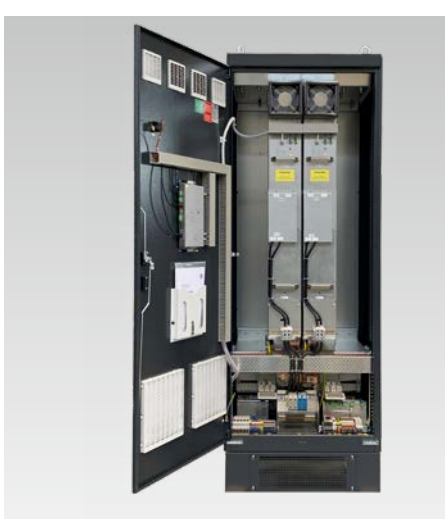

Das Batteriespeichersystem TESVOLT TS-I HV 80 ist mit dem 3-phasigen Batteriewechselrichter TESVOLT PCS ausgestattet. Dieser ist modular aufgebaut und kann mit bis zu vier Wechselrichtermodulen mit je 75 kW ausgerüstet werden.

Dank Schwarzstartfähigkeit, dauerhafter Skalierbarkeit und einer Leistung bis zu 300 kW ist das Batteriespeichersystem perfekt auf die Bedürfnisse von Gewerbe und Industrie abgestimmt.

Durch das flexible Tesvolt-Energy-Management-System und seine hohe C-Rate ist das System für unterschiedlichste Anwendungen einsetzbar. Dabei lassen sich Projekte bis in den Megawattbereich realisieren.

| TECHNISCHE DATEN BATTERIEWECHSELRICHTER |                                                                                         |                             |                           |                     |                    |                             |                           |                     |
|-----------------------------------------|-----------------------------------------------------------------------------------------|-----------------------------|---------------------------|---------------------|--------------------|-----------------------------|---------------------------|---------------------|
| Betriebsspannung AC                     | 400/480 V +/-10%                                                                        |                             |                           |                     |                    |                             |                           |                     |
| Netzfrequenz                            | 50/60 Hz                                                                                |                             |                           |                     |                    |                             |                           |                     |
| AC-Kabelanschluss                       | 3-phasi                                                                                 | g + PE, ein N               | leutralleiter             | anschluss is        | t nicht erfor      | derlich (Netz               | zformen: TN,              | TT, IT)             |
|                                         |                                                                                         | 400                         | V                         |                     |                    | 480                         | ) V                       |                     |
| Anzahl IPU                              | 1                                                                                       | 2                           | 3                         | 4                   | 1                  | 2                           | 3                         | 4                   |
| Bemessungsstrom AC                      | 125 A                                                                                   | 250 A                       | 375 A                     | 500 A               | 125 A              | 250 A                       | 375 A                     | 500 A               |
| Bemessungswirkleistung                  | 75 kW<br>85 kW*                                                                         | 150 kW<br>170 kW*           | 225 kW<br>255 kW*         | 300 kW<br>340 kW*   | 75 kW<br>100 kW*   | 150 kW<br>200 kW*           | 225 kW<br>300 kW*         | 300 kW<br>400 kW*   |
| Bemessungsscheinleistung                | 75 kVA<br>87 kVA*                                                                       | 150 kVA<br>173 kVA*         | 225 kVA<br>260 kVA*       | 300 kVA<br>346 kVA* | 75 kVA<br>104 kVA* | 150 kVA<br>208 kVA*         | 225 kVA<br>312 kVA*       | 300 kVA<br>416 kVA* |
| DC-Anschluss                            |                                                                                         | ZW                          | veipoliger DC             | C-Direktansc        | hluss ohne         | DC/DC-Stell                 | er                        |                     |
| DC-Spannungsbereich                     |                                                                                         | 680 bis 1                   | 200 V <sub>DC</sub>       |                     |                    | 840 bis 1                   | 1200 V <sub>DC</sub>      |                     |
| Bemessungsstrom DC                      | 140 A                                                                                   | 280 A                       | 420 A                     | 560 A               | 140 A              | 280 A                       | 420 A                     | 560 A               |
| Kurzschlussstrom DC (< 1 s)             | 238 A                                                                                   | 476 A                       | 714 A                     | 952 A               | 238 A              | 476 A                       | 714 A                     | 952 A               |
| Gewicht (ca.)                           | 390 kg                                                                                  | 530 kg                      | 670 kg                    | 820 kg              | 390 kg             | 530 kg                      | 670 kg                    | 820 kg              |
| Verlustleistung                         | < 2,4 % in                                                                              | n typ. Denst,<br>< 100 W in | < 0,5 % im L<br>n Standby | eeerlauf,           | < 2,1 % in         | n typ. Denst,<br>< 100 W in | < 0,5 % im L<br>n Standby | eeerlauf,           |
| Abmessungen (H x B x T)                 |                                                                                         |                             |                           | 2200 x 820          | x 660 mm           |                             |                           |                     |
| max. Wirkungsgrad                       | 97,8 %                                                                                  |                             |                           |                     |                    |                             |                           |                     |
| Betriebstemperatur                      | 0 bis 40 °C (abweichende Temperaturen auf Anfrage)                                      |                             |                           |                     |                    |                             |                           |                     |
| Temperatur Lager/Transport              | -20 bis 70 °C                                                                           |                             |                           |                     |                    |                             |                           |                     |
| max. relative Luftfeuchtigkeit          | 95 %                                                                                    |                             |                           |                     |                    |                             |                           |                     |
| Schutzart                               | IP 20 (optional: IP 21 IP 54)                                                           |                             |                           |                     |                    |                             |                           |                     |
| Überspannungskategorie                  | CAT III, 1 000 V                                                                        |                             |                           |                     |                    |                             |                           |                     |
| EMV-Klasse                              | EN 55011, Klasse A1 (Industrieumgebung)                                                 |                             |                           |                     |                    |                             |                           |                     |
| Kommunikation                           | Ethernet TCP/IP (div. Feldbussysteme über optionales AnyBus-Modul, z. B. Modbus TCP/IP) |                             |                           |                     |                    |                             |                           |                     |
| Wechselrichter                          | 3-Level-IGBT mit Spannungszwischenkreis (DC-Filmkondensatoren)                          |                             |                           |                     |                    |                             |                           |                     |
| Zertifikate und Zulassungen             | CE, EN 50178, EN 61439-1/2, EN 61000-6-2/4, EN 55011                                    |                             |                           |                     |                    |                             |                           |                     |
| Topologie                               |                                                                                         |                             |                           | transform           | natorlos           |                             |                           |                     |
| Kommunikation                           | Modbus TCP/IP                                                                           |                             |                           |                     |                    |                             |                           |                     |
| Geräuschemission                        | max. 83 dB(A)                                                                           |                             |                           |                     |                    |                             |                           |                     |

\* Max. Leistungsgrenze des Wechselrichters. Die Leistung ist abhängig von der angeschlossenen Batteriekonfiguration. Die Leistungsvarianten bezogen auf die angeschlossene Batterie entnehmen Sie der Systemkonfigurationstabelle im Datenblatt.

# 5 BATTERIESPEICHER TS HV 80

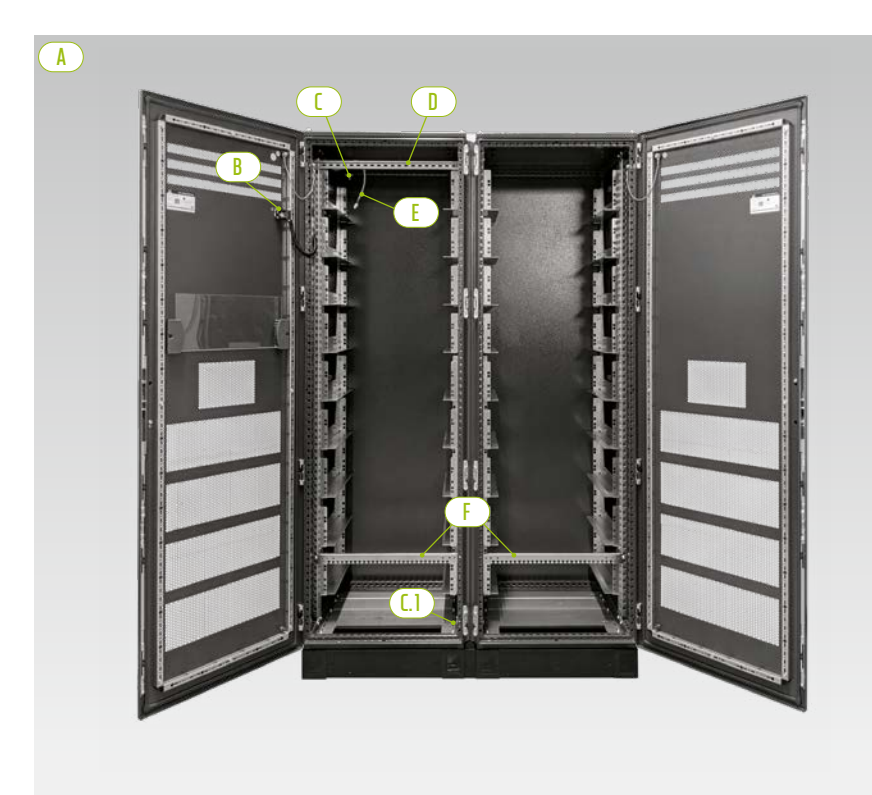

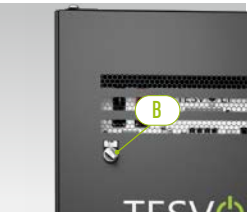

Externer Schalter

Schrankhälften

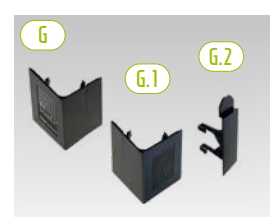

Sockel-Eckblenden sowie Verbinder

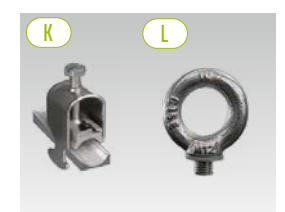

Kabelbefestigungsschelle Ringschraube

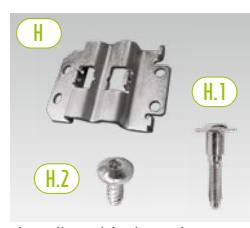

Anreihverbinder mit Schrauben zur Befestigung

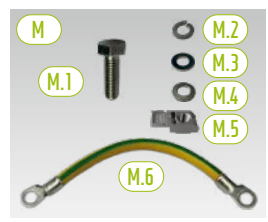

Schrank-Erdungsverbindung

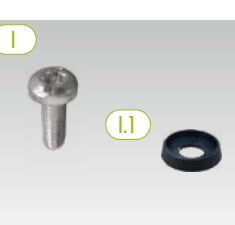

Flachkopfschraube mit Kunststoffunterlegscheibe

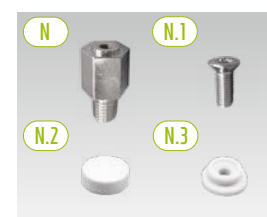

Distanzstück mit Zubehör zum Anheben des Dachs

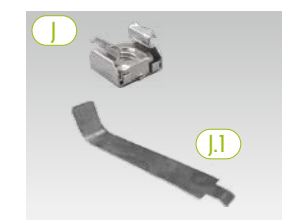

Käfigmutter mit Montagehilfe

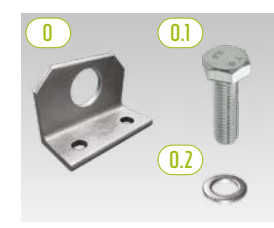

Optional: Kombiwinkel mit Befestigungsmaterial

### 5.1 LIEFERUMFANG SCHRANK TS HV 80

| POS.          | ANZAHL | BESCHREIBUNG                                                                                       |
|---------------|--------|----------------------------------------------------------------------------------------------------|
| A             | 2      | Schrankhälften (links/rechts)                                                                      |
| B             | 1      | Externer Schalter (vormontiert)                                                                    |
| 1)            | 1      | Zentraler Erdungspunkt (vormontiert)                                                               |
| <b>[.]</b>    | 1      | Erdungspunkt (vormontiert)                                                                         |
|               | 1      | C-Schiene (vormontiert)                                                                            |
| E             | 1      | Anschlusskabel für externen Schalter (vormontiert)                                                 |
| F             | 2      | Kabelabfangschiene (vormontiert, auch "Kammschiene")                                               |
| G             | 4      | Sockel-Eckblenden rechts                                                                           |
| <b>(6.1</b> ) | 4      | <sup>L</sup> Sockel-Eckblenden links                                                               |
| <b>G.2</b>    | 2      | L Verbinder für Eckblenden                                                                         |
| H             | 6      | Anreihverbinder                                                                                    |
| (H.1)         | 12     | <sup>L</sup> Schaftschraube M 6 x 35                                                               |
| (H.2)         | 24     | L Flachkopfschraube 5,5 x 13 (Torx TX25)                                                           |
|               | 100    | Flachkopfschraube M 6 x 16 (Kreuzschlitz)                                                          |
| (].]          | 100    | Kunststoffunterlegscheibe M 6                                                                      |
|               | 100    | Käfigmutter M6                                                                                     |
| (].1          | 2      | L Hilfswerkzeug für Käfigmuttern                                                                   |
| K             | 2      | Kabelbefestigungsschelle für C-Schiene (Zugentlastung)                                             |
|               | 8      | Ringschraube                                                                                       |
| M             | 1      | Schrank-Erdungsverbindungsset                                                                      |
| (M.1)         | 2      | <sup>L</sup> Schraube M8 x 30                                                                      |
| (M.2)         | 2      | L Federring M8                                                                                     |
| (M.3)         | 2      | <sup>L</sup> Unterlegscheibe M 8                                                                   |
| (M.4)         | 2      | L Kontaktscheibe M 8                                                                               |
| (M.5)         | 2      | L Einsteckmutter M8                                                                                |
| (M.6)         | 1      | L Schutzleiterkabel                                                                                |
| N             | 8      | Distanzstück 20 mm                                                                                 |
| (N.1)         | 8      | L Senkkopfschraube M 6 x 16 (Torx TX30)                                                            |
| (N.2)         | 8      | L Abdeckkappe                                                                                      |
| (N.3)         | 8      | L Kunststoffunterlegscheibe                                                                        |
|               | 2      | Kombiwinkel (optional – nur für Krantransport des montierten Schrankgehäuses, ohne Batteriemodule) |
| 0.1           | 4      | L Schraube M12                                                                                     |
| 0.2           | 4      | L Unterlegscheibe M 12                                                                             |

### 5.2 AUFBAU UND KOMPONENTEN

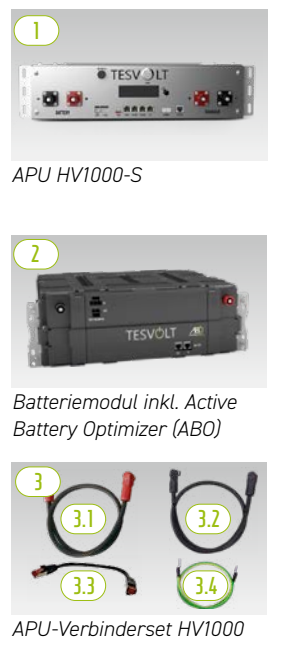

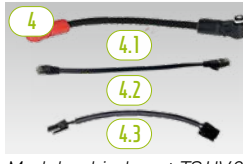

Modulverbinderset TSHV80

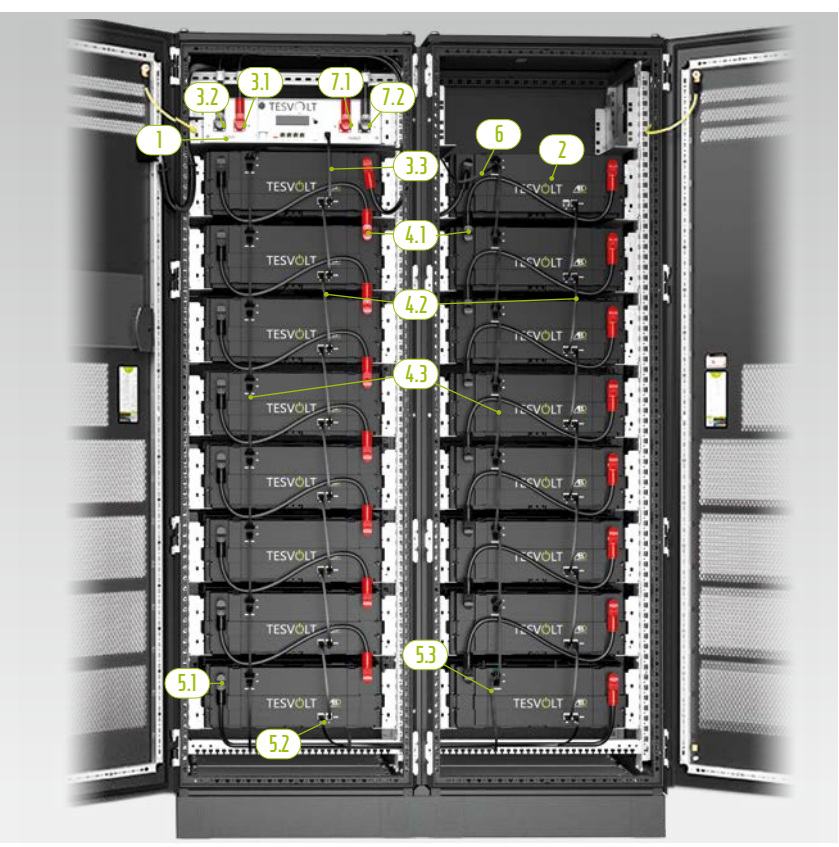

TS HV 80 fertig montiert

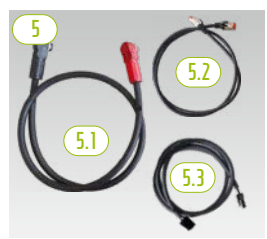

Schrankverbinderset HV1000

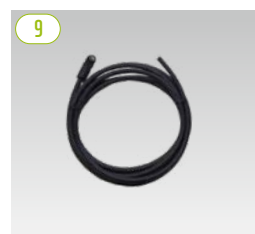

Patchkabel CAT 6 10,00 m

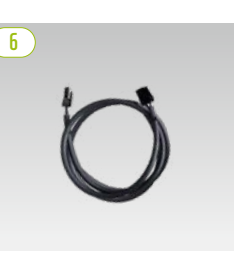

Rack-Balancing-Ringkabel 0,75 m

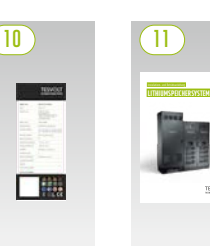

Typenschild Installationsanleitung

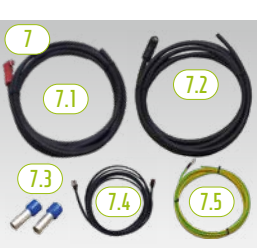

DC-Verbinderset APU zu Bat-WR/BatBreaker HV1000

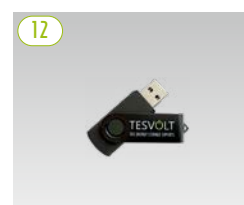

TESVOLT-USB-Stick

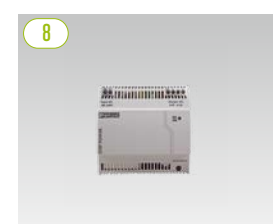

24-V-Spannungsversorgung

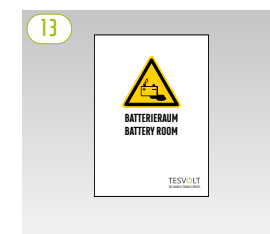

Batterieraumaufkleber

### 5.3 LIEFERUMFANG TS HV 80

| POS.          | ANZAHL | BESCHREIBUNG                                                                   |
|---------------|--------|--------------------------------------------------------------------------------|
|               | 1      | APU HV1000-S                                                                   |
| 2             | 16     | Batteriemodul 4.8-1C-HV1000 inkl. Active Battery Optimizer (ABO)               |
| 3             | 1      | APU-Verbinderset HV1000 von der APU HV1000-S zum 1. und 16. Batteriemodul      |
| <u>3.1</u>    | 1      | <sup>L</sup> DC-Verbindungsleitung 0,95 m – 35 mm <sup>2</sup> (rt auf rt)     |
| 3.2           | 1      | <sup>L</sup> DC-Verbindungsleitung 1,15 m – 35 mm² (sw auf sw)                 |
| 3.3           | 1      | <sup>L</sup> Patchkabel CAT 6 0,30 m                                           |
| 3.4           | 1      | L APU-Erdung Schutzleiterkabel 0,70 m - 16 mm² (gn-gb) M6-M8                   |
| 4             | 1      | Modulverbinderset TS HV 80                                                     |
| <u>(4.1</u> ) | 14     | <sup>L</sup> DC-Verbindungsleitung 0,55 m – 35 mm² (rt auf sw)                 |
| (4.2)         | 14     | <sup>L</sup> Patchkabel CAT 6 0,30 m                                           |
| (4.3)         | 14     | <sup>L</sup> Rack Balancing 0,24 m                                             |
| 5             | 1      | Schrankverbinderset HV1000                                                     |
| <u>(5.1)</u>  | 1      | <sup>L</sup> DC-Verbindungsleitung 1,20 m - 35 mm² (rt auf sw)                 |
| (5.2)         | 1      | <sup>L</sup> Patchkabel CAT 6 1,00 m                                           |
| 5.3           | 1      | <sup>L</sup> Rack Balancing Kabel 1,10 m                                       |
| 6             | 1      | Rack-Balancing-Ringkabel 0,75 m                                                |
| $\bigcirc$    | 1      | DC-Verbinderset APU HV1000-S zu Bat-WR/BatBreaker HV1000                       |
| (].]          | 1      | <sup>L</sup> DC-Verbindungsleitung 5,00 m – 35 mm² (einseitig Stecker rot)     |
| (1.2)         | 1      | <sup>L</sup> DC-Verbindungsleitung 5,00 m – 35 mm² (einseitig Stecker schwarz) |
| (1.3)         | 2      | L Aderendhülse 35 mm² isoliert                                                 |
| (7.4)         | 1      | <sup>L</sup> Patchkabel CAT 6 5,00 m                                           |
| (7.5)         | 1      | <sup>L</sup> Schutzleiterkabel M 8 5,00 m – 16 mm² (gn gb)                     |
| 8             | 1      | 24-V-Spannungsversorgung                                                       |
| 9             | 2      | Patchkabel CAT 6, 10,00 m                                                      |
|               | 2      | Typenschild TS HV 70 (TS HV 80)                                                |
|               | 1      | Installations- und Betriebsanleitung TESVOLT TS-I HV 80                        |
| (12)          | 1      | TESV0LT-USB-Stick                                                              |
| (13)          | 1      | Batterieraumaufkleber                                                          |

### 5.4 KOMPONENTEN UND LIEFERUMFANG KOMMUNIKATION UND STEUERUNG

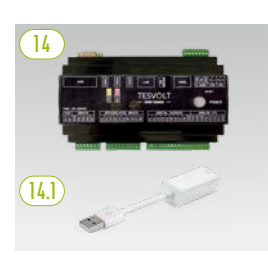

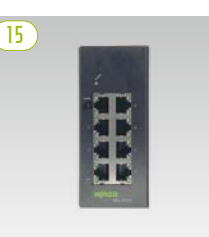

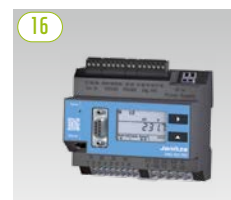

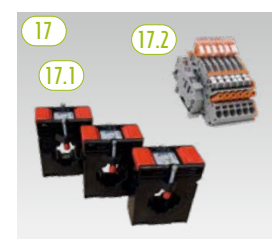

TESVOLT Energy Manager Spannungsversorgung und USB-Ethernet-Adapter

Ethernet-Switch-8-Port, 24 V

Janitza-Netzanalysator

Wandlerset

| POS.   | ANZAHL | BESCHREIBUNG                                                                                                    |
|--------|--------|----------------------------------------------------------------------------------------------------|
| 14     | 1      | TESVOLT Energy Manager                                                                                                    |
| []4.]  | 1      | USB-Ethernet-Adapter                                                                                                    |
| (15)   | 2      | Ethernet-Switch 8-Port, 24 V                                                                                                    |
| 16     | 2      | Janitza-Netzanalysator UMG 604E-Pro, 24 V                                                                                                    |
| 17     | 1      | Wandlerset für Janitza-Netzanalysator UMG 604 ("TESVOLT PCS")                                                                                                    |
| (17.1) | 1      | <sup>L</sup> <b>Aufsteckstromwandler</b> (Größe ist abhängig von der Anzahl der IPUs, siehe Tabelle im Abschnitt<br>"AC-Anschluss – Leitungsquerschnitt, Vorsicherungen und Wandlertypen" auf Seite 50) |
| (17.2) | 1      | L Kurzschlussklemmenblock                                                                                                    |

### 5.5 KOMPONENTEN UND LIEFERUMFANG KOMMUNIKATION UND STEUERUNG OFF-GRID/ERSATZSTROM

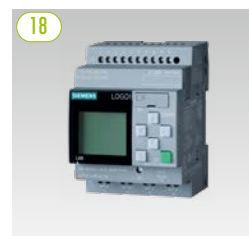

SIEMENS Logo

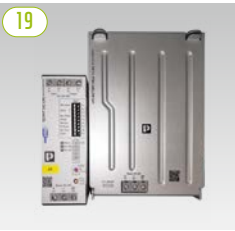

USV-Set 40 A

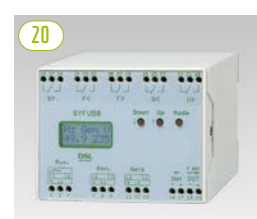

Synchronisier-, Frequenz- und Spannungsregelgerät SYFU50

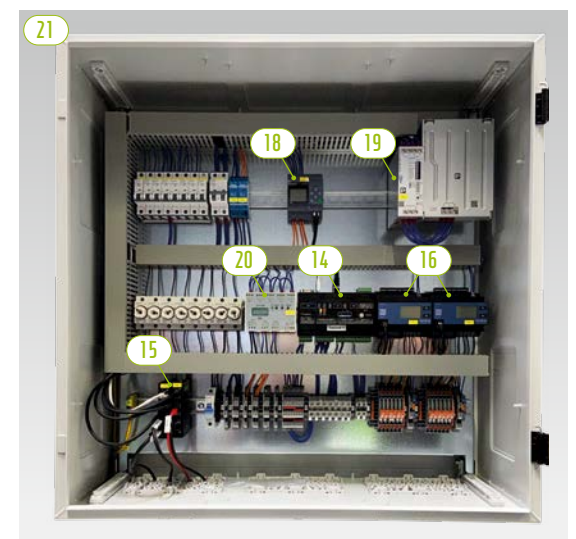

TESVOLT-Backup-Control-Box mit Kommunikations-, Mess- und Steuerungskomponenten

| POS. | ANZAHL   | BESCHREIBUNG                                             |
|------|----------|----------------------------------------------------------|
| 18   | optional | SIEMENS Logo                                             |
| 19   | optional | USV-Set 40 A                                             |
| 20   | optional | Synchronisier-, Frequenz- und Spannungsregelgerät SYFU50 |
| 21   | optional | TESVOLT Backup Control Box                               |

6

**HINWEIS:** Die im vorherigen Abschnitt "5.4 Komponenten und Lieferumfang Kommunikation und Steuerung" aufgeführten Komponenten werden auch bei Off-Grid-Systemen benötigt. Sie können zusammen mit den in diesem Abschnitt aufgeführten Komponenten entweder als Bestandteil der TESVOLT Backup Control Box eingesetzt oder auch als Einzelkomponenten installiert werden.

### 5.6 ANSCHLÜSSE UND AUFBAU APU HV1000-S

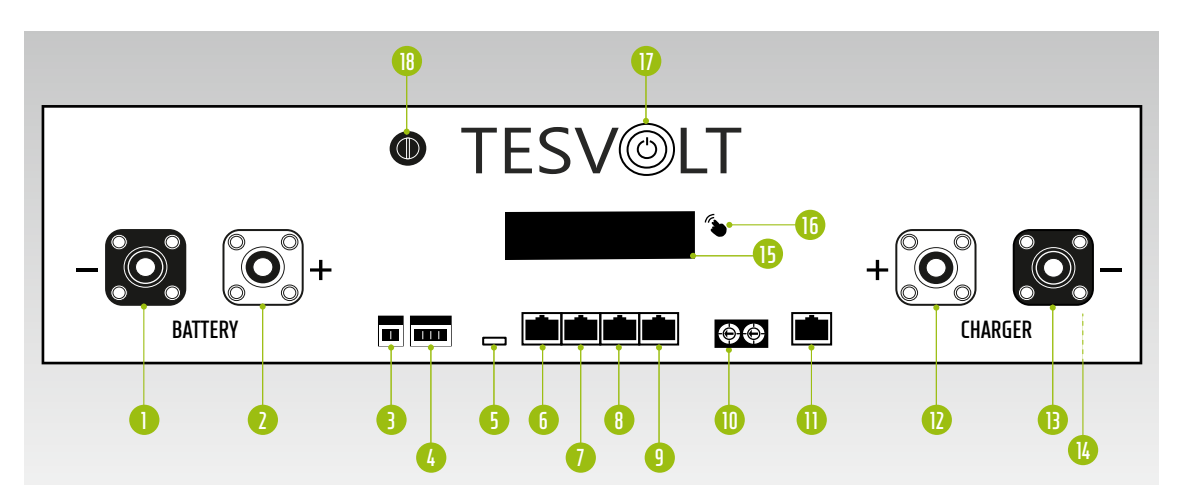

| NR. | BEZEICHNUNG   | BESCHREIBUNG                                                                                                    |
|-----|---------------|----------------------------------------------------------------------------------------------------|
| 0   | BATTERY -     | DC-Anschluss der Batterie für den Minus-Pol (schwarz)                                                                                                    |
| 2   | BATTERY +     | DC-Anschluss der Batterie für den Plus-Pol (rot)                                                                                                    |
| 3   | EXT SWITCH    | Anschluss des externen Schalters B                                                                                                    |
| 4   | E-STOP        | 4-poliger Stecker für den optionalen Anschluss eines Aus-Schalters zur Schnellabschaltung (im<br>Auslieferungszustand bereits vormontiert mit Brücke)                                             |
| 5   | TERM          | CAN-Bus-Abschluss (Terminierung)                                                                                                    |
|     |               | Beim ersten und letzten CAN-Bus-Teilnehmer muss TERM aktiviert (ON) werden.                                                                                                    |
| 6   | CAN IN        | APU HV1000-S Master-Slave-Kommunikation (Eingang)                                                                                                    |
| 1   | CAN OUT       | APU HV1000-S Master-Slave-Kommunikation (Ausgang)                                                                                                    |
| 8   | CAN SMA       | Anschluss wird beim TS HV 80 nicht verwendet.                                                                                                    |
| 9   | LAN           | Modbus-TCP/IP-Übertragung zur Kommunikation zwischen Batterie und TESVOLT Energy Manager                                                                                                    |
| 0   | ADDRESS       | Weiterführende Informationen finden Sie im Abschnitt "Übersicht aller Adressierungsoptionen"<br>auf Seite 87.                                                                                     |
| 0   | BAT COM       | Kommunikationsverbindung zum ersten Batteriemodul                                                                                                    |
| 12  | CHARGER +     | DC-Anschluss des TESVOLT PCS für den Plus-Pol (rot)                                                                                                    |
| B   | CHARGER -     | DC-Anschluss des TESVOLT PCS für den Minus-Pol (schwarz)                                                                                                    |
| 4   | GROUND        | Erdungsanschluss (Gewindebolzen M6 auf der Rückseite des Geräts)                                                                                                    |
| G   | DISPLAY       | Anzeigedisplay                                                                                                    |
| 16  | MARKIERUNG    | Markierung für Aktivierung des Displays und Wechsel der Anzeige durch Klopfen                                                                                                    |
| Ū   | SWITCH        | Ein-Aus-Schalter der Batterie                                                                                                    |
| 18  | APU Fuse (F1) | Sicherungselement zum Schutz der APU HV1000-S<br>(2-A-G-Sicherung 5x20 mm träge (T) entsprechend DIN 41571-2 Typ ESKA 521.020, 250 $V_{AC}$ )<br>Bei defekter Sicherung ist kein Betrieb möglich. |

### 5.7 ANSCHLÜSSE UND AUFBAU BATTERIEMODUL

| 22 |           | 2 |  |
|----|-----------|---|--|
| 6  | TESVOLT 🚈 |   |  |
|    |           |   |  |

| NR. | BEZEICHNUNG        | BESCHREIBUNG                                        |
|-----|--------------------|-----------------------------------------------------|
| 19  | - POL              | Minus-Pol Batterie (schwarz)                        |
| 20  | + POL              | Plus-Pol Batterie (rot)                             |
| 21  | RACK BALANCING IN  | Rack-Balancing (Eingang)                            |
| 22  | RACK BALANCING OUT | Rack-Balancing (Ausgang)                            |
| 23  | BAT COM OUT        | Kommunikationsverbindung<br>Batteriemodul (Ausgang) |
| 24  | BAT COM IN         | Kommunikationsverbindung<br>Batteriemodul (Eingang) |

### 5.8 VERSCHALTUNG BATTERIEMODULE

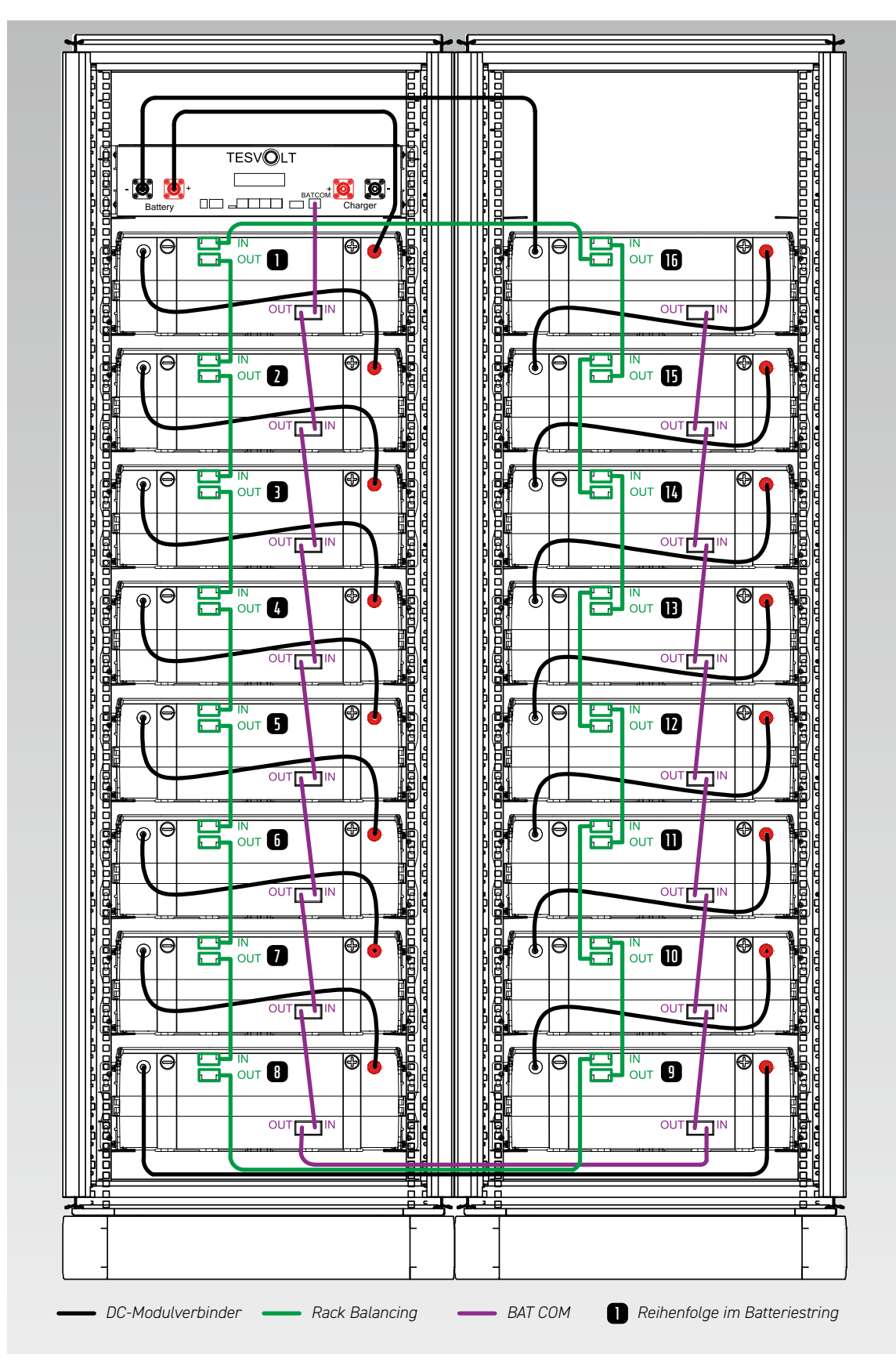

# 6 BATTERIEWECHSELRICHTER TESVOLT PCS

### 6.1 AUFBAU UND KOMPONENTEN

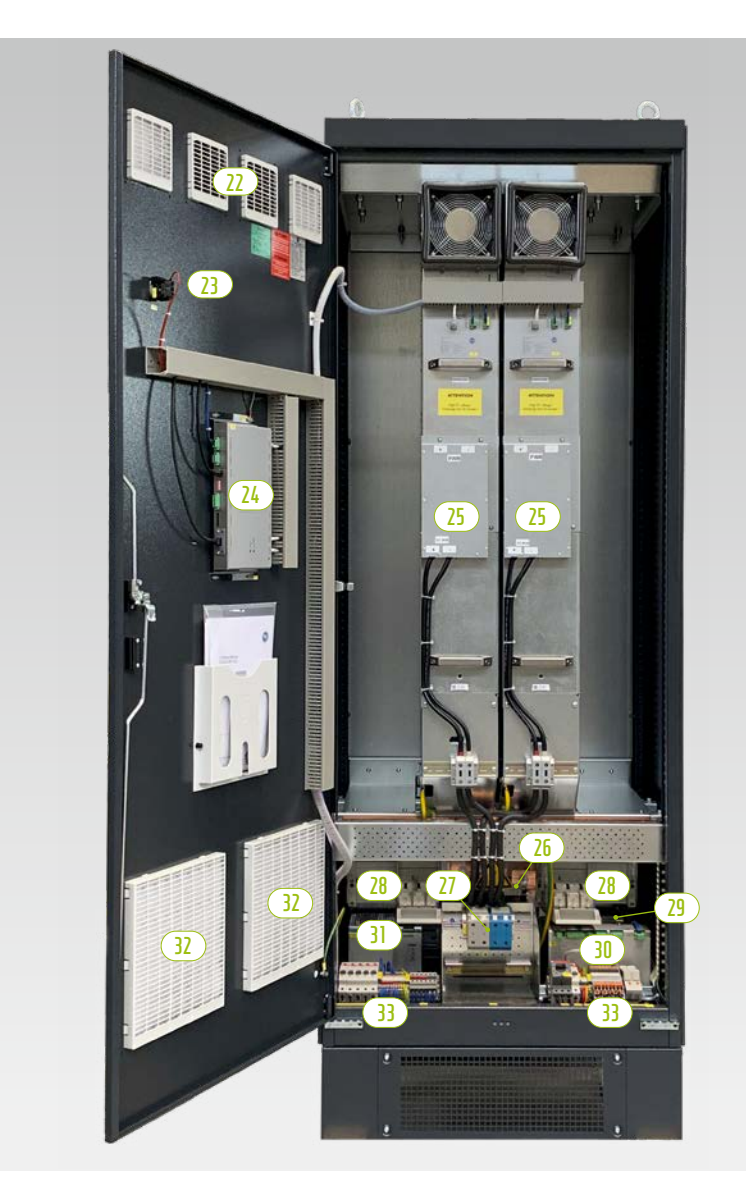

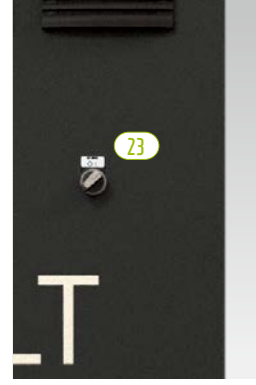

Hauptschalter

| POS. | ANZAHL | BESCHREIBUNG                                    |
|------|--------|-------------------------------------------------|
| 22   | 1      | Luftfilter (Luftauslass)                        |
| 23   | 1      | Hauptschalter (S1)                              |
| 24   | 1      | Regelcomputer CCU                               |
| 25   | 1 4    | Wechselrichtermodul IPU                         |
| 26   | 1      | AC-Anschluss                                    |
| 27   | 1      | DC-Anschluss                                    |
| 27   | 1      | NH-Lasttrenner der Wechselrichtermodule (Q1 Q4) |
| 29   | 1      | Steuertransformator 690/400/24 V                |
| 30   | 1      | Mess- und Ein-/Ausgabe-Modul MIO                |
| 31   | 1      | 24-V-Stromversorgung                            |
| 32   | 1      | Luftfilter (Lufteinlass)                        |
| 33   | 1      | Klemmleiste                                     |

### 6.2 ANSCHLÜSSE UND AUFBAU WECHSELRICHTERMODUL – IPU

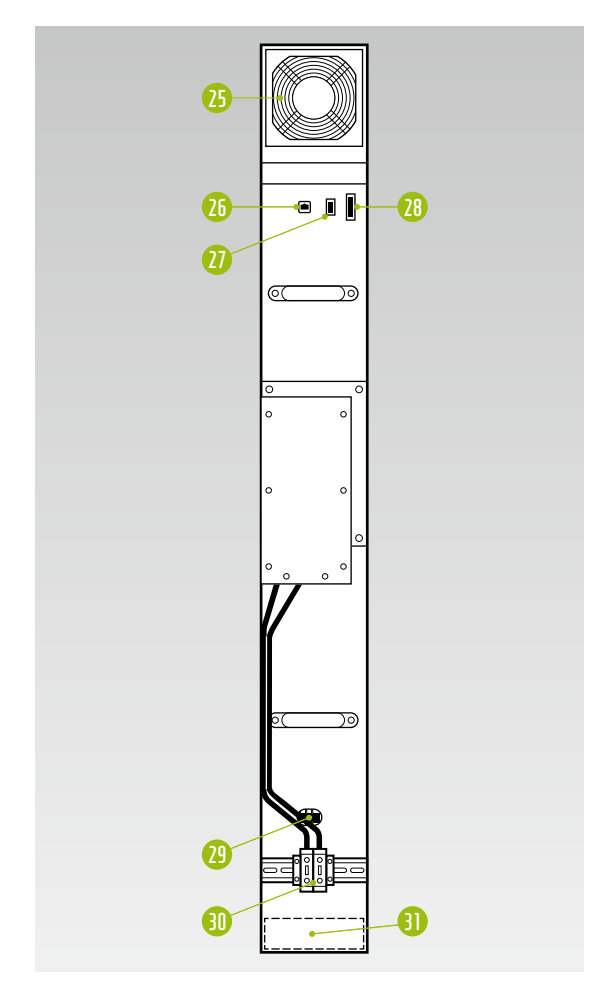

| NR. | BESCHREIBUNG                                     |
|-----|--------------------------------------------------|
| 25  | Sekundärlüfter 24 $V_{_{DC'}}$ austauschbar      |
| 26  | DSC-Anschluss (RJ45-CAT5-Kabel)                  |
| 27  | 24-V <sub>DC</sub> -Steuerspannungsüberwachung   |
| 28  | 24-V <sub>DC</sub> -Steuerspannung, 10 A         |
| 29  | Hauptschütz 24 V <sub>DC</sub> , austauschbar    |
| 30  | DC-Link-Anschlüsse, 1200 V <sub>DC</sub> , 140 A |
| 6)  | Primärlüfter 24 $V_{_{DC'}}$ austauschbar        |

6.3 ANSCHLÜSSE UND AUFBAU MESS- UND EIN-/AUSGABEMODUL – MIO

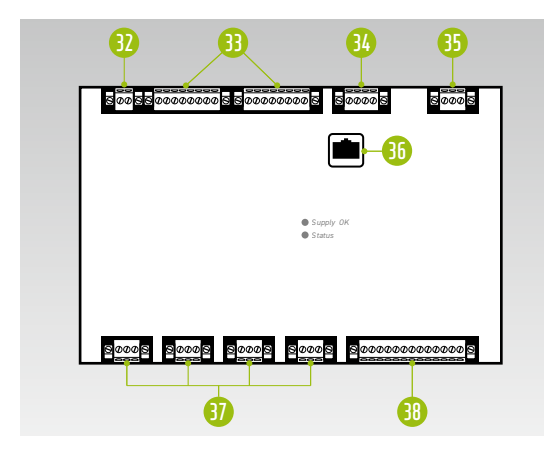

| NR.        | BEZEICHNUNG                                                                                                    |
|------------|----------------------------------------------------------------------------------------------------|
| 32         | AC-Netz (Messung Netzfrequenz)                                                                                                    |
| 33         | Galvanisch getrennte digitale Ein- und Ausgänge<br>4x Digital In, 4x Digital Out                                                                             |
| 34         | Anschluss für eine zusätzliche Temperaturmessung                                                                                                    |
| 35         | 24-V <sub>DC</sub> -Steuerspannung                                                                                                    |
| 36         | DSC-Anschluss (RJ45-CAT5-Kabel)                                                                                                    |
| <b>(</b> ) | 4 galvanisch getrennte, nutzbare Stromeingänge<br>Messung mit hochgenauem A/D-Wandler<br>Umschaltbar: 1 A / 5 A<br>Überlastfähig: bis zu 100 A für 1 Sekunde |
| 38         | AC-Netz Mess-Spannung bis 1000 V mit hoher Über-<br>spannungsfestigkeit (CAT III)                                                                            |
|            |                                                                                                    |

6.4 ANSCHLÜSSE UND AUFBAU CONTROL COMPUTER UNIT – CCU

|          |      | NR. BEZEICHNUNG                                                   |
|----------|------|-------------------------------------------------------------------|
| 0        | _    | 39 X1 – 24-V <sub>pc</sub> -Steuerspannung, 1 A                   |
|          | - 46 | 40 X2 – Schnittstelle RS485 (exklusiv f ür Touchpanel)            |
| 39-4     |      | (1) Ethernet-Anschluss (RJ45-CAT5-Kabel)                          |
|          |      | 🕡 DIP-Schalter zu X3                                              |
|          |      | X3 – Schnittstelle RS485 (mit DIP-Schalter paramet-<br>rierbar)   |
|          |      | 🔱 Steckplatz für SD-Karte                                         |
|          | •    | 45 AnyBus-Anschluss (RJ45-CAT5-Kabel)                             |
|          |      | 40 10x DSC-Anschluss (Anschluss an die IPUs, RJ45–<br>CAT5-Kabel) |
|          | -    |                                                                   |
|          |      |                                                                   |
| Stariu • |      |                                                                   |
| 0 0      |      |                                                                   |

### 6.5 KLEMMLEISTE BATTERIEWECHSELRICHTER TESVOLT PCS

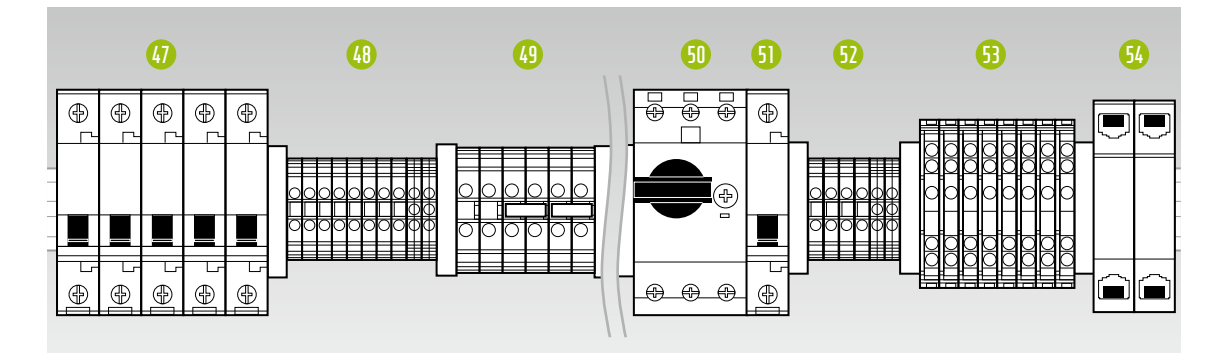

| NR.      | BEZEICHNUNG | BESCHREIBUNG                                                                                  |
|----------|-------------|-----------------------------------------------------------------------------------------------|
| 47       | F21 F25     | Leitungsschutzschalter                                                                        |
| 48       | X5          | Reihenklemmen (kein kundenseitiger Anschluss erforderlich)                                    |
| 49       | X7          | 24-V-Abgriff für 24-V-Verbraucher                                                             |
| 50       | Q01         | Schutzschalter, schaltet Messspannung (für MIO) und Steuerspannung (über Steuertransformator) |
| <b>9</b> | F20         | Leitungsschutzschalter 230-V-Spannungsversorgung                                              |
| 52       | X4          | Reihenklemmen (kein kundenseitiger Anschluss erforderlich)                                    |
| 63       | X6          | Stromwandlerklemmen                                                                           |
| 54       | X10/X11     | Ethernetanschlüsse LAN 1 und LAN 2                                                            |

### Beschreibung der Anschüsse

#### Leitungsschutzschalter

| 47         |                                                                    |
|------------|--------------------------------------------------------------------|
| 1)         | F21 Leitungsschutzschalter 24-V-Spannungsversorgung<br>CCU und MIO |
| $\bigcirc$ | F22 Leitungsschutzschalter 24-V-Spannungsversorgung IPU Pos. 1     |
| 3          | F23 Leitungsschutzschalter 24-V-Spannungsversorgung IPU Pos. 2     |
| 4          | F24 Leitungsschutzschalter 24-V-Spannungsversorgung IPU Pos. 3     |
| 5          | F25 Leitungsschutzschalter 24-V-Spannungsversorgung IPU Pos. 4     |

#### Reihenklemmen X7

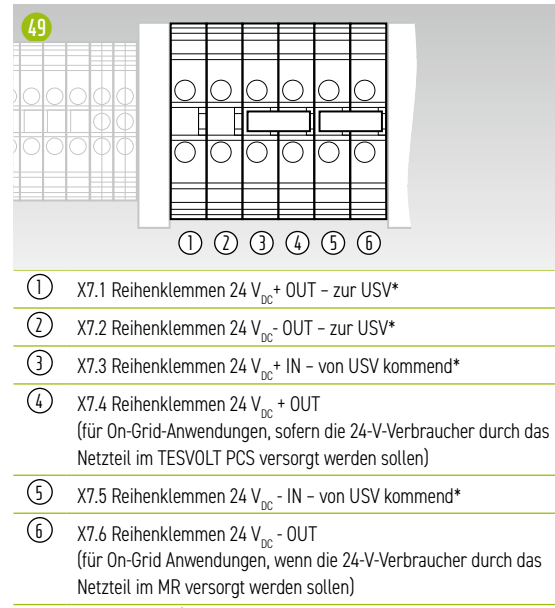

\* nur für Ersatzstrom-/Off-Grid-Systeme

#### Stromwandlerklemmen X6

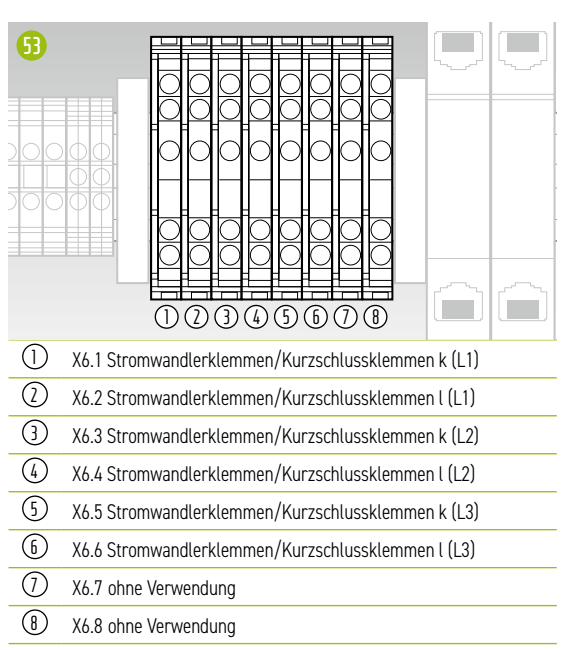

#### Ethernet Kupplung X10/X11

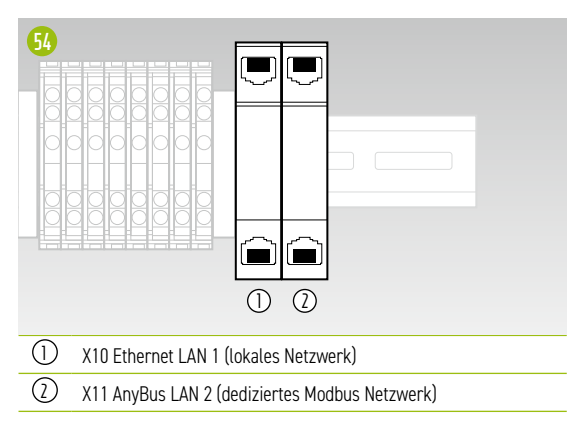

### 6.6 IPU-POSITIONEN UND ZUGEORDNETE LEITUNGSSCHUTZSCHALTER UND NH-TRENNER

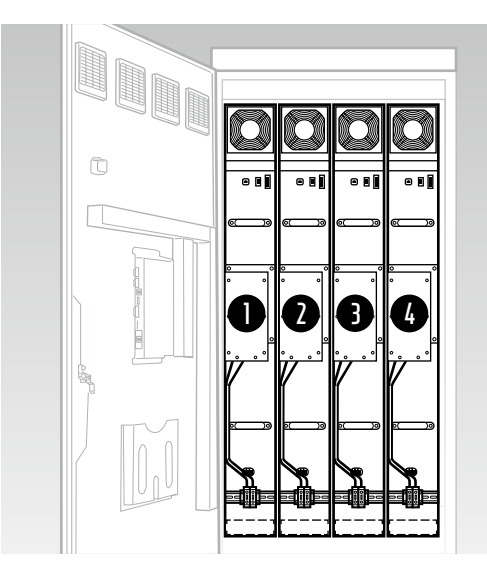

Die Montageposition der IPU gibt die Zuordnung der dazugehörigen NH-Trenner und Leitungsschutzschalter vor. Eine Übersicht findet sich in der folgenden Tabelle.

| POSITION | NH-TRENNER | LEITUNGSSCHUTZSCHALTER |
|----------|------------|------------------------|
| Û        | Q1         | F22                    |
| 2        | Q2         | F23                    |
| 3        | Q3         | F24                    |
| 4        | Q4         | F25                    |

# 7 PERIPHERIE

### 7.1 JANITZA-NETZANALYSATOR UMG 604

### Anschlüsse und Aufbau

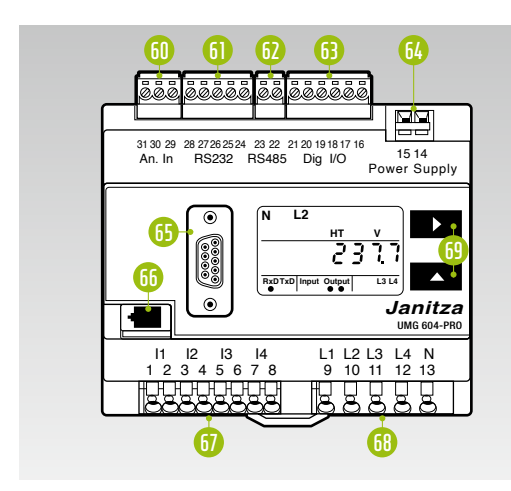

| NR. | BEZEICHNUNG                             |
|-----|-----------------------------------------|
| 60  | Temperatur-Messeingang                  |
| 61  | RS232-Schnittstelle                     |
| 62  | RS485-Schnittstelle                     |
| 63  | Digitale Ein-/Ausgänge                  |
| 64  | 24-V <sub>DC</sub> -Versorgungsspannung |
| 65  | Profi-Bus-Schnittstelle (optional)      |
| 66  | Ethernet-Schnittstelle                  |
| 67  | Strommesseingänge I1I4                  |
| 68  | Spannungsmesseingänge L1 L4             |
| 69  | Bedienungstasten                        |

### Beschreibung der Anschüsse

### Strommessung

| 67             |      | l1 l2 l3 l4<br>1 2 3 4 5 6 7 8 | L1 L2 L<br>9 10 1 |
|----------------|------|--------------------------------|-------------------|
| 0              |      | 02345678                       |                   |
| $(\mathbf{I})$ | L1 k |                                |                   |
| $\bigcirc$     | L1 l |                                |                   |
| 3              | L2 k |                                |                   |
| 4              | L2 l |                                |                   |
| (5)            | L3 k |                                |                   |
| 6              | L3 l |                                |                   |
| $\bigcirc$     | Nk   |                                |                   |
| 8              | Νl   |                                |                   |
|                |      |                                |                   |

#### Spannungsmessung

| 1 <mark>68</mark> 14<br>6 7 8 | L1 L2 L3 L4 N<br>9 10 11 12 13 |  |
|-------------------------------|--------------------------------|--|
| 1999                          |                                |  |
|                               |                                |  |
| 1) L1                         |                                |  |
| 2 L2                          |                                |  |
| 3 L3                          |                                |  |
| (4) L4                        |                                |  |
| (5) N                         |                                |  |

### 7.2 ANSCHLÜSSE UND AUFBAU TESVOLT ENERGY MANAGER

|     |                     | 10       1       12       13       14       15         00       00       00       00       00       00       00         0       00       00       00       00       00       00       00         0       00       00       00       00       00       00       00       00       00       00       00       00       00       00       00       00       00       00       00       00       00       00       00       00       00       00       00       00       00       00       00       00       00       00       00       00       00       00       00       00       00       00       00       00       00       00       00       00       00       00       00       00       00       00       00       00       00       00       00       00       00       00       00       00       00       00       00       00       00       00       00       00       00       00       00       00       00       00       00       00       00       00       00       00       00       00       00 <td< th=""></td<> |
|-----|---------------------|----------------------------------------------------------------------------------------------------|
| NR. | BEZEICHNUNG         | BESCHREIBUNG                                                                                                    |
| 70  | RS-232 (COM)        | Serviceschnittstelle                                                                                                    |
| 1   | USB 1 3             | 2nd Ethernet, Leseköpfe, USB-Relais                                                                                                    |
| 12  | LAN                 | Internetanbindung (Uplink-LAN)                                                                                                    |
| B   | USB DEVICE          | ohne Funktion                                                                                                    |
| 14  | HDMI                | ohne Funktion                                                                                                    |
| 15  | 1-WIRE/CAN/RS-485   | Temperatur- bzw. Luftfeuchtigkeitssensoren/CAN ohne Funktion/Modbus-RTU-Geräte                                                                                                    |
| 76  | RESET               | Hardware-Reset (Neustart des Geräts)                                                                                                    |
| D   | POWER               | Ein-/Ausschalter                                                                                                    |
| 78  | PWR/INPUTS          | 24-V-Spannungsversorgung/Digitale Eingänge – z. B. Taster oder Schalter                                                                                                    |
| 79  | OPTOISOLATED INPUTS | Opto-isolierte Eingänge – z. B. Direktvermarkterschnittstelle, Funk-Rundsteuerempfänger,<br>Störmeldekontakte, NA-Box-Signale                                                                                                    |
| 80  | DIGITAL OUTPUTS     | Digitale Ausgänge – Relais (z. B. für SG-Ready/Wärmepumpen), NA-Box-Signale                                                                                                    |
| 81  | ANALOG I/O          | Analoge Ein-/Ausgänge – z. B. BHKW, Generator                                                                                                    |

### Beschreibung der Anschlüsse

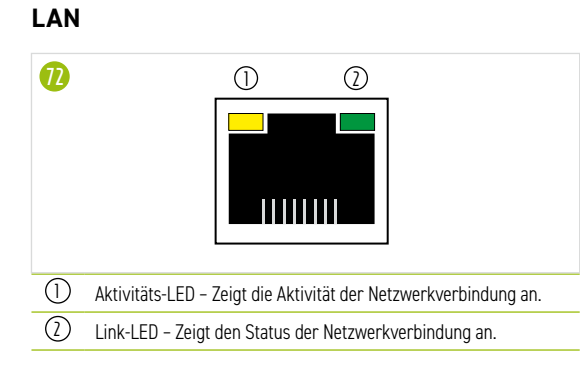

### 1-WIRE/CAN/RS-485

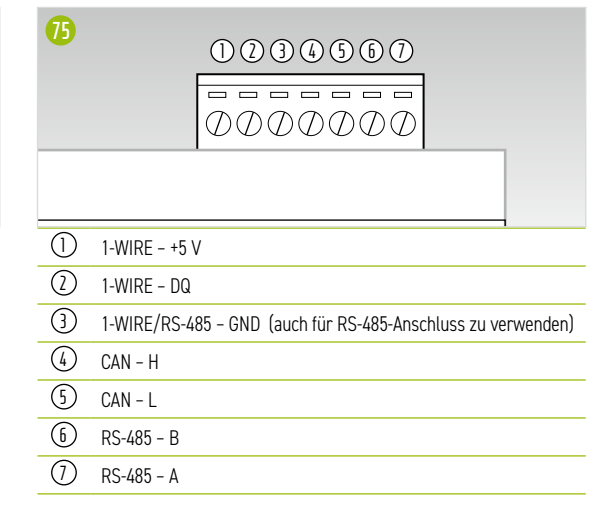

### **POWER/INPUTS**

| 78 |              |
|----|--------------|
| 1  | DC -         |
| 2  | DC +         |
| 3  | INPUTS - GND |
| 4  | INPUTS - ID1 |
| 5  | INPUTS - ID2 |
| 6  | INPUTS - ID3 |
| 1  | INPUTS - ID4 |
|    |              |

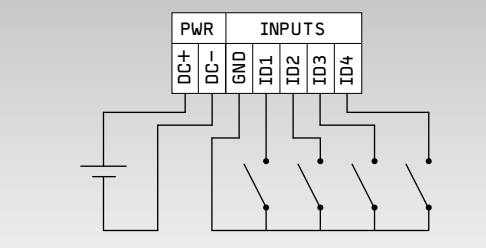

#### **OPTOISOLATED INPUTS**

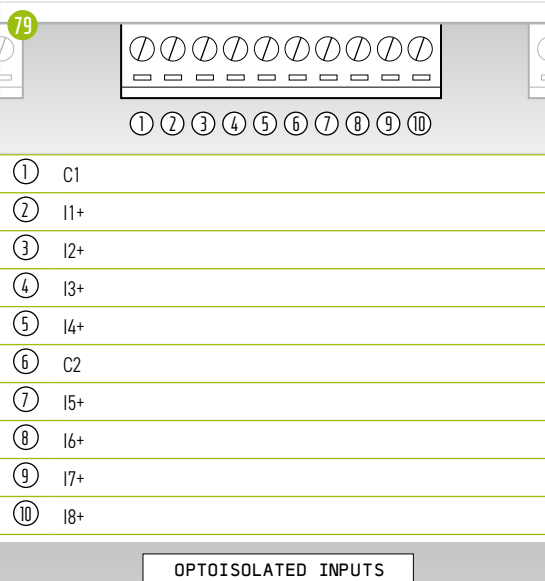

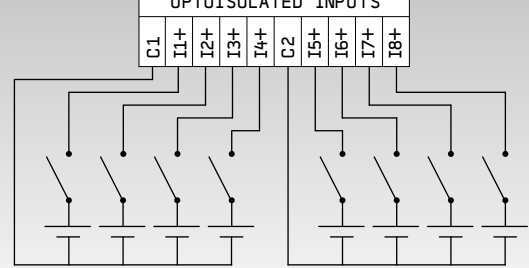

#### **DIGITAL OUTPUTS**

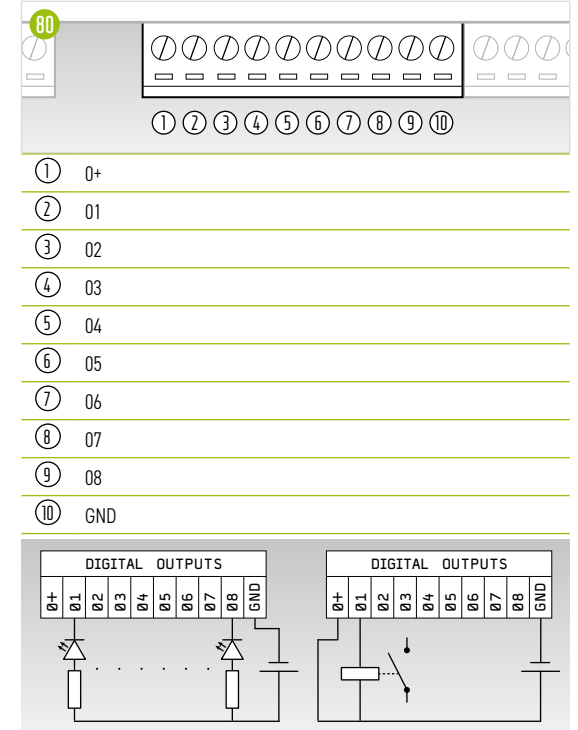

### ANALOG I/O

|            |     | 00000000        |  |
|------------|-----|-----------------|--|
|            |     | 1 2 3 4 5 6 7 8 |  |
| 1          | A01 |                 |  |
| $\bigcirc$ | A02 |                 |  |
| 3          | GND |                 |  |
| 4          | Al1 |                 |  |
| 5          | AI2 |                 |  |
| 6          | AI3 |                 |  |
| $\bigcirc$ | AI4 |                 |  |
| 8          | GND |                 |  |

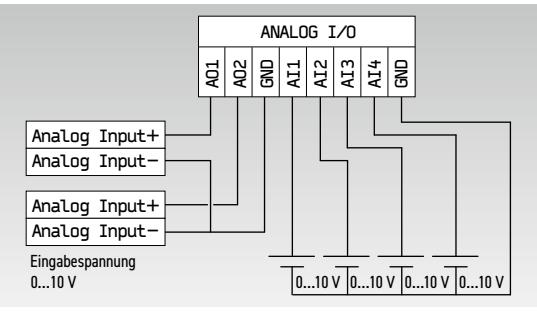

### 7.3 TESVOLT BACKUP CONTROL BOX

### Komponenten und Aufbau

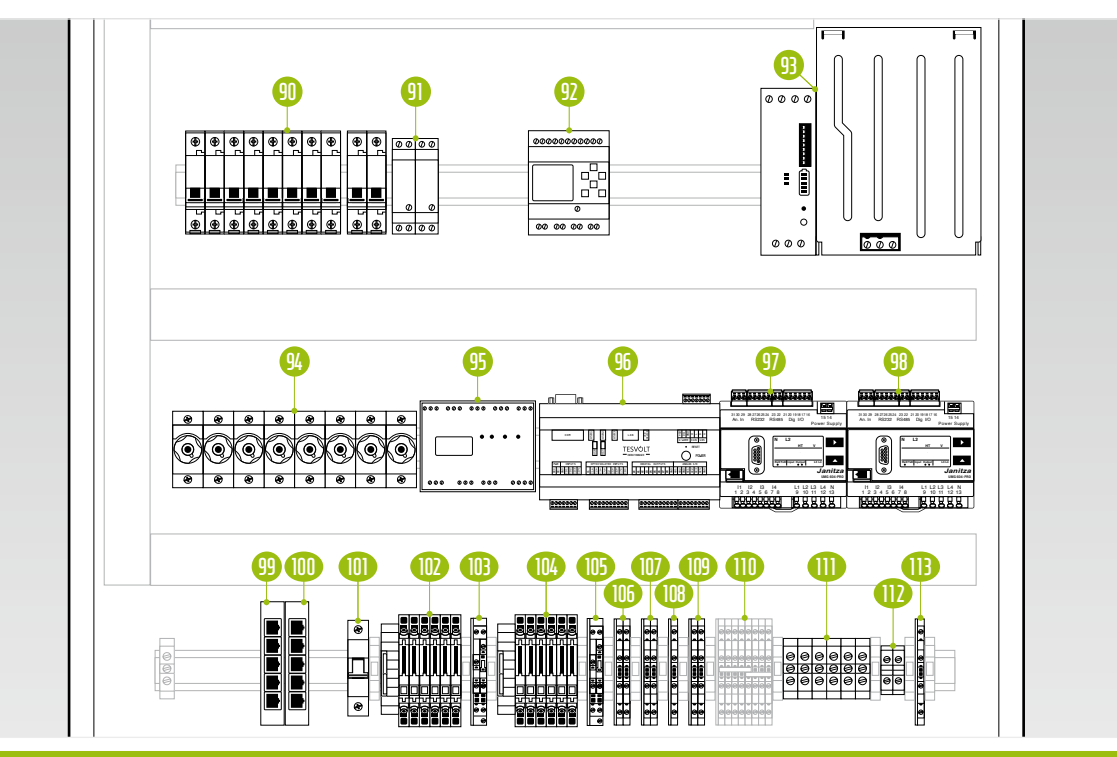

| POS. | BEZEICHNUNG | BESCHREIBUNG                                                                                  |
|------|-------------|-----------------------------------------------------------------------------------------------|
| 90   | F1          | Sicherungsautomaten F1.1F1.9 (unterbrechungsfreie 24-V-Spannungsversorgung)                   |
| 91   | Q1          | Hilfsrelais für SIEMENS Logo                                                                  |
| 92   | K1          | SIEMENS Logo, steuert den Netztrennschalter                                                   |
| 93   | G1          | USV-Set 40A zur unterbrechungsfreien 24-V-Spannungsversorgung                                 |
| 94   | F2 F4       | D01-Schraubsicherungen (Absicherung Spannungsmessung)                                         |
| 95   | K2          | SYFU50 Synchronisier, Frequenz- und Spannungsregelgerät (Vergleich von Netz-/Inselparametern) |
| 96   | K3          | TESVOLT Energy Manager                                                                        |
| 97   | P1          | Janitza-Netzanalysator UMG 604 (Netz) – Netzanalysator und Multifunktionsmessgerät            |
| 98   | P2          | Janitza-Netzanalysator UMG 604 (TESVOLT PCS) – Netzanalysator und Multifunktionsmessgerät     |
| 99   | K4          | LAN 2 Switch (Modbus) – Dediziertes Modbus-Netzwerk                                           |
| 100  | K5          | LAN 1 Switch (lokales Netzwerk) – Kopplung mit dem lokalen Netzwerk bzw. Internet             |
|      | F5          | Absicherung SYFU50                                                                            |
| 102  | X1          | Klemmen für Stromwandler am Netzanschlusspunkt; intern mit Netzanalysator (P1) verbunden      |
| 103  | X2          | Klemmen für Spannungsabgriff am Netzanschlusspunkt; intern mit Netzanalysator (P1) verbunden  |
| 104  | Х3          | Klemmen für Stromwandler am TESVOLT PCS; intern mit Netzanalysator (P2) verbunden             |
| 105  | X4          | Klemmen für Spannungsabgriff am TESVOLT PCS; intern mit Netzanalysator (P2) verbunden         |
| 106  | X5          | Messspannungen beidseitig des Netztrennschalters; intern mit SYFU50 (K2) verbunden            |
| 107  | X6          | Rückmeldung über den tatsächlichen Schaltzustand der Netztrennschalter                        |
| 108  | X7          | Rückmeldung über den Schaltzustand des NA-Schutz-Relais                                       |
| 109  | X8          | Ansteuerung der Spule des Netztrenners durch die SIEMENS-Logo-Steuerung (K1)                  |
|      | Х9          | Interne Klemme – kein kundenseitiger Anschluss                                                |
|      | X10         | Unterbrechungsfreie 24-V-Spannungsversorgung für den Anschluss des TESVOLT PCS                |
|      | X11         | 24-V-Zuleitung (interne Versorgung der USV)                                                   |
| B    | X12         | 230-V-Spannungsversorgung des SYFU50 (K2)                                                     |

### Beschreibung der Anschlüsse

Sicherungsautomaten F 1.1 ... F 1.9

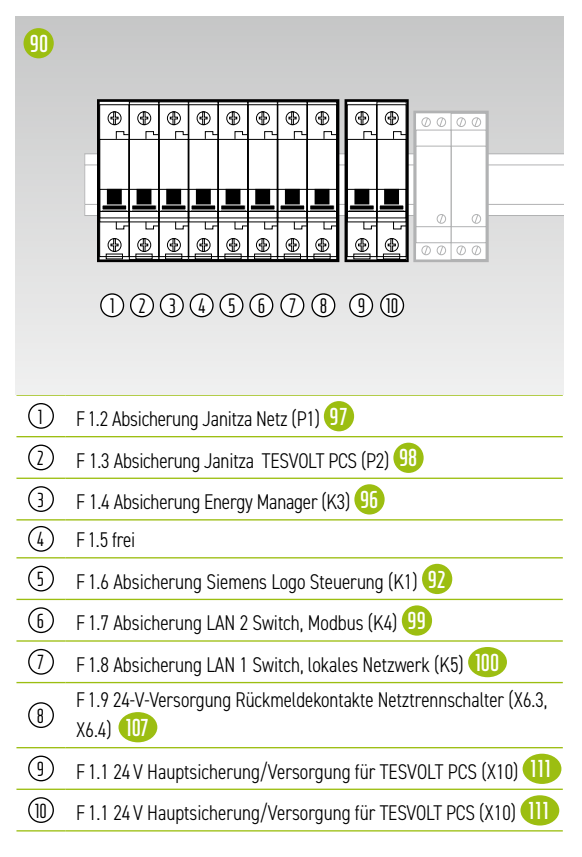

Schraubsicherungen F2 ... F4

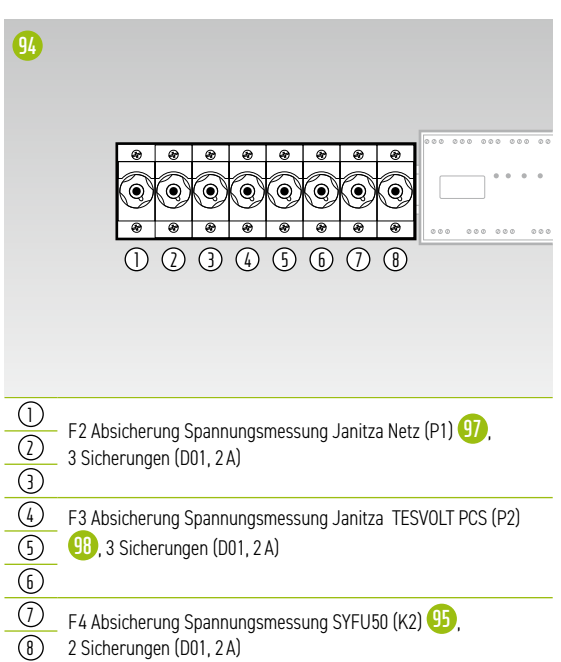

#### X1 Stromwandler Netzanschlusspunkt

Intern mit den Wandlerklemmen des Janitza Netzanalysators UMG 604 am Netzanschlusspunkt (P1) (97) verbunden.

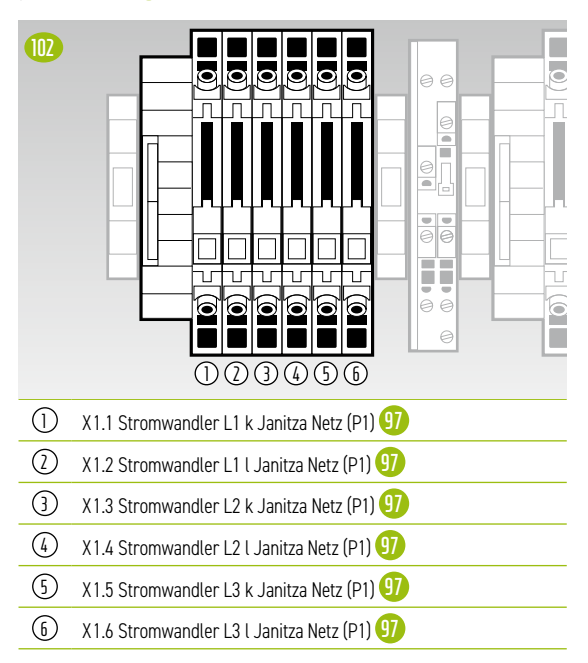

#### X2 Spannungsabgriff Netzanschlusspunkt

Intern mit dem Janitza Netzanalysator UMG 604 am Netzanschlusspunkt verbunden (P1) 99.

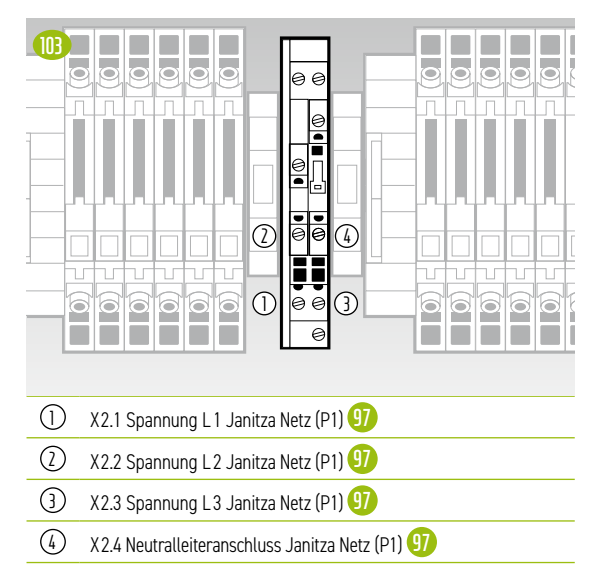

#### X3 Stromwandler TESVOLT PCS

Intern mit den Wandlerklemmen des Janitza Netzanalysators UMG 604 am TESVOLT PCS verbunden (P2) (1).

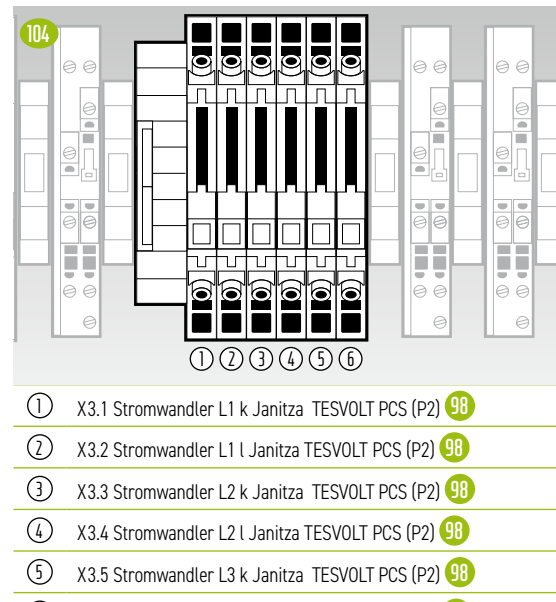

6 X3.6 Stromwandler L3 I Janitza TESVOLT PCS (P2) 98

#### X4 Spannungsabgriff TESVOLT PCS

Intern mit dem Janitza Netzanalysator UMG 604 am TESVOLT PCS verbunden (P2) 🚯.

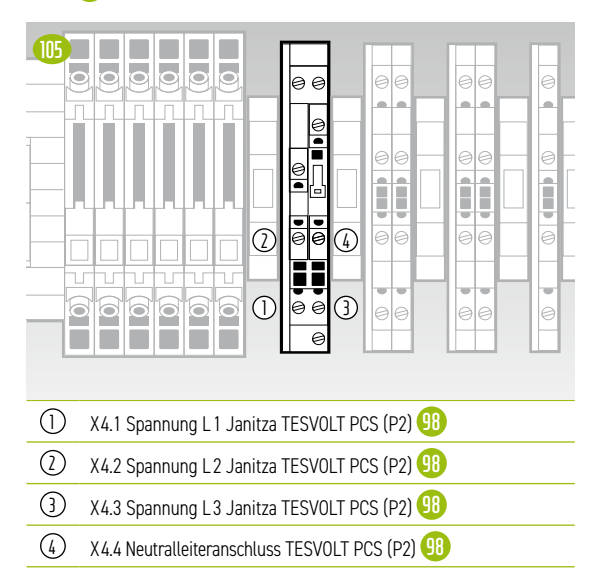

#### X5 Spannungsabgriff beidseitig des Netztrennschalters

Intern mit dem Synchronisiergerät SYFU50 verbunden (K2) 95.

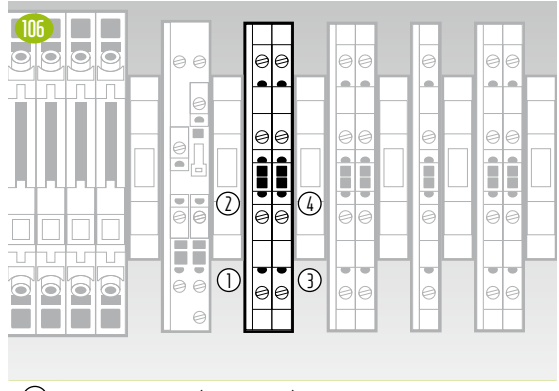

- 1 X5.1 Spannung N (Kundenseite)
- X5.2 Spannung L1 (Kundenseite)
- 3 X5.3 Spannung N (Netzseite)
- (4) X5.4 Spannung L1 (Netzseite)

#### X6 Rückmeldung Schaltzustand Netztrenner

Intern mit dem TESVOLT Energy Manager verbunden (K3) **(16)**.

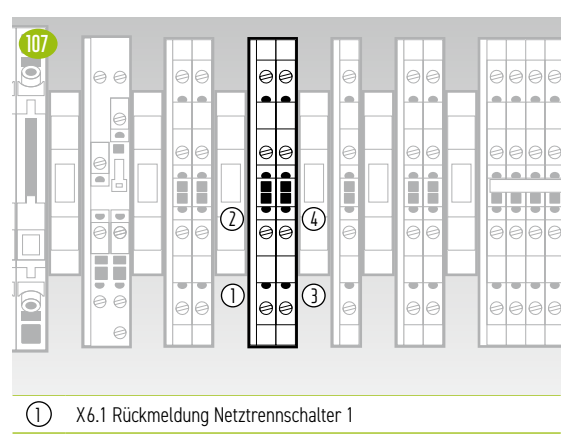

- 2 X6.2 Rückmeldung Netztrennschalter 2 (optional falls vorhanden)
- (3) X6.3 24-V-Spannungsversorger Hilfskontakt Netztrennschalter 1
- (4) X6.4 24-V-Spannungsversorger Hilfskontakt Netztrennschalter 2 (optional falls vorhanden)

Rückmeldekontakt des Netztrenners (Öffner-Hilfskontakt)

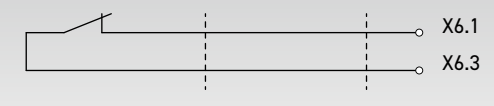

#### X7 Rückmeldung Schaltzustand NA-Schutz-Relais

Ist intern über das Koppelrelais Q1.2 ④ mit der Siemens Logo Steuerung (K1) ᡚ verbunden.

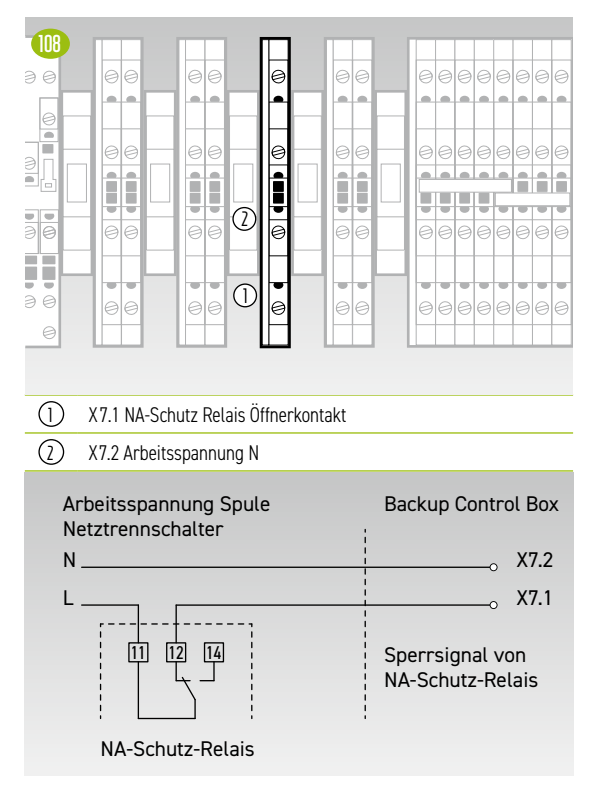

#### X8 Ansteuerung der Spule des Netztrenners

Intern mit mit dem Relais-Ausgang der SIEMENS Logo Steuerung (K1) 😟 verbunden.

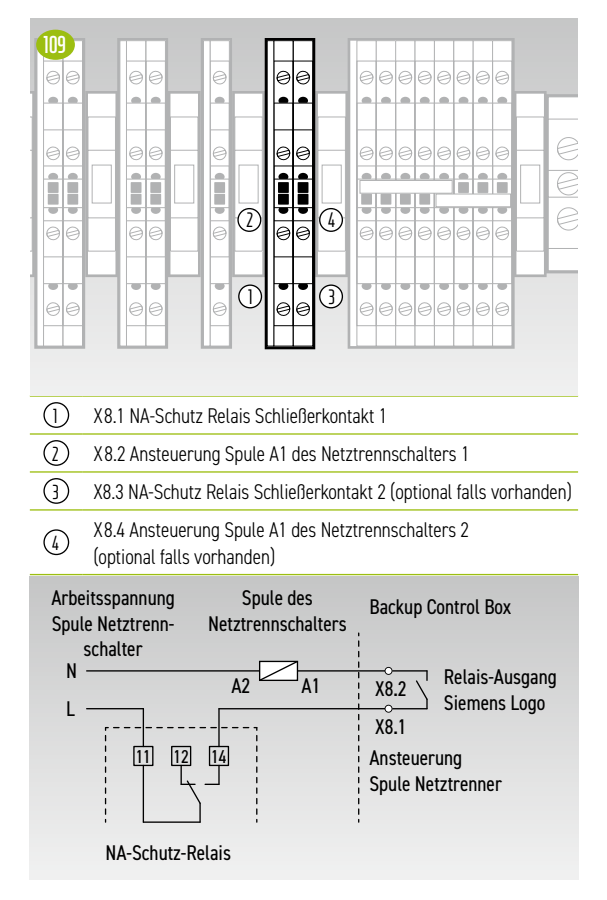

### X10 Unterbrechungsfreie 24-V-Versorgung für den Anschluss des Inverters

Der Leitungsquerschnitt der Anschlussleitung sollte 10 mm² und die Länge max. 5 m betragen.

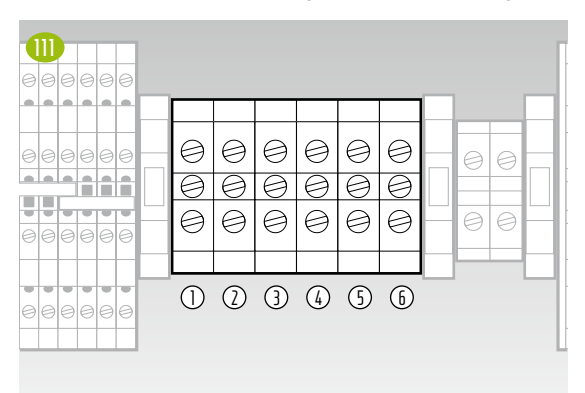

- 1) X10.1 24 V USV für den Anschluss des TESVOLT PCS
- 2 X10.2 24 V USV für den Anschluss des TESVOLT PCS
- (3) X10.3 24 V USV für den Anschluss des TESVOLT PCS
- 4 X10.4 24 V + USV für den Anschluss des TESVOLT PCS
- 5 X10.5 24 V + USV für den Anschluss des TESVOLT PCS
- (b) X10.6 24 V + USV für den Anschluss des TESVOLT PCS

### X11 24-V-Zuleitung (interne Versorgung USV)

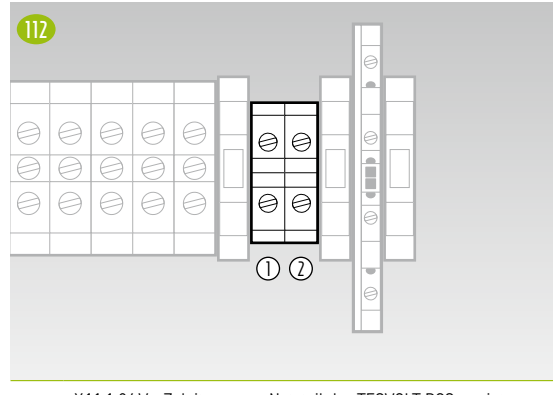

- X11.1 24 V Zuleitung vom Netzteil des TESVOLT PCS zur internen USV-24-V-Spannungsversorgung
- ② X11.2 24 V + Zuleitung vom Netzteil des TESVOLT PCS zur internen USV 24-V-Spannungsversorgung

### X12 230-V-Spannunsversorgung SYFU50 (K2)

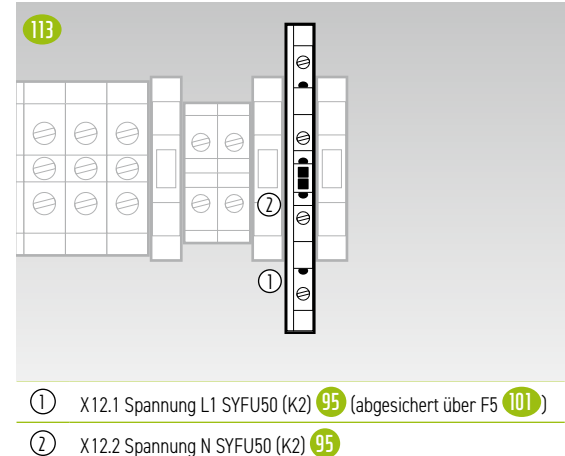

# 8 INSTALLATION UND ANSCHLUSS TS HV 80

### 8.1 AUFBAU DES BATTERIESCHRANKS

Entfernen Sie Verpackung und Transportsicherungen vom Schrank. Der Schrank besteht aus zwei Schrankhälften, die erst am Aufstellort verbunden werden.

 $\left(1\right)$ 

2

3

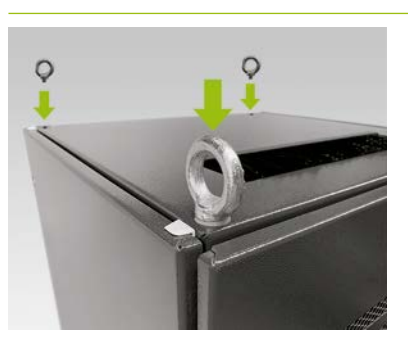

#### **Optional: Ringschrauben montieren:**

Für den Krantransport der einzelnen Schrankhälften installieren Sie vier Ringschrauben an den vier Ecken der Schrankhälften. Entfernen Sie dafür alle Befestigungsschrauben der Schrankdeckel und bringen Sie dann an deren Stelle die Ringschrauben L an.

Transportieren Sie die Schrankhälften an den finalen Aufstellungsort. Beachten Sie dabei unbedingt die Hinweise und Vorgaben im Abschnitt "3.4 Transport beim Endkunden" auf Seite 13.

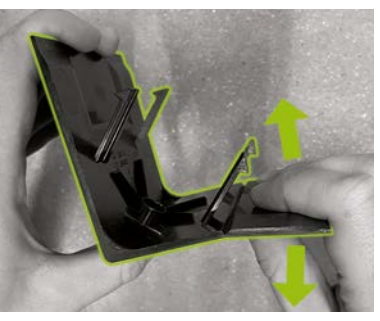

Bereiten Sie eine rechte Sockel-Eckblende <sup>6</sup> (Logo auf linkem Schenkel) für die Montage am Schranksockel vor. Brechen Sie dafür die Blende an der Einkerbung am rechten Schenkel in zwei Hälften. Das schmale Stück kann entsorgt werden. Stecken Sie anschließend den Verbinder für die Sockel-Eckblenden <sup>6.2</sup> mit seinen zwei Haken auf den kurzen Schenkel der gekürzten Blende.

4

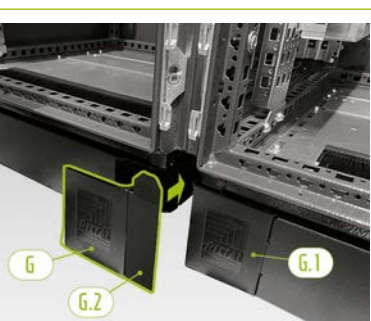

Stecken Sie nun eine linke Sockel-Eckblende **(6.1)** auf die linke Ecke an der Vorderseite der rechten Batterieschrankhälfte. Danach können Sie die zusammengesetzte Blende an der rechten Ecke der linken Schrankhälfte anbringen. Abschließend montieren Sie die verbliebenen Sockel-Eckblenden an den restlichen Ecken des Batterieschranksockels.

5

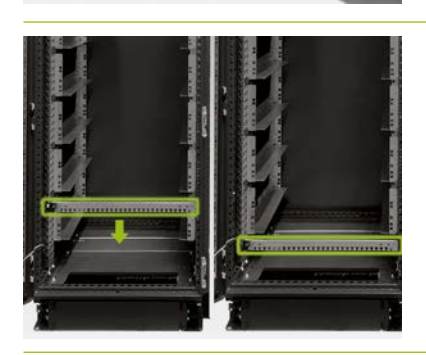

Demontieren Sie nun die beiden Kabelabfangschienen (F) und bringen Sie diese unterhalb der untersten Gleitschienen wieder an. Lassen Sie am Rackrahmen unterhalb der Gleitschienen ein Loch frei und montieren Sie die Kabelabfangschienen. Verwenden Sie dazu die alten Käfigmuttern (]. Für deren Demontage und Montage können Sie das Hilfswerkzeug (J) nutzen.
$\left( 1\right)$ 

8

6

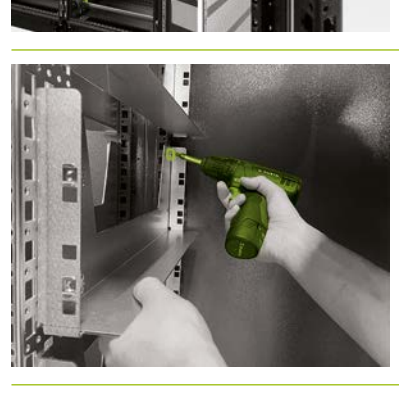

Bringen Sie zunächst an der Schrankvorderseite drei Anreihverbinder H an den mittigen vertikalen Schrankprofilen auf der Schrankinnenseite oben, mittig und unten an. Die Anreihverbinder werden mit je zwei Schaftschrauben H.I seitlich von rechts und links an den Rahmenprofilen befestigt.

Montieren Sie jetzt die übrigen drei Anreihverbinder (H) an den Schrankprofilen der Schrankhinterseite, jeweils auf gleicher Höhe wie die bereits installierten, vorderen Anreihverbinder. Bei dem Anreihverbinder unten entspricht das Vorgehen der Montage an den vorderen Schrankprofilen. Für den mittleren und oberen Schrankanreiher müssen Sie jedoch zuerst auf einer Seite die Gleitschiene im Bereich der Montage entfernen.

Befestigen Sie dann den mittleren und den oberen Schrankanreiher über die Bohrungen an seiner Vorderseite mit Hilfe von vier Schrauben (H2) Montieren Sie im Anschluss wieder die jeweilige Gleitschiene.

9

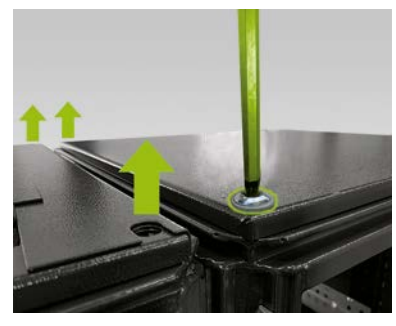

#### **Optional: Kombiwinkel montieren:**

Möchten Sie den zusammengebauten Schrank ohne Batteriemodule per Kran transportieren, müssen zwei Kombiwinkel montiert werden. Entfernen Sie dafür jeweils zwei Befestigungsschrauben der Schrankdeckel an den miteinander verbundenen Seiten der beiden Schrankhälften (insgesamt vier Schrauben).

(10)

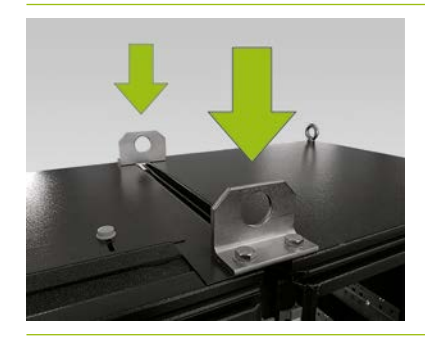

#### **Optional: Kombiwinkel montieren:**

Installieren Sie je einen Kombiwinkel  $\bigcirc$  an Stelle der zuvor entfernten Befestigungsschrauben der Schrankdeckel. Befestigen Sie die Kombiwinkel mit je zwei Schrauben M 12 x 40  $\bigcirc$ . Unterlegscheiben  $\bigcirc$ .

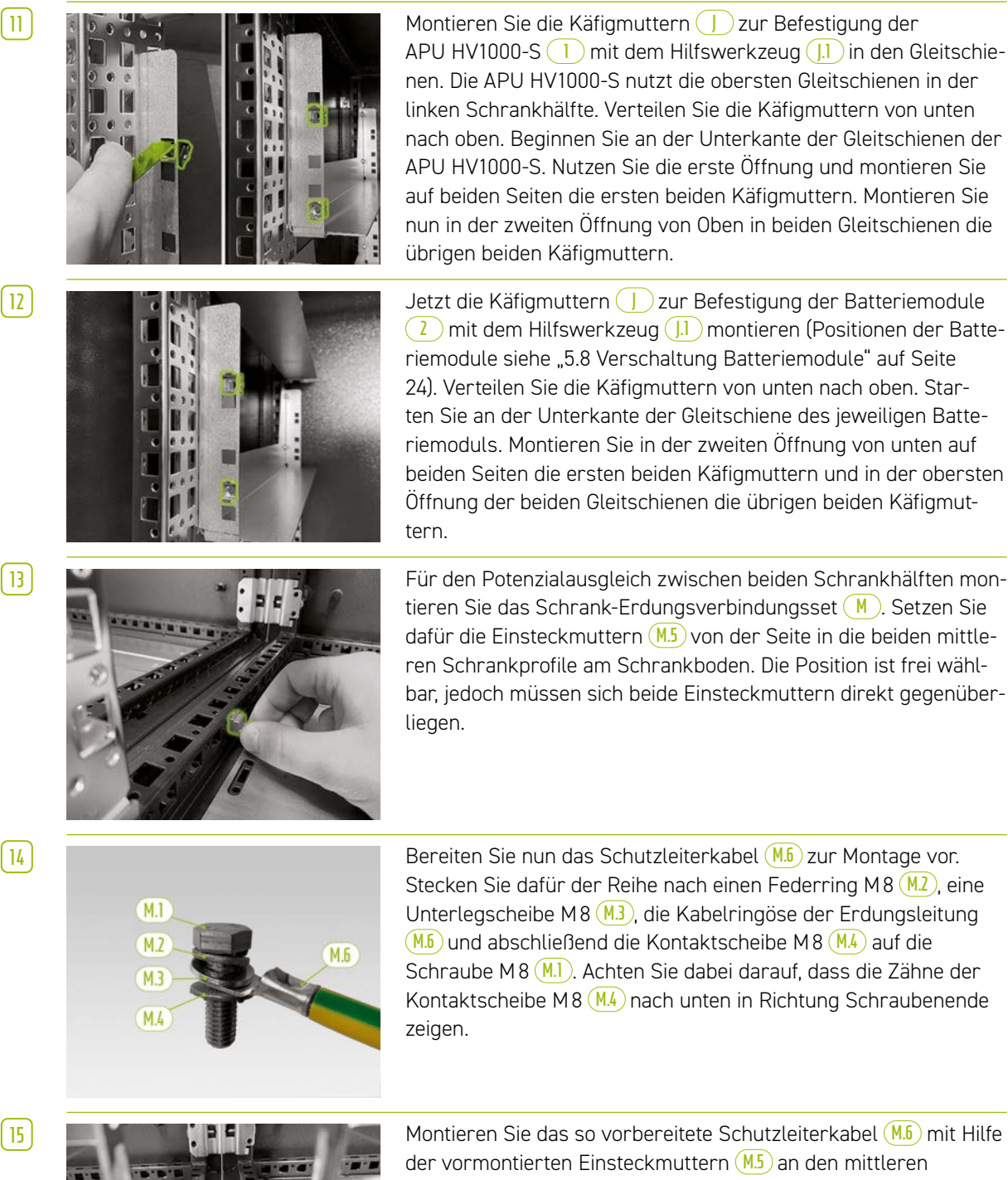

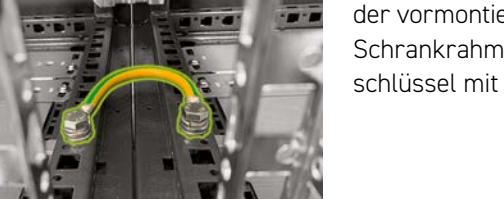

Montieren Sie das so vorbereitete Schutzleiterkabel (M.b) mit Hilfe der vormontierten Einsteckmuttern (M.5) an den mittleren Schrankrahmenprofilen. Nutzen Sie dabei einen Drehmomentschlüssel mit einem Anzugsdrehmoment von 10 Nm.

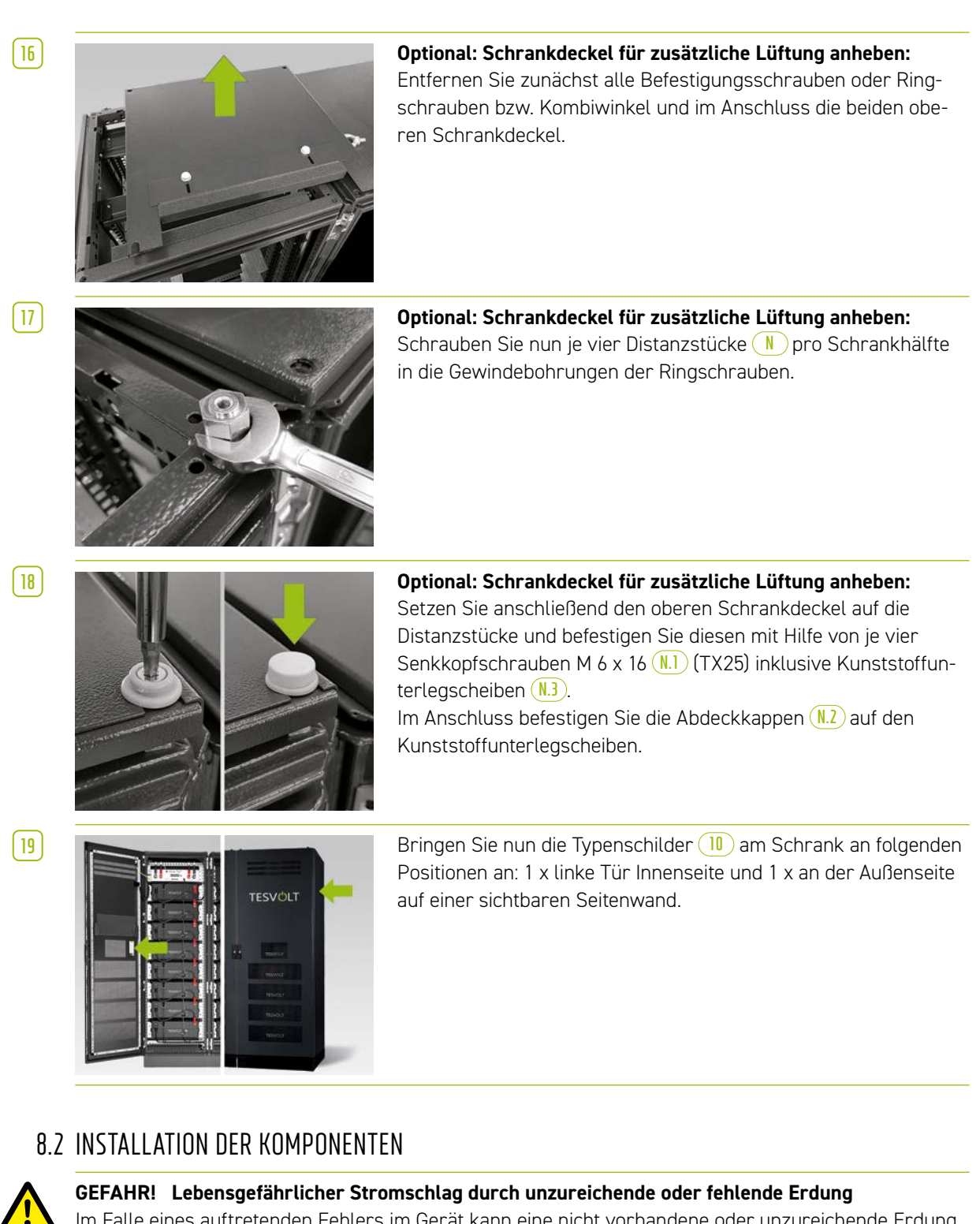

Im Falle eines auftretenden Fehlers im Gerät kann eine nicht vorhandene oder unzureichende Erdung zu Beschädigungen am Gerät führen, dies birgt die Gefahr eines tödlichen Stromschlags.

Erden Sie als Erstes den Batterieschrank. Verbinden Sie dafür die Schutzleiterkabel (7.5) mit dem zentralen Erdungspunkt (1) oder dem Erdungspunkt (1.1). Befestigen Sie die Mutter zunächst nur locker.

**HINWEIS:** Notieren Sie vor Montage der APU HV1000-S 1 deren Seriennummer im Dokument "CS-S.FB.008.E.DEU\_Inbetriebnahmeprotokoll\_TSiHV80", welches sich auf dem USB-Stick 12 befindet. Sie finden die Seriennummer auf einem Aufkleber auf der Unterseite der APU HV1000-S. Im Falle eines Verlusts des USB-Sticks 12, wenden Sie sich wegen des Inbetriebnahmeprotokolls an die TESVOLT-Service-Line +49 (0) 3491 87 97 - 200 oder per E-Mail an service@tesvolt.com.

Ĭ

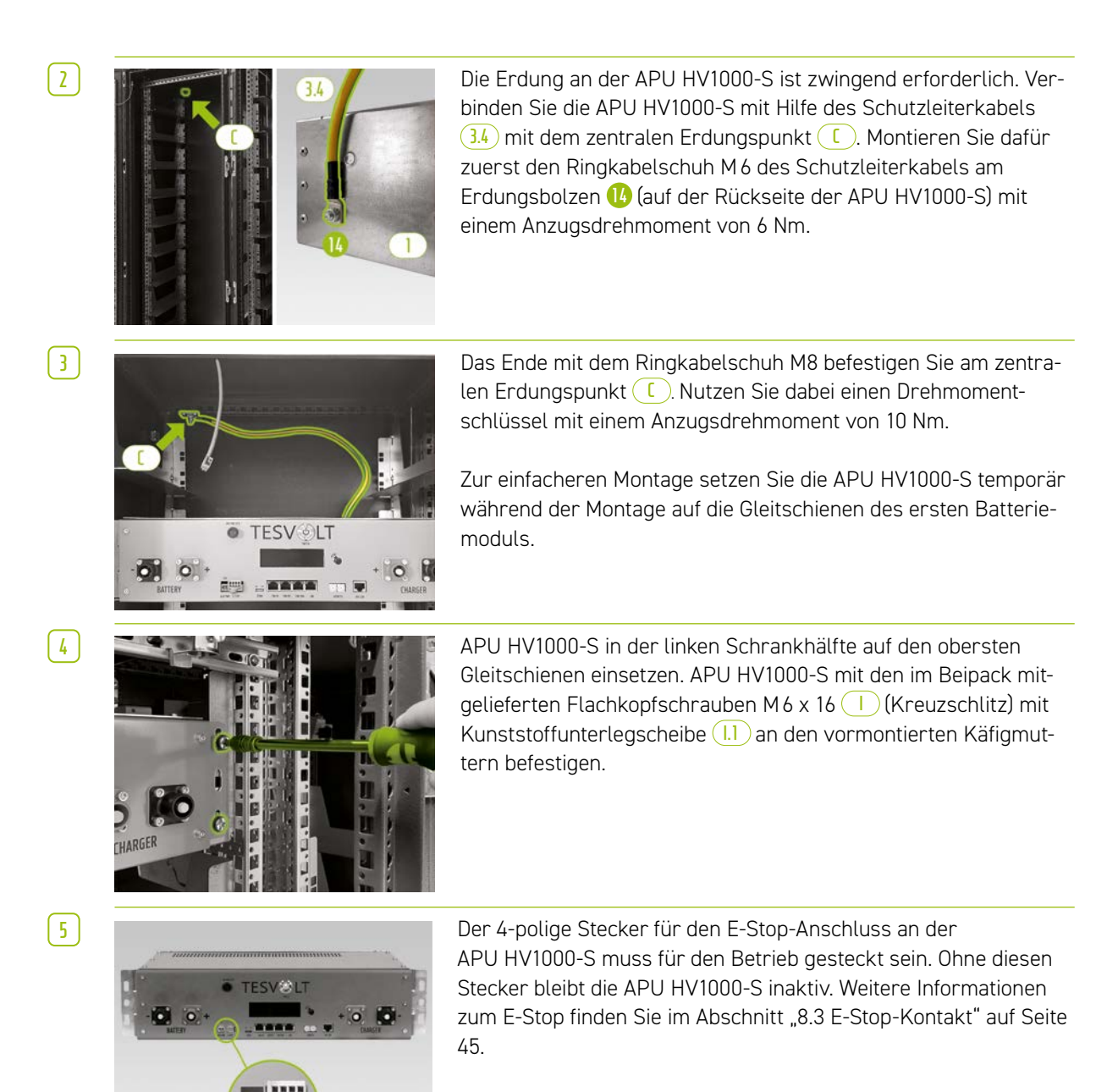

Alle Batteriemodule 2 eines Batteriespeichers TS HV80 müssen exakt denselben Ladezustand aufweisen. Kontrollieren Sie deshalb vor der Montage die Spannung der Batteriemodule. Die korrekte Spannung eines Batteriemoduls bei Installation muss 50,0 +/- 0,1 V<sub>DC</sub> betragen. Sollten Sie Abweichungen feststellen, kontaktieren Sie bitte die TESVOLT-Service-Line +49 (0) 3491 8797-200.

7

6

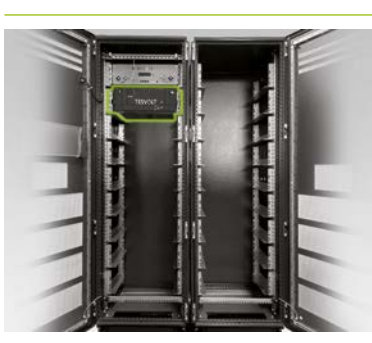

Setzen Sie das erste Batteriemodul in die Gleitschienen unterhalb der APU HV1000-S ein. Befestigen Sie es mit Hilfe von vier Flachkopfschrauben M 6 x 16  $\bigcirc$  (Kreuzschlitz) inkl. Kunststoffunterlegscheiben  $\bigcirc$  an den vormontierten Käfigmuttern. Montieren Sie jetzt die übrigen Module in der linken Schrankhälfte.

# 8

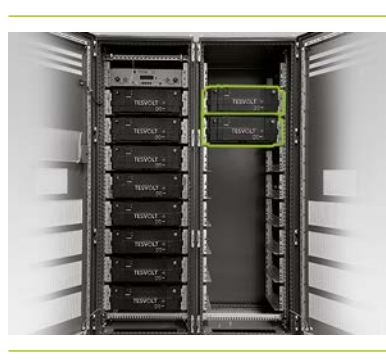

Sobald die linke Schrankhälfte bestückt wurde, installieren Sie die Batteriemodule auf der rechten Seite. Beginnen Sie auf Höhe des obersten linken Moduls (die Position auf Höhe der APU HV1000-S bleibt frei). Befestigen Sie das Modul mit vier Flachkopfschrauben M6 x 16 1 inkl. Unterlegscheiben 1 an den vormontierten Käfigmuttern J. Setzen Sie danach das nächste Modul unter das bereits montierte, befestigen Sie es wie beschrieben. Fahren Sie fort, bis alle Module installiert sind.

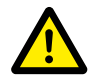

**GEFAHR!** Eine unsachgemäße DC-Verkabelung kann zu lebensgefährlichen Verletzungen führen Durch unsachgemäßen Anschluss der DC-Leitungen kommt es zu einem Kurzschluss eines oder mehrerer Batteriemodule. Infolgedessen können sich Bauteile extrem erhitzen und ggf. auch entzünden, was zu schweren Verletzungen führen kann.

- Stellen Sie die ordnungsgemäße Verschaltung gemäß dem Abschnitt "5.8 Verschaltung Batteriemodule" auf Seite 24 sicher.
- Achten Sie darauf, dass die Stecker der DC-Leitungen bei ihrer Befestigung hörbar einrasten.

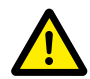

#### GEFAHR! Lebensgefahr durch Stromschlag bereits vor dem Netzanschluss

Die Batteriemodule verfügen bei Installation über eine Spannung von 50,0 +/- 0,1 V<sub>DC</sub>. Mit Montage der DC-Verbinder addieren sich die Spannungen der Batteriemodule durch ihre serielle Verschaltung. Sind alle Module verbunden, stehen Teile des Geräts vor Netzanschluss/Inbetriebnahme unter einer Betriebsspannung von bis zu 930 V<sub>DC</sub>. Eine Berührung der spannungsführenden Bauteile kann zu schweren Verletzungen bis hin zum Tod führen. Achten Sie deshalb auf die Einhaltung der entsprechenden Arbeitsschutzvorschriften.

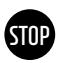

#### ACHTUNG! Mögliche Beschädigung des Geräts durch fehlerhaften DC-Anschluss

Wird die DC-Verkabelung nicht korrekt ausgeführt, kann ein Kurzschluss die Folge sein und die Batteriemodule müssen zwingend ausgetauscht werden. Darüber hinaus kann es zu einer Beschädigung der APU HV1000-S kommen.

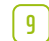

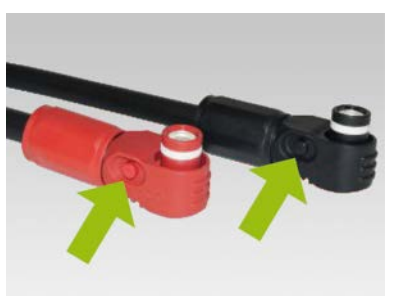

Bei Montage der DC-Verkabelung achten Sie bitte darauf: **Die Stecker müssen hörbar einrasten.** Die Entriegelung der Stecker ist über den seitlichen Druckknopf am Stecker möglich (siehe Markierungen in der Abbildung).

(10)

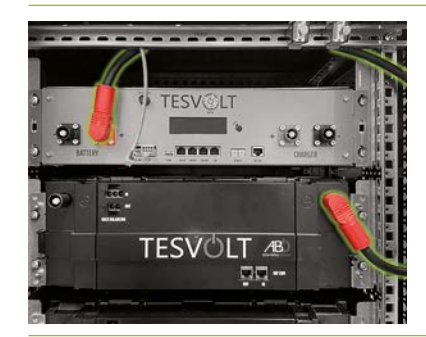

Die Batteriemodule des TS HV 80 werden seriell verschaltet. Die Farben der Stecker müssen zwingend mit den Farben der Buchsen am Batteriemodul übereinstimmen, d. h. z. B. roter Stecker auf rote Buchse. Fangen Sie auf der linken Schrankseite mit der APU HV1000-S und dem ersten Batteriemodul mit der Verbindungsleitung (3.) an.

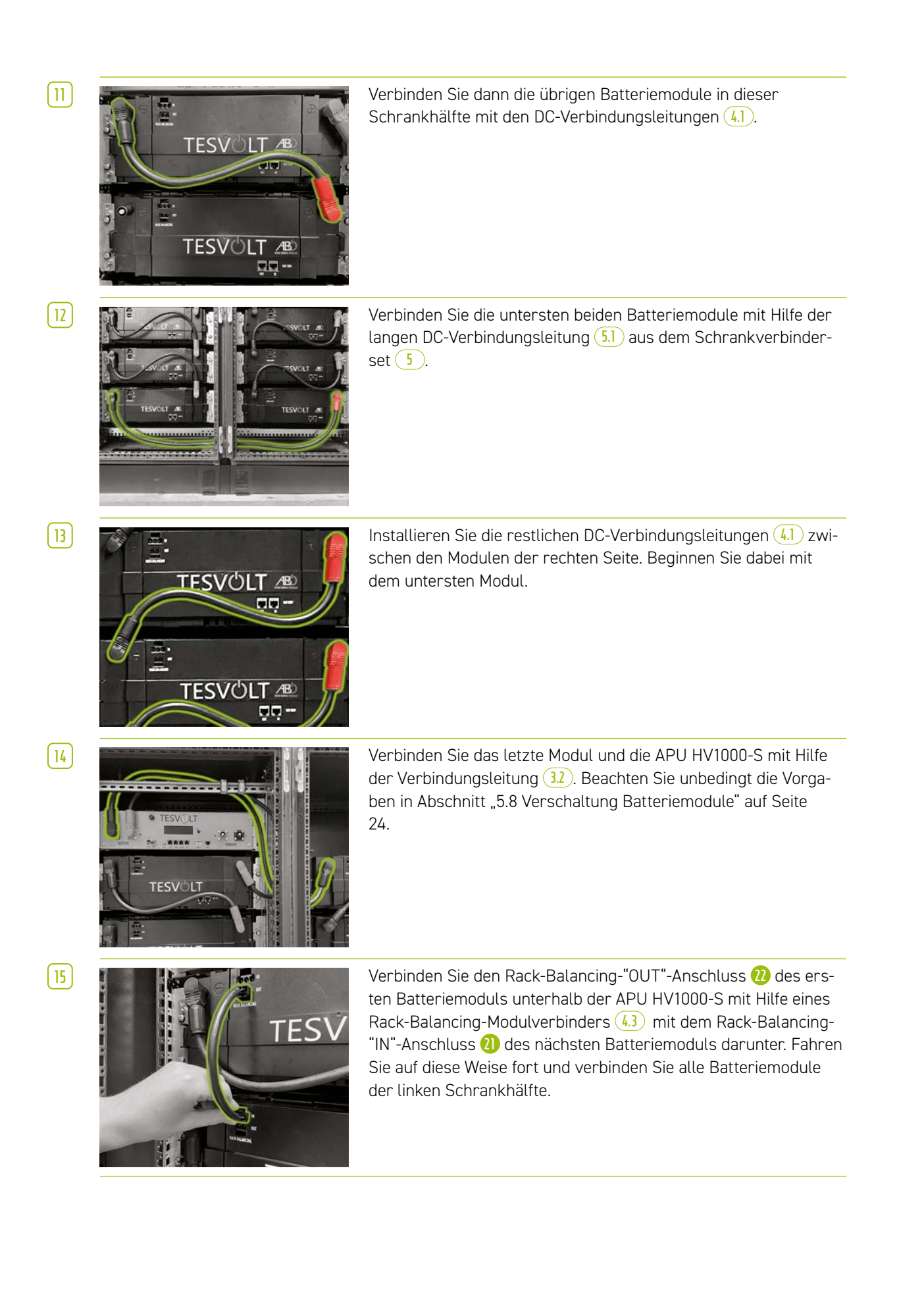

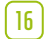

17

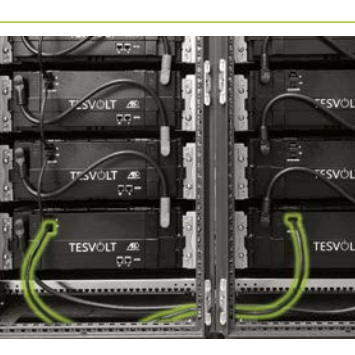

Nutzen Sie eine der 1,10 m langen Rack-Balancing-Verbindungsleitungen (5.3), um die untersten Module in der linken und rechten Schrankhälfte zu verbinden.

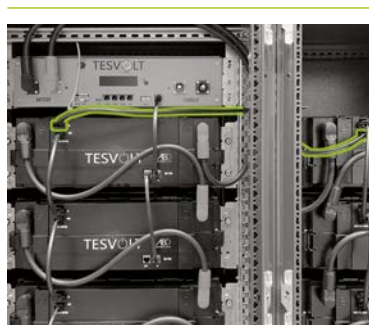

Jetzt die restlichen Batteriemodule der rechten Seite von unten beginnend verbinden. Beachten Sie die Vorgaben in Abschnitt "5.8 Verschaltung Batteriemodule" auf Seite 24. Abschließend verbinden Sie mit Hilfe des Rack-Balancing-Kabels 0,75 m <sup>6</sup> den Rack-Balancing-"OUT"-Anschluss des obersten Moduls der rechten Schrankhälfte mit dem Rack-Balancing-"IN"-Anschluss des obersten Moduls auf der linken Seite.

# STOP

( 18 )

ACHTUNG! Mögliche Störung des Geräts durch fehlerhafte BAT-COM-Verkabelung

Ein falsch ausgeführter Anschluss der BAT-COM-Kommunikationsleitung führt zu Störungen im Betrieb der Batterie. Achten Sie auf eine ordnungsgemäße Verschaltung gemäß Abschnitt "5.8 Verschaltung Batteriemodule" auf Seite 24.

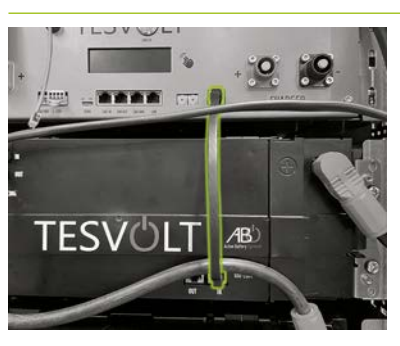

Die Verkabelung der BAT-COM-Kommunikationsleitung mittels der mitgelieferten Patchkabel 33 und 42 durchführen. Verbinden Sie die Anschlüsse "BAT COM" 11 der APU HV1000-S und BAT COM "IN" des unter der APU HV1000-S platzierten Batteriemoduls mit einem Patchkabel 33. Danach können Sie mit einem Patchkabel 42 den BAT COM "OUT" 3 Anschluss desselben Moduls mit dem BAT COM "IN" 24 des nächsten Moduls verbinden.

Die restlichen Batteriemodule in der linken Schrankhälfte auf dieselbe Weise mit Hilfe der Patchkabel (4.2) verbinden.

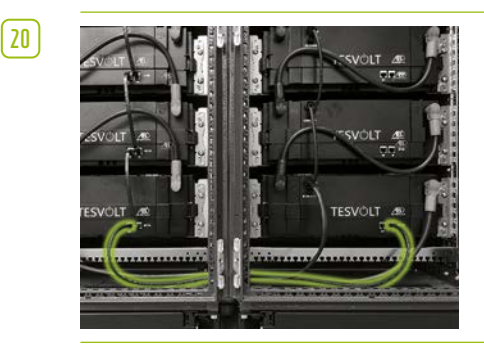

Stellen Sie die BAT-COM-Verbindung zwischen den untersten Batteriemodulen mit Hilfe des längeren Patchkabels 52 her. Verbinden Sie als Nächstes die restlichen Module in der rechten Schrankhälfte von unten beginnend mit den Patchkabeln 42. Der BAT-COM-"OUT"-Anschluss des letzten Batteriemoduls bleibt offen.

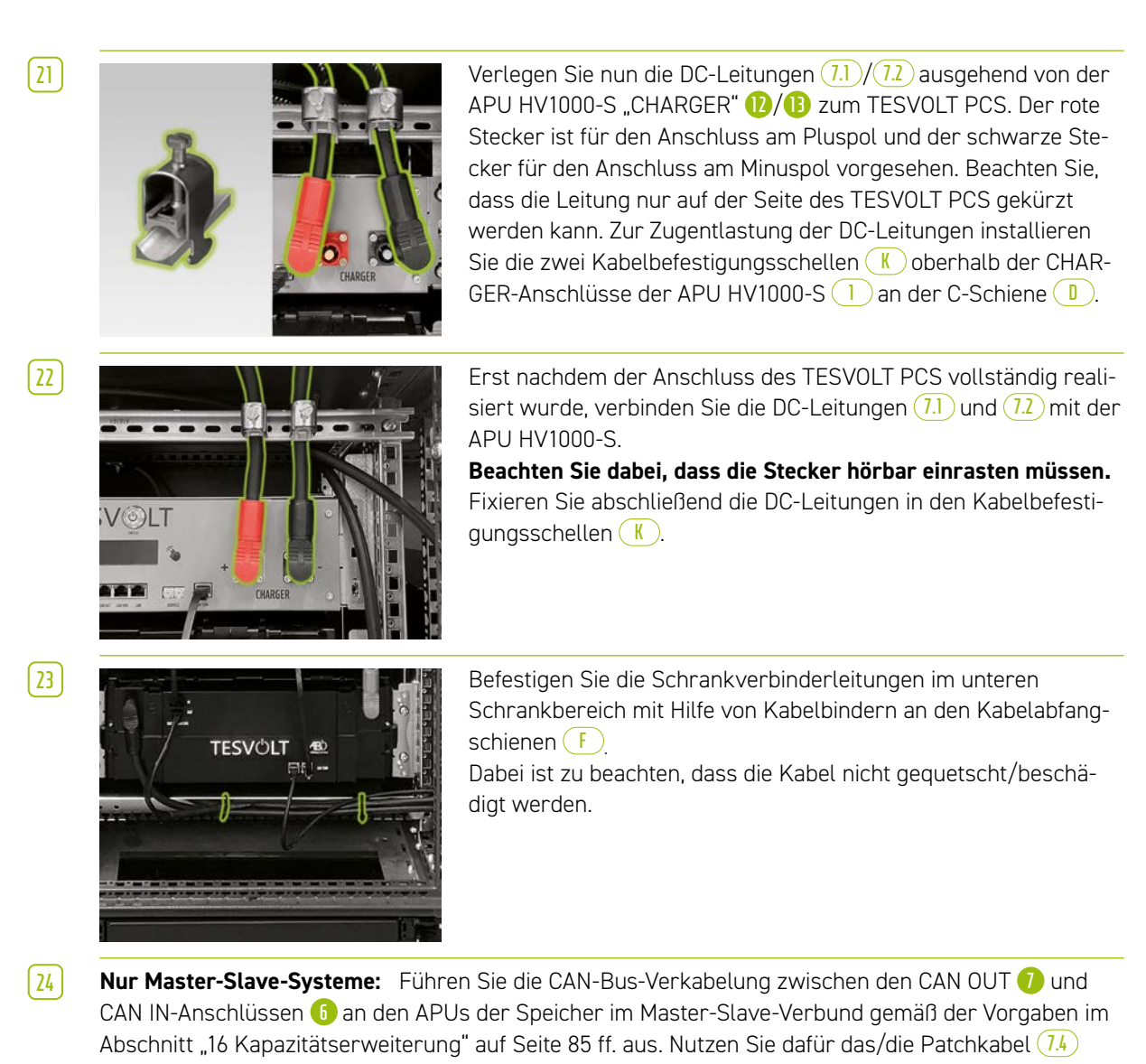

aus dem Lieferumfang der Slave-Speicher.

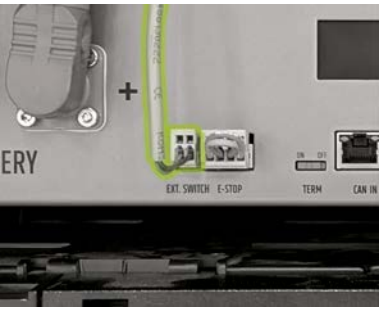

[ 25 ]

26

Stecken Sie den Stecker des Anschlusskabels (È) in den Anschluss "EXT. SWITCH" (3) an der APU HV1000-S.

Füllen Sie abschließend das Inbetriebnahmeprotokoll aus. Sie finden eine entsprechende Vorlage auf dem USB-Stick 12. Notieren Sie auch die Seriennummern/Fabrikationsnummer des Batteriewechselrichters und der Peripheriegeräte wie z. B. des TESVOLT Energy Managers. Senden Sie das ausgefüllte Inbetriebnahmeprotokoll an service@tesvolt.com.

## 8.3 E-STOP-KONTAKT

Der TS HV 80 verfügt über eine Funktion zur Schnellabschaltung (E-Stop). Hierzu ist ein extern zugänglicher 4-poliger Stecker am Gerät vorhanden. Dieser elektrische Anschluss kann über die passende Buchse Wago 734-104 mit einer externen Steuerung verbunden werden. Die externe Steuerung kann das Gerät im Bedarfsfall über einen separaten, d. h. vollständig unabhängigen, Schaltpfad, schnellstmöglich abschalten. Die Abschaltung erfolgt dabei deutlich schneller als beim normalen Abschaltvorgang. Die Beschaltung darf nur über einen potenzialfreien Kontakt erfolgen.

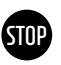

#### ACHTUNG! Mögliche Beschädigung des Geräts durch Benutzung des E-Stop

Die E-Stop-Einrichtung dient zur Schnellabschaltung des Systems. Da der Batteriespeicher bei dem Einsatz des E-Stop nicht ordnungsgemäß abgeschaltet wird, kann es zu Beschädigungen des TS HV80 kommen. Benutzen Sie den E-Stop deshalb auf keinen Fall, um das Gerät regulär auszuschalten.

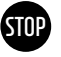

#### ACHTUNG! Mögliche Beschädigung der APU HV1000-S oder externer Komponenten durch ungeeignete Schalteinrichtung

Am E-Stop-Kontakt liegen 24 V<sub>DC</sub> bezogen auf das Gehäusepotenzial an. Die Spannung wird durch das Netzteil der APU HV1000-S aus der Batteriespannung erzeugt. Der Anschluss einer nicht potenzialfreien Schalteinrichtung kann zu Beschädigungen an der APU HV1000-S und/oder der externen Komponente führen.

### Zustände E-Stop

- 1. Die Kontakte 1 und 4 sowie 2 und 3 vom Wago-Stecker sind verbunden, z.B. über ein externes Relais, der E-Stop ist inaktiv und die APU HV1000-S somit eingeschaltet.
- Die Kontakte 2 und 3 am Wago-Stecker sind offen, z. B. nach Aktivierung des externen Schalters, der E-Stop ist aktiv (wird im Display der APU HV1000-S angezeigt), die DC-Verbindung von TESVOLT PCS und TS HV 80 wird unterbrochen.

#### Anforderung an die externe Steuerung

Da der E-Stop geräteintern eine Spannung von 24 V<sub>DC</sub> nutzt, muss zur korrekten Funktion eine externe (Relais-)Beschaltung über einen potenzialfreien Kontakt genutzt werden. Diese Beschaltung kann an die jeweiligen Bedürfnisse der externen Steuerung angepasst werden. Die möglichen Verschaltungen entnehmen Sie den folgenden Abbildungen.

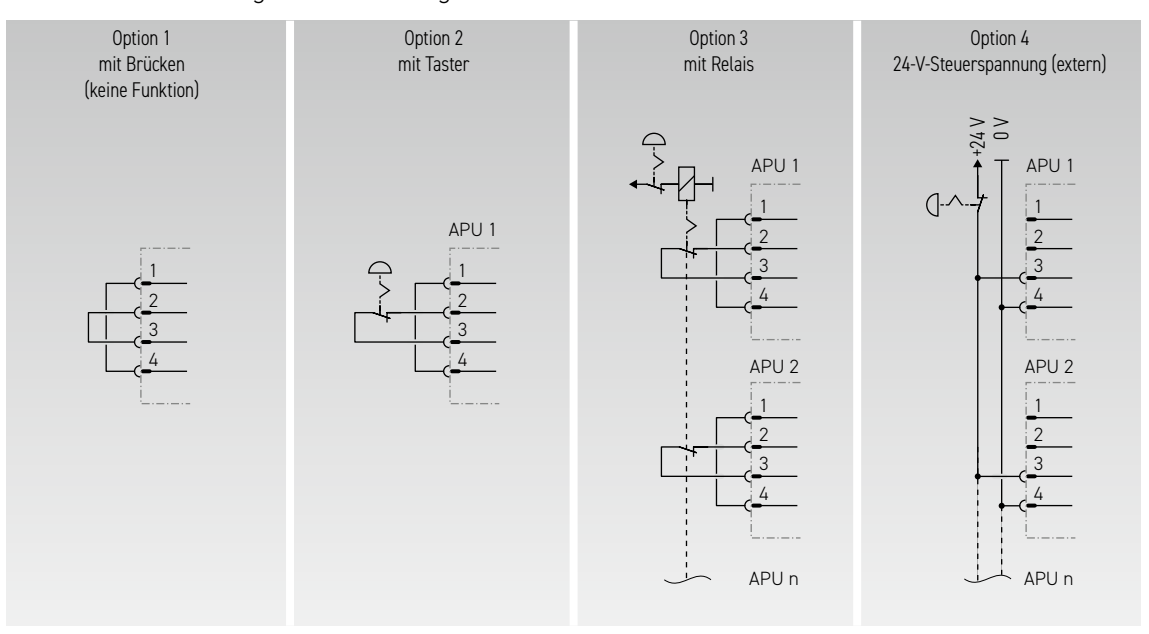

Abbildung 8.1 Verschiedene Verschaltungsmöglichkeiten des E-Stop, Option 3 und 4 sind für den Einsatz in Systemen mit mehr als einer APU HV1000-S vorgesehen.

| 0 V<br>24 V<br>E-Stop in (+)<br>E-Stop ret. (-) | APU<br>()<br>()<br>()<br>()<br>()<br>()<br>()<br>()<br>()<br>() | Buchse in der APU.<br>Passender Stecker<br>WAGO 734-104<br>1x im Lieferumfang. |
|-------------------------------------------------|-----------------------------------------------------------------|--------------------------------------------------------------------------------|
|                                                 |                                                                 |                                                                                |

Abbildung 8.2 Belegung der E-Stop-Anschlussbuchse 🥠

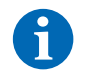

**HINWEIS:** Wenn Sie die E-Stop-Funktion nicht nutzen, muss der gebrückte Stecker am Anschluss E-Stop 🚯 angebracht werden, da sonst der Speicher inaktiv bleibt!

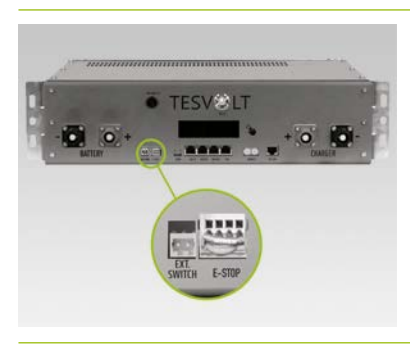

Anschluss E-Stop 💪 an der APU HV1000-S mit Wago-Stecker.

### 8.4 EXTERNE 24-V-SPANNUNGSVERSORGUNG APU HV1000-S

**HINWEIS:** Wenn Sie die APU HV1000-S mit einer externen 24-V-Spannungsversorgung betreiben möchten, stimmen Sie Ihr Vorgehen bitte vorher mit der TESVOLT-Service-Line +49 (0) 3491 8797-200 oder mit service@tesvolt.com ab.

Im Auslieferungszustand wird die APU HV1000-S durch ein internes Netzteil mit Betriebsspannung versorgt. Sollte Ihre Planung eine externe 24-V-Versorgung notwendig machen, so kann jedoch auf Anfrage eine entsprechend angepasste Ausführung der APU HV1000-S geliefert werden. Bitte stimmen Sie Ihre Planungen deshalb rechtzeitig mit dem TESVOLT-Service ab.

# **9 INSTALLATION UND ANSCHLUSS TESVOLT PCS**

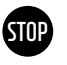

#### ACHTUNG! Mögliche Beschädigung des TS HV 80 durch zusätzliche Verbraucher im DC-Zwischenkreis

Befolgen Sie unbedingt die Vorgaben zum Anschluss des TS HV 80 und des TESVOLT PCS. Es dürfen z.B. keine zusätzlichen Verbraucher oder Komponenten im DC-Zwischenkreis zwischen Batterie und Wechselrichter vorgesehen werden. Wenn Sie Änderungen am Systemaufbau vornehmen wollen, müssen Sie Ihre Planungen zwingend mit dem TESVOLT-Service abstimmen.

# 9.1 SYSTEMAUFBAU

### Systemaufbau On-Grid

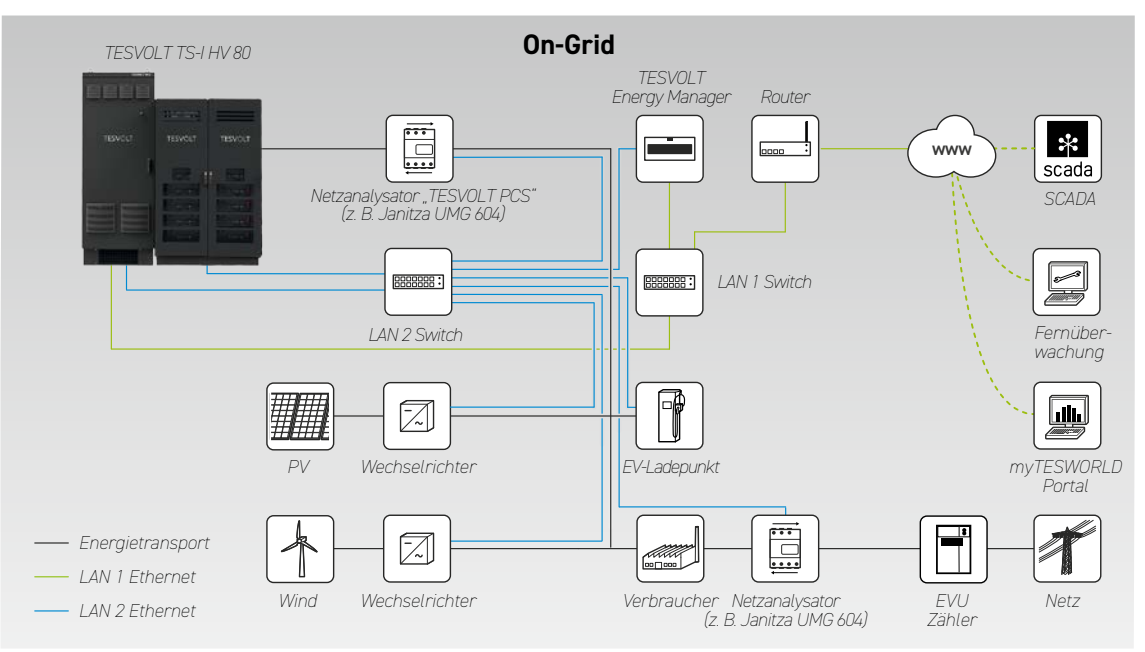

### Systemaufbau Ersatzstrom

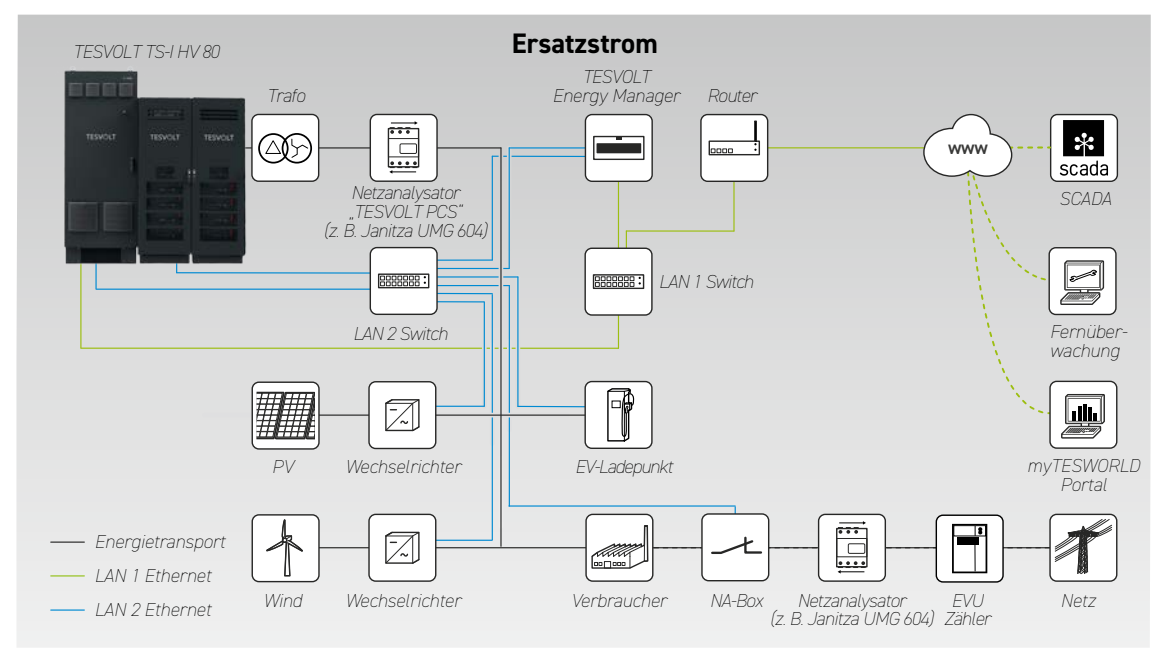

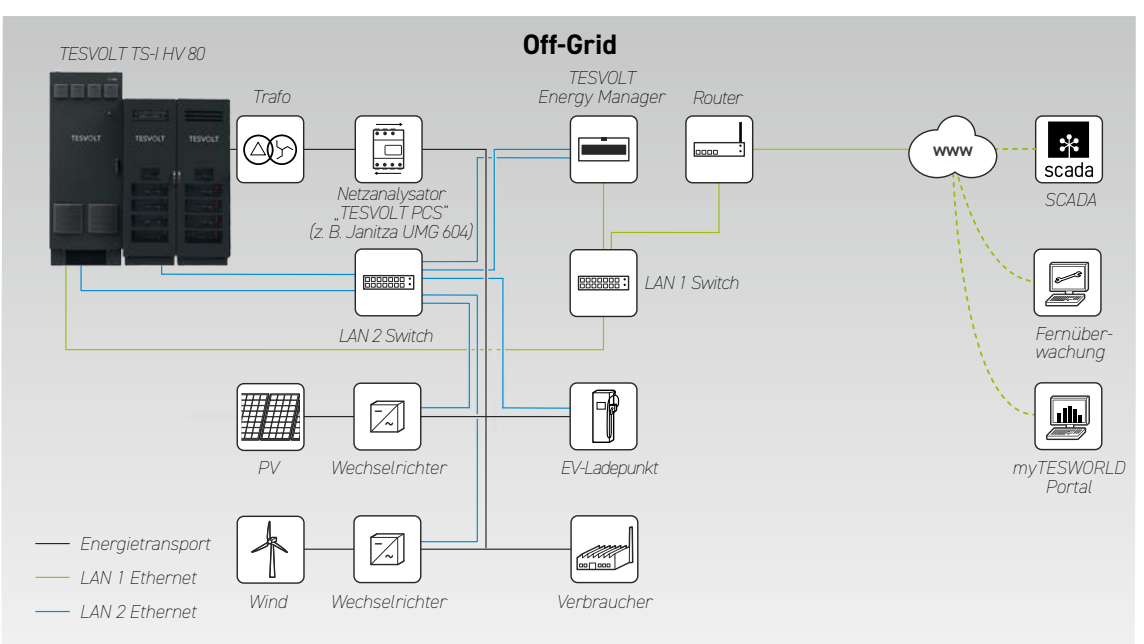

#### Systemaufbau Off-Grid

## 9.2 ANSCHLUSSSCHEMA TESVOLT PCS

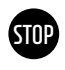

**ACHTUNG!** Mögliche Beschädigung des TS-IHV 80 bei mangelnden Installationsvoraussetzungen Vor Anschluss des TESVOLT PCS muss die Installation des Batteriespeichers vollständig abgeschlossen sein.

# STOP

#### ACHTUNG! Mögliche Betriebsstörung durch unsachgemäße Leitungsverlegung

Kommunikations-, Mess- und Regelungsleitungen müssen immer getrennt von AC-/DC-Leitungen verlegt werden, da es sonst durch elektromagnetische Einkopplungen zu Störungen bei der Datenübertragung und in Folge dessen zu Betriebsstörungen kommen kann.

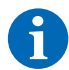

**HINWEIS:** Der Mindestquerschnitt der AC-Anschlussleitungen richtet sich nach den jeweiligen VDE-Vorschriften.

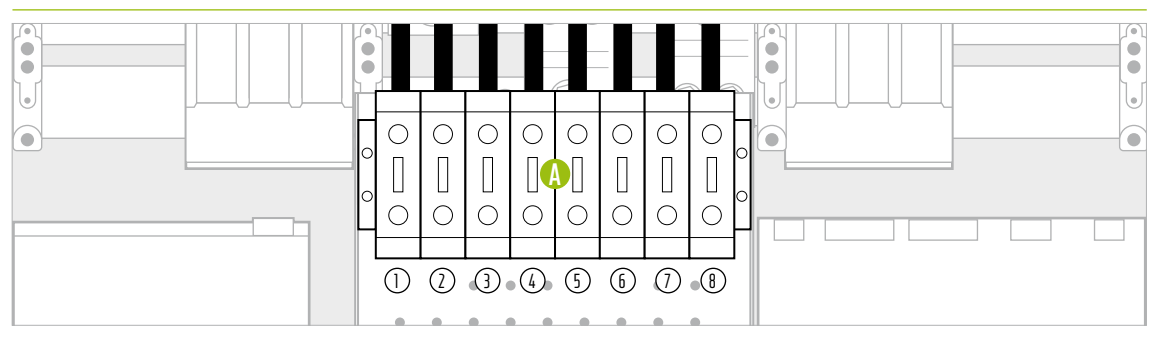

Abbildung 9.1 DC-Anschlussbereich (verdeckt den AC-Anschluss)

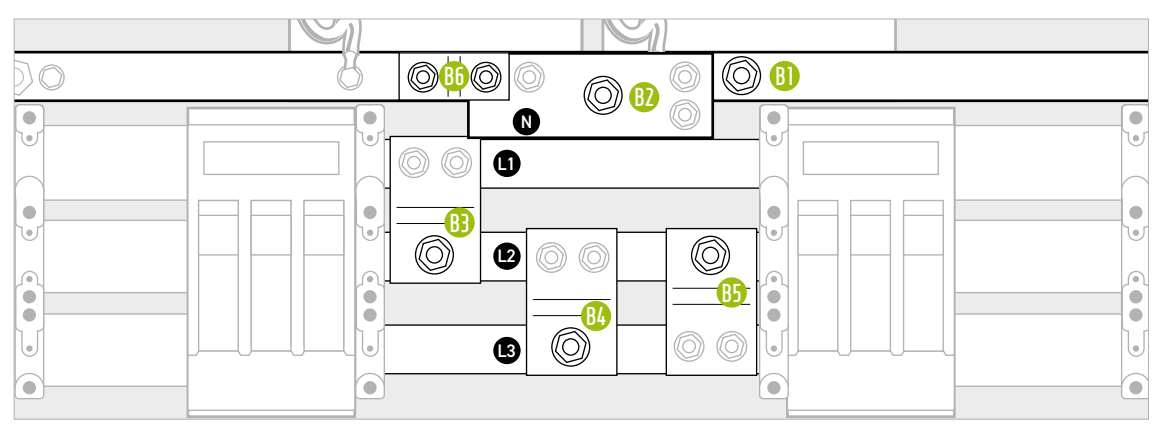

Abbildung 9.2 AC-Anschlussbereich (liegt hinter den DC-Anschlüssen)

| POS.         | BEZEICHNUNG           | ANZUGSDREHMOMENT | BESCHREIBUNG                                                                                   |
|--------------|-----------------------|------------------|------------------------------------------------------------------------------------------------|
| A            | DC-Anschlussklemmen   | 6–8 Nm           | Anschluss der Batterie: Leiterquerschnitt 35 bis 50 mm²                                        |
| ( <b>1</b> ) | 10+                   |                  | Hinweis: Beim Einsatz von Kabeln mit fein- oder feinst-                                        |
| $\bigcirc$   | 20+                   |                  | drähtigen Leitern sollten für den Anschluss Aderendhülsen                                      |
| 3            | 30+                   |                  | verwendet werden.                                                                              |
| 4            | 40+                   |                  |                                                                                                |
| (5)          | 10-                   |                  |                                                                                                |
| ( <u>6</u> ) | 20-                   |                  |                                                                                                |
| (1)          | 30-                   |                  |                                                                                                |
| (8)          | 40-                   |                  |                                                                                                |
| BI           | AC-Anschlussklemme PE | 40 Nm            | Anschluss an das Hausnetz: Den Leitungsquerschnitt ent-                                        |
| <b>B</b> 2   | AC-Anschlussklemme N  | 70 Nm            | nehmen Sie bitte der folgenden Tabelle.                                                        |
| B            | AC-Anschlussklemme L1 |                  | Es mussen Kabelschune verwendet werden.<br>HINWEIS: Die AC-Klemmen werden von den DC-Anschlüs- |
| <b>B4</b>    | AC-Anschlussklemme L2 |                  | sen und deren Halterung verdeckt. Vor dem AC-Anschluss                                         |
| <b>B</b> 5   | AC-Anschlussklemme L3 | -                | müssen diese teilweise demontiert werden.                                                      |
| <b>B6</b>    | Brücke PE-N           | 40 Nm            | Nur bei TN-C-S-Netzform: Die Brücke B muss vor Montage                                         |
|              |                       |                  | des N-Leiters entfernt werden.                                                                 |

| ANZAHL IPU | IPU-          | ANZAHL   |     | BE  | LEGUN <u>G</u> | DC-AN <u>SC</u> | HLUSS <u>KL</u> | EMMEN | (A) |     |
|------------|---------------|----------|-----|-----|----------------|-----------------|-----------------|-------|-----|-----|
|            | POSITION(EN)  | TS HV 80 | 10+ | 20+ | 30+            | 40+             | 10-             | 20-   | 30- | 40- |
| 1          | 2             | 1        |     | 1 x |                |                 |                 | 1 x   |     |     |
|            |               | 2        |     | 1 x | 1 x            |                 |                 | 1 x   | 1 x |     |
|            |               | 3        | 1 x | 1 x | 1 x            |                 | 1 x             | 1 x   | 1 x |     |
|            |               | 4        | 1 x | 1 x | 1 x            | 1 x             | 1 x             | 1 x   | 1 x | 1 x |
|            |               | 5        | 1 x | 2x  | 1 x            | 1 x             | 1 x             | 2 x   | 1 x | 1 x |
|            |               | 6        | 1 x | 2x  | 2 x            | 1 x             | 1 x             | 2 x   | 2 x | 1 x |
|            |               | 7        | 2 x | 2x  | 2 x            | 1 x             | 2 x             | 2 x   | 2 x | 1 x |
|            |               | 8        | 2 x | 2x  | 2 x            | 2x              | 2 x             | 2 x   | 2 x | 2x  |
| 2          | 2   3         | 2        |     | 1 x | 1 x            |                 |                 | 1 x   | 1 x |     |
|            |               | 3        | 1 x | 1 x | 1 x            |                 | 1 x             | 1 x   | 1 x |     |
|            |               | 4        | 1 x | 1 x | 1 x            | 1 x             | 1 x             | 1 x   | 1 x | 1 x |
|            |               | 5        | 1 x | 2x  | 1 x            | 1 x             | 1 x             | 2x    | 1 x | 1 x |
|            |               | 6        | 1 x | 2x  | 2 x            | 1 x             | 1 x             | 2x    | 2x  | 1 x |
|            |               | 7        | 2 x | 2x  | 2 x            | 1 x             | 2 x             | 2 x   | 2 x | 1 x |
|            |               | 8        | 2 x | 2x  | 2 x            | 2x              | 2 x             | 2 x   | 2 x | 2 x |
| 3          | 1   2   3     | 3        | 1 x | 1 x | 1 x            |                 | 1 x             | 1 x   | 1 x |     |
|            |               | 4        | 1 x | 1 x | 1 x            | 1 x             | 1 x             | 1 x   | 1 x | 1 x |
|            |               | 5        | 1 x | 2x  | 1 x            | 1 x             | 1 x             | 2 x   | 1 x | 1 x |
|            |               | 6        | 1 x | 2x  | 2 x            | 1 x             | 1 x             | 2 x   | 2 x | 1 x |
|            |               | 7        | 2 x | 2x  | 2 x            | 1 x             | 2 x             | 2 x   | 2 x | 1 x |
|            |               | 8        | 2 x | 2x  | 2 x            | 2x              | 2 x             | 2 x   | 2 x | 2x  |
| 4          | 1   2   3   4 | 4        | 1 x | 1 x | 1 x            | 1 x             | 1 x             | 1 x   | 1 x | 1 x |
|            |               | 5        | 1 x | 2x  | 1 x            | 1 x             | 1 x             | 2 x   | 1 x | 1 x |
|            | -             | 6        | 1 x | 2x  | 2 x            | 1 x             | 1 x             | 2x    | 2x  | 1 x |
|            | -             | 7        | 1 x | 2x  | 2 x            | 2x              | 1 x             | 2x    | 2x  | 2x  |
|            | -             | 8        | 2 x | 2x  | 2 x            | 2x              | 2x              | 2 x   | 2x  | 2x  |

# Belegung der DC-Anschlussklemmen

### AC-Anschluss – Leitungsquerschnitt, Vorsicherungen und Wandlertypen

| ANZAHL<br>IPU | LEISTUNG<br>[kW] | AC-STROM<br>[A] | EMPFOHLENE<br>VORSICHERUNG [A] | EMPFOHLENER LEITERQUER-<br>SCHNITT JE PHASE [mm²] | WANDLER-<br>VERHÄLTNIS | GENAUIG-<br>KEITSKLASSE |
|---------------|------------------|-----------------|--------------------------------|---------------------------------------------------|------------------------|-------------------------|
| 1             | 75               | 125             | 250                            | 95                                                | 150/5 A                | GK1                     |
| 2             | 150              | 250             | 315                            | 120                                               | 250/5 A                | GK 1                    |
| 3             | 225              | 375             | 450                            | 2 x 120                                           | 400/5 A                | GK 1                    |
| 4             | 300              | 500             | 630                            | 2 x 185                                           | 500/5 A                | GK 1                    |

## 9.3 INSTALLATION TESVOLT PCS

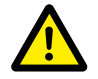

# GEFAHR! Unzureichende Maßnahmen zur Herstellung und Sicherung der Spannungsfreiheit des TESVOLT PCS können zu schwersten Verletzungen oder dem Tod führen

Bei der Montage des AC-Netzanschlusses an den TESVOLT PCS müssen die AC-seitigen Sicherungslasttrenner Q1 ... Q4 28 und der Schutzschalter Q01 49 geöffnet sein. War der TESVOLT PCS vorher in Betrieb, muss eine Entladezeit von 60 Minuten abgewartet werden, um den DC-Zwischenkreiskondensator auf ungefährliche Spannungen ( $60 V_{DC}$ ) zu entladen. Externe DC-Komponenten müssen ebenfalls getrennt werden. Die Spannungsfreiheit ist zu prüfen, bevor Arbeiten am Netzanschluss durchgeführt werden dürfen.

Beachten Sie, dass der Sockel des TESVOLT PCS nicht vollständig demontiert werden darf.

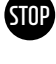

1

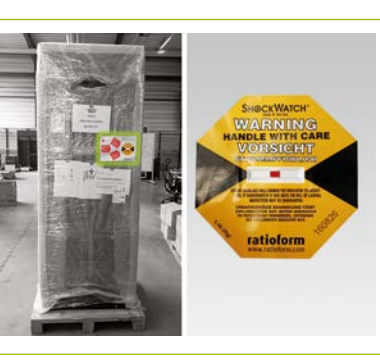

Die Umverpackung erst am Aufstellort entfernen. Prüfen Sie vorher den Schocksensor. Hat der Sensor ausgelöst, (rechte Abb. rote Färbung), dokumentieren Sie den Zustand. Auch ohne sichtbare Beschädigungen am Gerät sollte der Lieferfahrer den ausgelösten Sensor schriftlich bestätigen. Melden Sie den Vorfall dem TESVOLT Service. Bringen Sie den TESVOLT PCS an den finalen Aufstellungsort. Beachten Sie unbedingt Abschnitt "3.4 Transport beim Endkunden" auf Seite 13 sowie die "Betriebsanleitung Hardware GRIDCON® PCS" der MR GmbH.

Soll ein Transport per Kran erfolgen, müssen Sie zunächst die mitgelieferten Ringschrauben anbringen. Der Beutel mit den Ringschrauben befindet sich (gut sichtbar) im TESVOLT PCS. Beachten Sie dabei unbedingt die Hinweise und Vorgaben im Abschnitt "3.3 Transport zum Endkunden" auf Seite 12 sowie die "Betriebsanleitung Hardware GRIDCON<sup>®</sup> PCS" der MR GmbH.

3

2

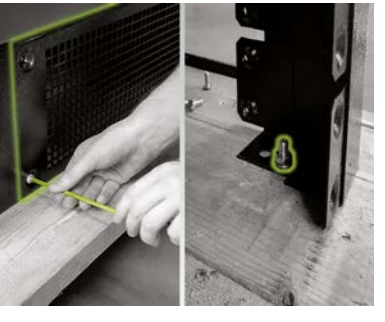

Um den TESVOLT PCS von der Transportpalette heben zu können, müssen zunächst die Schraubverbindungen an den vier Füßen des Schaltschranks entfernt werden. Entfernen Sie hierzu die Sockelblenden an mindestens zwei gegenüberliegenden Seiten des Sockels (vorne/hinten oder rechts/links.). Dazu die Schrauben an den Ecken der Blenden demontieren. Nun lösen und entfernen Sie die Schrauben an den Füßen des Schranks.

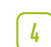

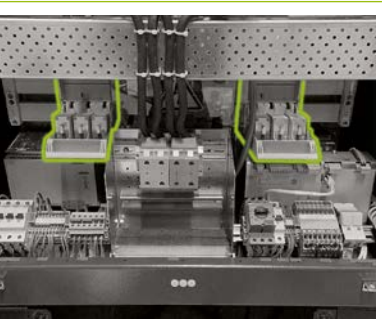

Vor dem Anschließen vergewissern Sie sich, dass alle Sicherungslasttrenner Q1 ... Q4 28 geöffnet sind (entsprechend Anzahl und Positionierung der IPU) und der Schalter S1 23 in der Position "OFF" gestellt ist.

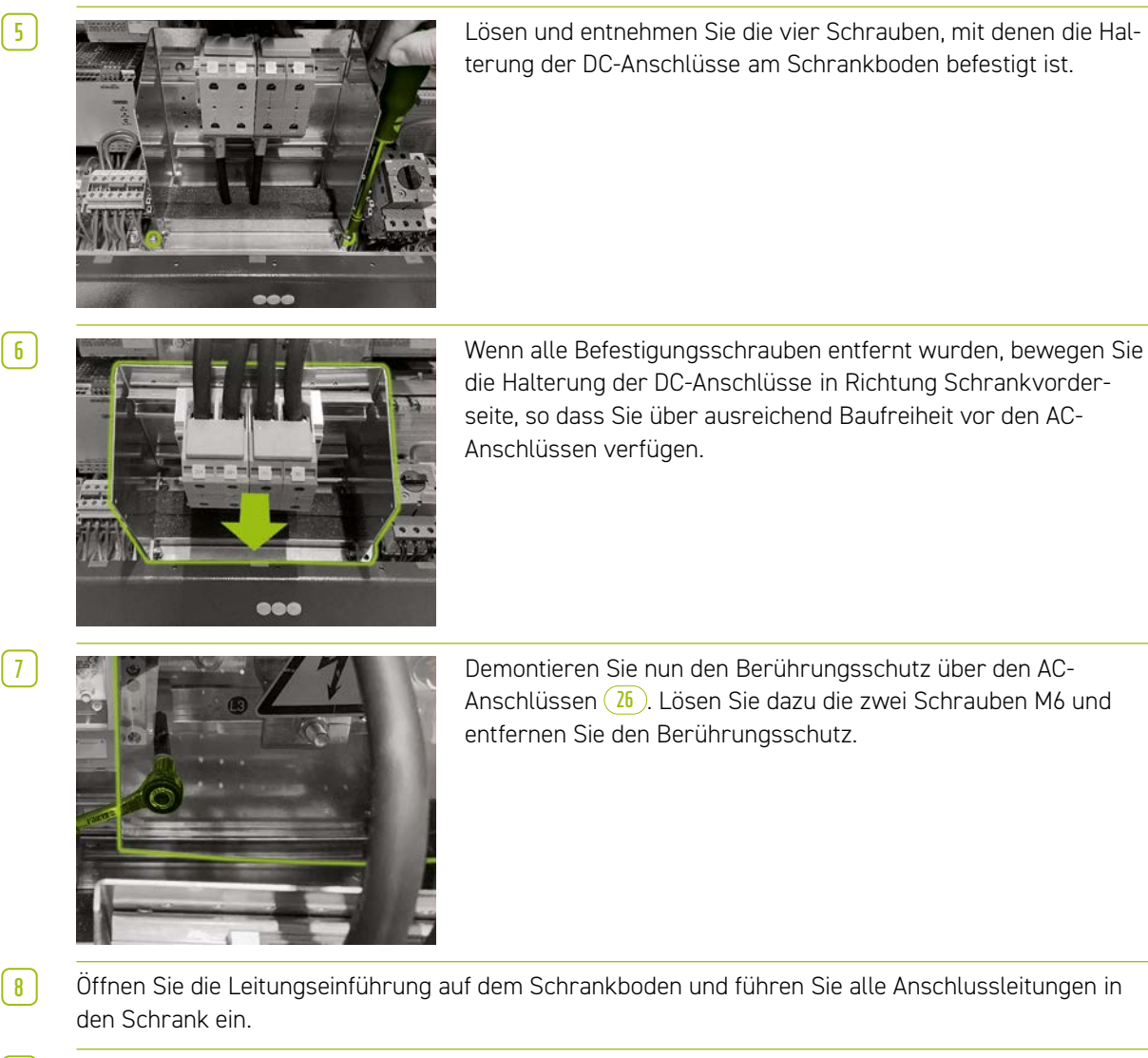

9

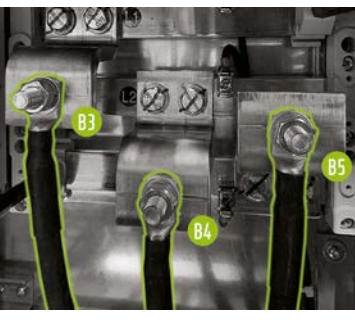

Bringen Sie nun die AC-Anschlussleitungen an den Kontaktbolzen b ... b der Sammelschienen an. Beachten Sie dabei die korrekte Zuordnung der Außenleiter (L1 ... L3) gemäß der Markierungen auf den Sammelschienen bzw. dem Abschnitt "9.2 Anschlussschema TESVOLT PCS" auf Seite 49. Das Anzugsdrehmoment beträgt 70 Nm (die Bolzen mittels Maulschlüssel gegen Mitdrehen sichern). Bringen Sie im Anschluss wieder den Berührungsschutz an. **Nur bei TN-C-S-Netzform:** Beachten Sie vor Montage des Berührungsschutzes die folgenden zwei Montageschritte.

(10)

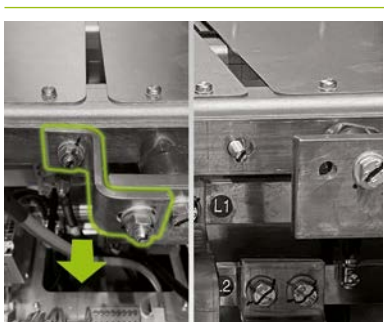

**Nur bei TN-C-S-Netzform:** Vor Montage des N-Leiteranschlusses entfernen Sie die Brücke 🔒 zwischen PE-Schiene und N-Schiene.

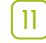

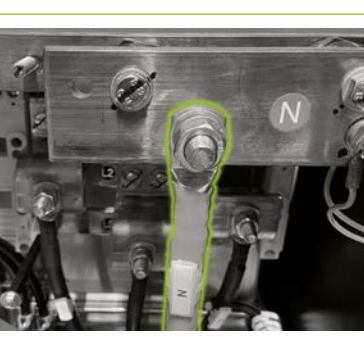

Nur bei TN-C-S-Netzform: Befestigen Sie jetzt den N-Leiter an der N-Klemme (2). Nutzen Sie dabei einen Drehmomentschlüssel mit einem Anzugsdrehmoment von 70 Nm (die Bolzen dabei mittels Maulschlüssel gegen Mitdrehen sichern). Zur vereinfachten Montage entfernen Sie die Kabelabfangschiene (Lochblech). Montieren Sie abschließend wieder den Berührungsschutz über den AC-Anschlüssen und abschließend die Kabelabfangschiene.

[12]

[13]

14

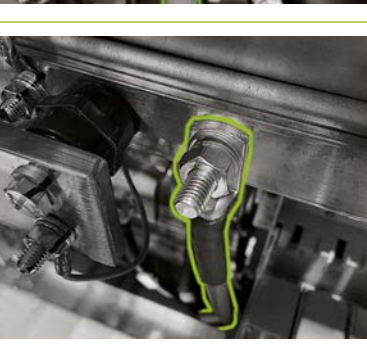

Verbinden Sie nun die Erdungsleitung mit der Potenzialausgleichsschiene über die vormontierten M10- oder M12-Kontaktbolzen (1). Dieser befindet sich unmittelbar rechts neben der N-Schiene. Das Anzugsdrehmoment beträgt für M10-Anschlüsse 40 Nm, für M12 70 Nm (die Bolzen beim Festziehen mittels Maulschlüssel gegen Mitdrehen sichern).

Schließen Sie wieder die Kabeldurchführung.

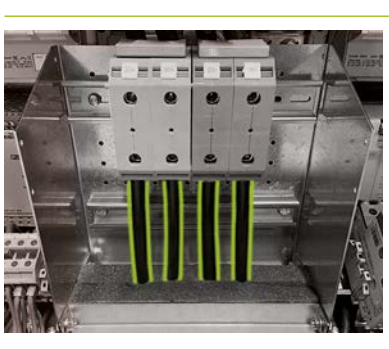

Achten Sie bei Montage des DC-Anschlusses der Batterie auf die korrekte Polarität. Das Anzugsdrehmoment beträgt dabei 6–8 Nm.

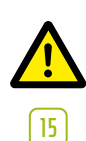

**GEFAHR!** Die korrekte Polarität von DC+ und DC- ist vor dem Zuschalten unbedingt zu prüfen.

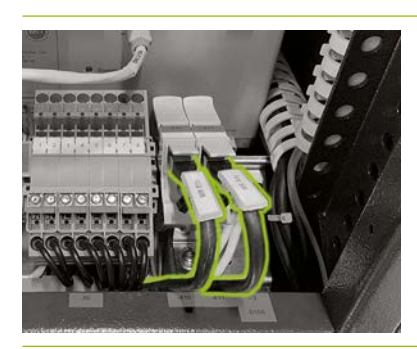

Verbinden Sie den Ethernetanschluss 🚯 🕦 des TESVOLT PCS mit einem Netzwerkkabel zum Anschluss des LAN 1 Switch. Danach schließen Sie ein Netzwerkkabel am AnyBus-Anschluss 😡 ② des TESVOLT PCS für die Verbindung zum LAN 2 Switch an.

# 10 INSTALLATION UND ANSCHLUSS DER PERIPHERIE IM NETZPARALLELBETRIEB

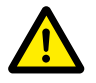

#### GEFAHR! Gefahr schwerwiegender oder tödlicher Verletzung bei Missachtung von Sicherheitshinweisen

Beachten Sie unbedingt die Sicherheitshinweise in den Original-Produktunterlagen des Herstellers der jeweiligen Komponente. Eine Nichtbeachtung dieser Hinweise kann zu erheblichen Verletzungen oder dem Tod führen.

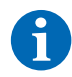

**HINWEIS:** Beachten Sie, dass für alle aufgeführten Produkte, deren Hersteller nicht TESVOLT ist, nur die Produktdokumentation des jeweiligen Herstellers verbindlich ist. TESVOLT übernimmt deshalb keine Garantie für die Richtigkeit der Angaben zu diesen Produkten. Verbindliche Angaben finden Sie ausschließlich in den für das jeweilige Produkt gültigen Produktunterlagen.

#### 24-V-Spannungsversorgung

#### Variante 1 - On-Grid: 24-V-Spannungsversorgung über externes Netzteil

Ist keine Ersatzstromfunktionalität gewünscht und auch kein Off-Grid-Einsatz, kann die mitgelieferte externe 24-V-Spannungsversorgung <sup>8</sup> für den Betrieb der peripheren Geräte genutzt werden. Das Gerät wird in Schaltschränken oder in Installationskleinverteilern nach DIN 43880 auf einer 35-mm-Tragschiene eingebaut.

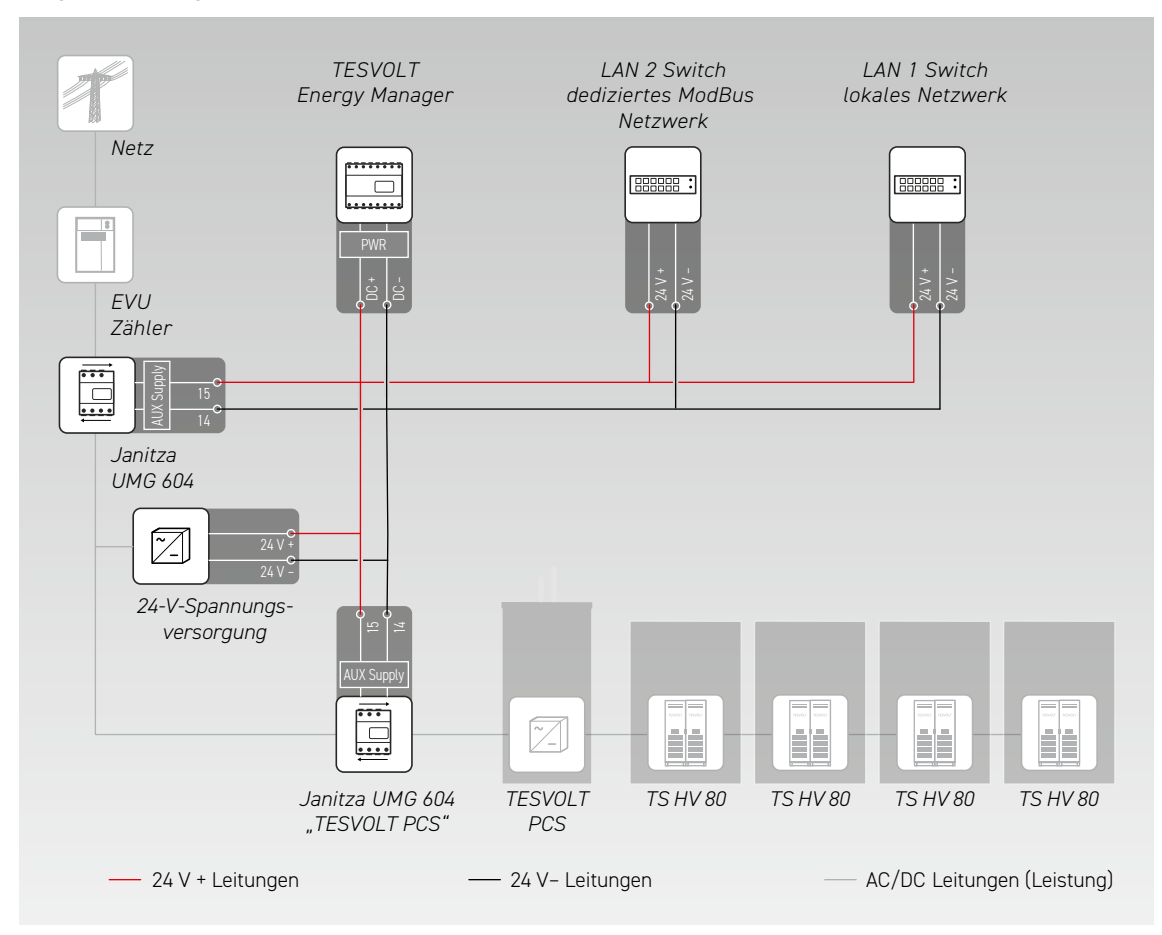

#### Variante 2 - On-Grid: 24-V-Spannungsversorgung über TESVOLT PCS

Der Batteriewechselrichter TESVOLT PCS verfügt über eine integrierte 24-V-Spannungsversorgung, die zum Betrieb externer Geräte genutzt werden kann. Soll das System zu einem späteren Zeitpunkt zur Bereitstellung von Ersatzstrom befähigt sein, ist die Anbindung der externen Komponenten an die interne 24-V-Spannungsversorung als Vorbereitung empfohlen. Die 24-V-Versorgungsspannung kann am TESVOLT PCS über die Klemmen X7 ④ ④/⑥ abgegriffen werden.

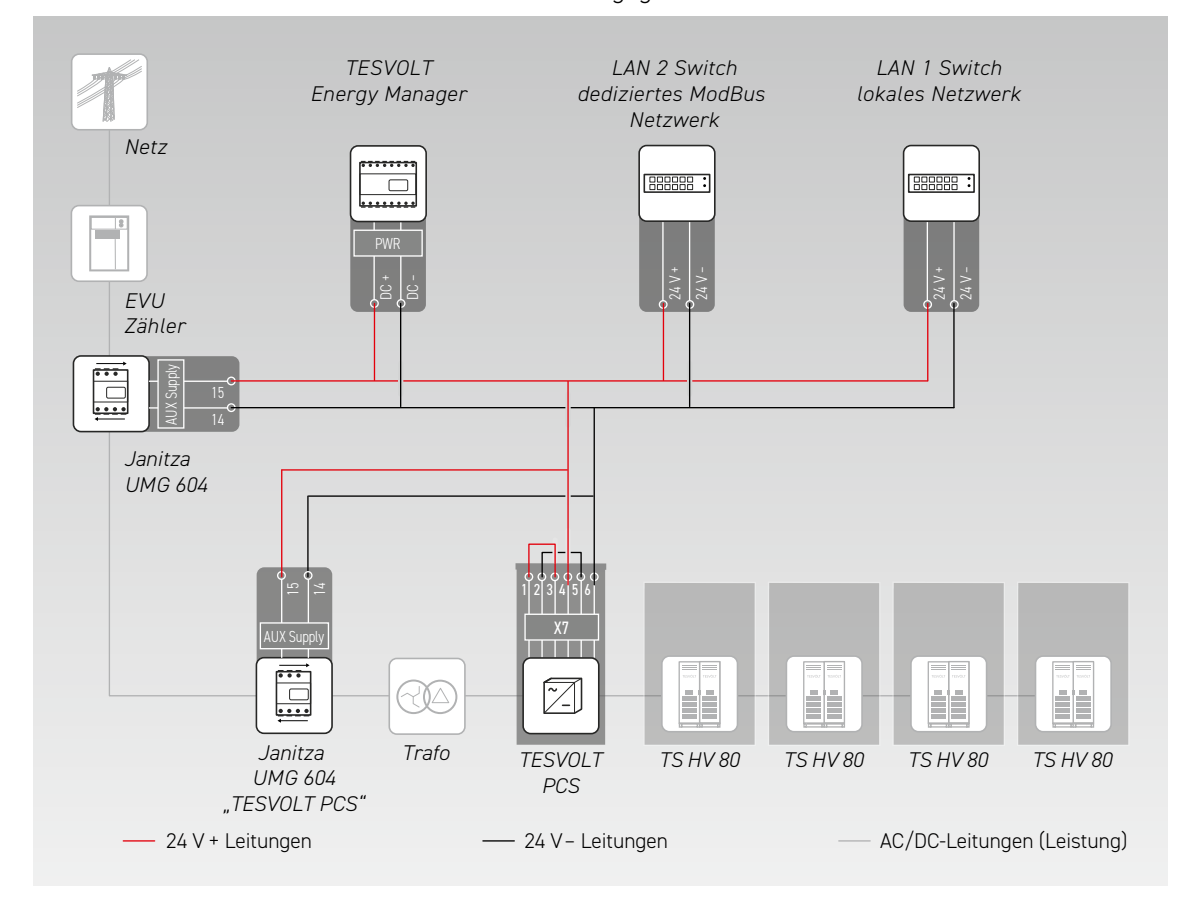

#### Janitza-Netzanalysatoren

In einem TS-IHV80-System kommen min. zwei Janitza Netzanalysatoren zum Einsatz (siehe Abschnitt "9.1 Systemaufbau" auf Seite 47). Ein Netzanalysator wird am Netzanschlusspunkt platziert, der zweite möglichst nah am TESVOLT PCS. Beachten Sie, dass sich zwischen diesem Netzanalysator und dem TESVOLT PCS kein Verbraucher befinden darf (Ausnahme ist der zusätzliche Transformator bei Off-Grid- und Ersatzstromsystemen). Achtung: nur die Wandler für den Netzanalysator "TESVOLT PCS" gehören zum Lieferumfang. Die Wandler für den zweiten Netzanalysator sind bauseits zu stellen.

- Die Janitza-Netzanalysatoren in einen Schaltschrank oder Installationskleinverteiler auf einer 35-mm-Tragschiene montieren. Die Einbaulage ist beliebig.
  - Verbinden Sie die Janitza-Netzanalysatoren über die Klemme 🚯 mit der 24-V-Spannungsversorgung.
- 3 Versehen Sie die Messeingänge zur Spannungsmessung mit Sicherungen und einer Trenneinrichtung. Verbinden Sie die Messpunkte zum Spannungsabgriff am Netzanschlusspunkt und am TESVOLT PCS mit der Klemme 60 der Janitza-Netzanalysatoren.
- 4 Jetzt die Stromwandler zur Strommessung über eine Kurzschlusseinrichtung (Kurzschlussklemmen) mit den Janitza-Netzanalysatoren über Klemme 🕢 verbinden. Beachten Sie auch die Informationen zur Klemmenbelegung im Abschnitt "7.1 Janitza-Netzanalysator UMG 604" auf Seite 29 sowie die Vorgaben der Installationsanleitung und der anderen Produktunterlagen des Janitza UMG 604.

#### Stromwandleranschluss an MIO (TESVOLT PCS)

Je nach Anwendung (z. B. physikalische Lastspitzenkappung) ist es notwendig, die Reaktionszeit des Wechselrichters so weit wie möglich zu minimieren. In diesen Fällen kommt das interne Mess- und Ein-/Ausgabegerät MIO (30) im TESVOLT PCS zum Einsatz.

Die zur Strommessung benötigten Wandler (kundenseitig zu stellen) werden im TESVOLT PCS an der Klemmleiste 33 an Klemme X6 (3) angeschlossen (Belegung siehe "6.5 Klemmleiste Batteriewechselrichter TESVOLT PCS" auf Seite 27).

#### Ethernet-Switche (LAN 1 und LAN 2)

Die Geräte werden in Schaltschränken oder in Installationskleinverteilern nach DIN 43880 auf einer 35 mm Tragschiene eingebaut. Die Einbaulage ist beliebig. Verbinden Sie das Gerät mit der 24-V-Spannungsversorgung.

#### TESVOLT Energy Manager mit USB-Ethernet-Adapter

- 1 Den TESVOLT Energy Manager in einen Schaltschrank oder Installationskleinverteiler nach DIN 43880 auf einer 35-mm-Tragschiene einbauen. Die Einbaulage ist beliebig. Beachten Sie dabei die Einbaumaße entsprechend der Abbildung in Abschnitt "3.3 Montagevorbereitung" auf Seite 9 der Installationsund Betriebsanleitung des TESVOLT Energy Manager sowie die maximalen Leitungslängen im vorhergehenden Abschnitt.
- 2 Verbinden Sie den TESVOLT Energy Manager über seinen "PWR"-Anschluss 🕧 mit der 24-V-Spannungsversorgung. Beachten Sie dabei, dass die Zuleitung mit max. 3 A abgesichert werden muss.

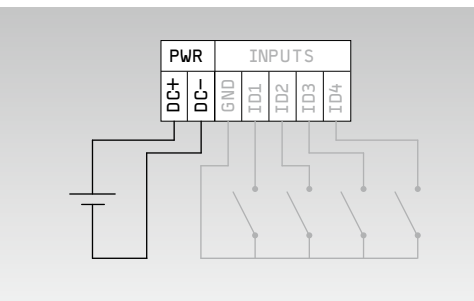

| Strom (bei U = 24 $V_{DC}$ ) | max. 210 mA                |
|------------------------------|----------------------------|
| Betriebsspannung             | 24 V                       |
| Leistung                     | max. 5 W                   |
| Aderquerschnitt              | 0,5 - 1,5 mm², 28 - 16 AWG |
| Leitungslänge                | max. 3 m                   |
| Absetzlänge Isolierung       | 7 mm                       |
| Anzugsdrehmoment Klemme      | 0,2 Nm                     |

3 Verbinden Sie den LAN-Anschluss des TESVOLT Energy Managers (2) zur Internetanbindung mit dem LAN-1-Switch. Schließen Sie den mitgelieferten USB-Netzwerkadapter (14.1) an den USB-1-Anschluss (1) an und verbinden Sie ihn mit dem LAN-2-Switch (dediziertes Modbus-Netzwerk). Beachten Sie dabei die maximale Leitungslänge von 30 m. Lassen sich Geräte nicht mit dem dedizierten Netzwerk (LAN 2) verbinden, können sie auch im LAN 1 Netzwerk angeschlossen werden. Sollten Sie entsprechend unserer Empfehlung keinen DHCP-Server verwenden, muss auch diesen Geräten eine feste IP Adresse zugewiesen werden.

#### Kommunikationsverbindungen herstellen

Verbinden Sie die Modbus- und Netzwerkanschlüsse aller Systemkomponenten entsprechend der folgenden Abbildung.

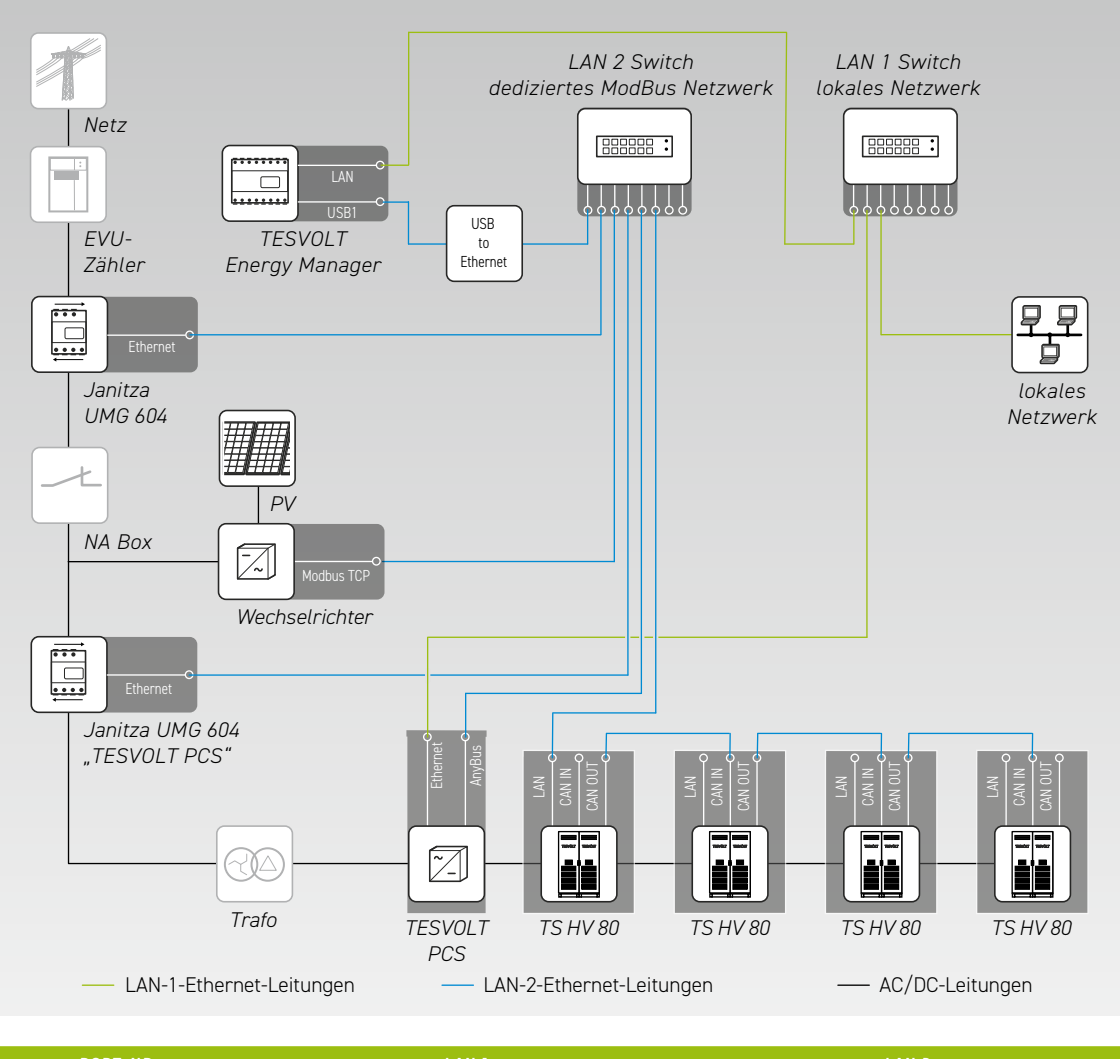

| PORT-NR. | LAN 1                              | LAN 2                                  |
|----------|------------------------------------|----------------------------------------|
| 1        | Energy Manager [LAN]               | Energy Manager [USB to Ethernet/USB 1] |
| 2        | TESVOLT PCS [Ethernet]             | Janitza-Netzanschluss [Ethernet]       |
| 3        | lokales Netzwerk [Internet-Router] | PV-Wechselrichter [Modbus TCP]         |
| 4        | -                                  | Janitza Wechselrichter [Ethernet]      |
| 5        | -                                  | TESVOLT PCS [AnyBus]                   |
| 6        | -                                  | TS HV 80 Master [LAN]                  |

# 11 INSTALLATION UND ANSCHLUSS DER PERIPHERIE IM INSELBETRIEB

Bei Off-Grid-Systemen empfehlen wir die Verwendung einer TESVOLT Backup Control Box. In ihr sind bereits alle Kommunikations-, Mess- und Regelkomponenten untergebracht und fertig vorverdrahtet.

**HINWEIS:** Beachten Sie bei Planung und Installation von Inselsystemen unbedingt die TESVOLT Application Note "Anwendungshinweis zum Lithiumspeichersystem TS-I HV 80 – Sind wir reif für die Insel?"

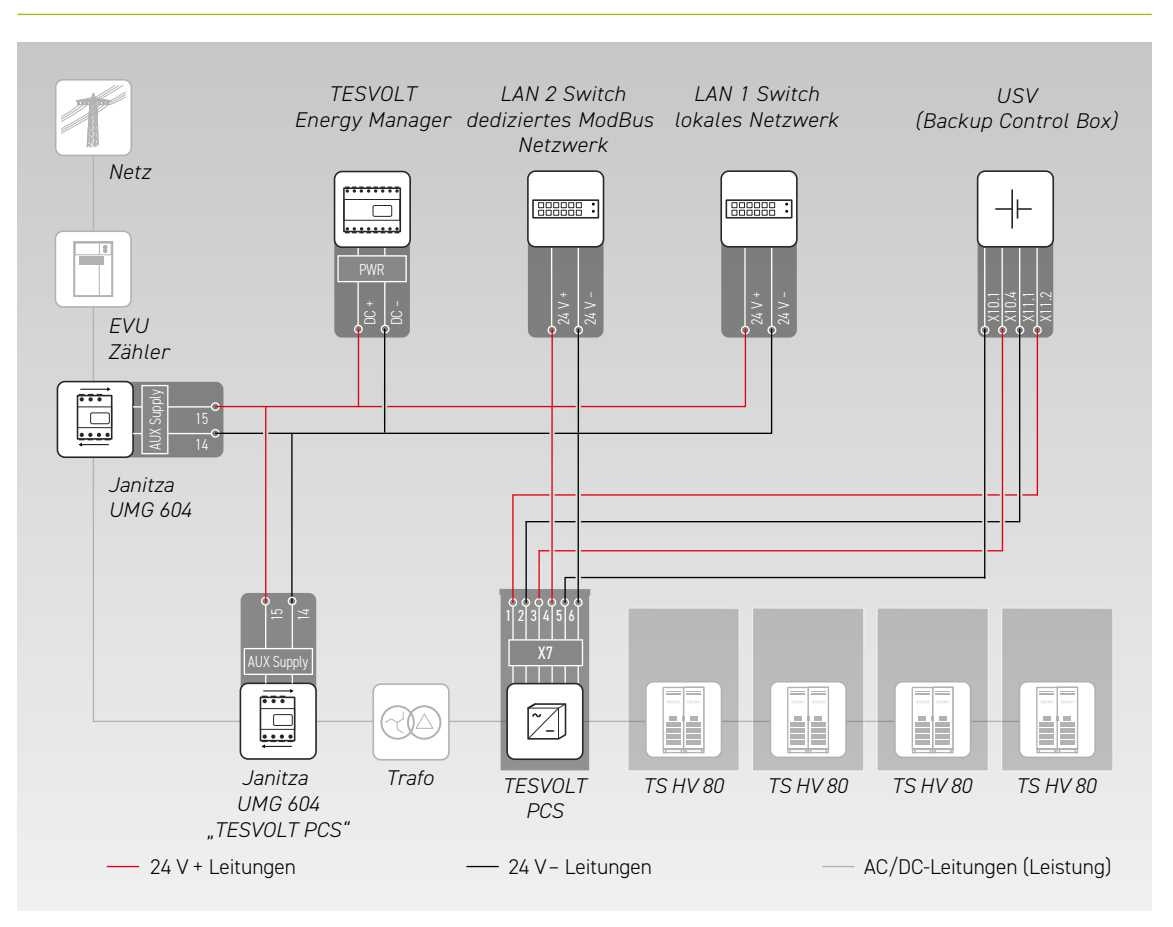

- Installieren Sie die TESVOLT Backup Control Box. Beachten Sie dabei auch den Abschnitt "Abmessungen TESVOLT Backup Control Box" auf Seite 15.
- Stellen Sie jetzt die Netzwerkverbindungen her. Verbinden Sie hierfür den "Ethernet"-Anschluss X10 (1) des TESVOLT PCS mit dem LAN 1 Switch (K5) (10) sowie den "Anybus"-Anschluss X11 (2) (2) mit dem LAN 2 Switch (K4) (9). Bei Systemen mit mehr als einem Speicher die Modbus-Verbindungen der TS HV 80-Speicher untereinander herstellen. Verbinden Sie den/die Speicher mit dem LAN 2 Switch (K4) (9). (Siehe Abb. im Abschnitt "Kommunikationsverbindungen herstellen" auf Seite 57). Stellen Sie final eine Verbindung zwischen dem LAN 1 Switch (K5) (10) und dem Internet/lokalen Netzwerk her.
- 3 Verbinden Sie als nächstes die Versorgungsspannungsein- und ausgänge des TESVOLT PCS mit den entsprechenden Anschlüssen der TESVOLT Backup Control Box (beachten Sie das Schaltbild in diesem Abschnitt und die Klemmenbelegung laut Abschnitt "6.5 Klemmleiste Batteriewechselrichter TESVOLT PCS" auf Seite 27 und "7.3 TESVOLT Backup Control Box" auf Seite 32).
- 4 Verbinden Sie die Messpunkte zum Spannungsabgriff am Netzanschlusspunkt mit X2 🕕 und für den Spannungsabgriff am TESVOLT PCS mit X4 🕕 der TESVOLT Backup Control Box. Danach auch die Spannungsabgriffe beidseits des Netztrennschalters mit X5 🕕 verbinden.

- 5 Jetzt die Stromwandler zur Strommessung mit Klemme X1 (112) (P1, Netzanschlusspunkt) und Klemme X3 (114) (P2, TESVOLT PCS) der TESVOLT Backup Control Box verbinden. Beachten Sie auch die Informationen zur Klemmenbelegung im Abschnitt "7.1 Janitza-Netzanalysator UMG 604" auf Seite 29 sowie die Vorgaben der aktuell gültigen Produktunterlagen für den Janitza UMG 604.
- Verbinden Sie nun die anderen Komponenten mit den Anschlüssen X6, X7 und X8 der TESVOLT Backup Control Box. Beachten Sie dabei die Application Note "Anwendungshinweis zum Lithiumspeichersystem TS-I HV 80 – Sind wir reif für die Insel?" sowie die Informationen zur Klemmenbelegung im Abschnitt "7.3 TESVOLT Backup Control Box" auf Seite 32.

# 12 INBETRIEBNAHME

# 12.1 REIHENFOLGE DER SYSTEMINBETRIEBNAHME

Um Fehlfunktionen zu vermeiden, sind die einzelnen Systemkomponenten in einer bestimmten Reihenfolge in Betrieb zu nehmen.

| SCHRITT | VORGEHEN                                                                                | WEITERE INFORMATIONEN                                                                                                    |
|---------|-----------------------------------------------------------------------------------------|----------------------------------------------------------------------------------------------------|
| 1       | TS HV 80 in Betrieb nehmen                                                              | "12.2 Inbetriebnahme eines einzelnen TS HV 80" auf Seite 59<br>"12.3 Inbetriebnahme von TS-HV-80-Systemen im Master-Sla-<br>ve-Prinzip" auf Seite 61 |
| 2       | TESVOLT PCS in Betrieb nehmen                                                           | "12.5 Inbetriebnahme des TESVOLT PCS" auf Seite 64                                                                                                   |
| 3       | Janitza-Netzanalysatoren konfigurieren                                                  | Produktdokumentation des Herstellers                                                                                                    |
| 4       | Verbraucher und Erzeuger wie PV-Wechselrich-<br>ter oder E-Ladesäulen in Betrieb nehmen | Produktdokumentation der Hersteller                                                                                                    |
| 5       | TESVOLT Energy Manager in Betrieb nehmen                                                | "12.7 Inbetriebnahme des TESVOLT Energy Manager" auf Seite<br>66                                                                                     |
| 6       | Gesamtsystem mit dem<br>TESVOLT Energy Manager konfigurieren                            | Betriebs- und Installationsanleitung<br>TESVOLT Energy Manager                                                                                       |
| 7       | Anlage im myTESWORLD-Portal registrieren                                                | Betriebs- und Installationsanleitung<br>TESVOLT Energy Manager                                                                                       |
| 8       | Inbetriebnahmeprotokoll ausfüllen                                                       | Die Vorlage "CS-S.FB.008.E.DEU_Inbetriebnahmeprotokoll_<br>TSiHV80" befindet sich auf dem USB-Stick 12.                                              |

## 12.2 INBETRIEBNAHME EINES EINZELNEN TS HV 80

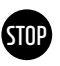

#### ACHTUNG! Mögliche Beschädigung der Batterie durch falsche Konfiguration

Durch falsche Konfiguration kann es zu einer Beschädigung der Batterie kommen. Die eingestellten Parameter beeinflussen das Ladeverhalten des TESVOLT PCS. Daher ist es wichtig, die korrekten Einstellungen bei der Inbetriebnahme vorzunehmen.

#### Voraussetzungen

Der TESVOLT PCS und die Peripheriekomponenten wurden gemäß den Vorgaben (Installation/ Anschluss) der jeweiligen Hersteller installiert.

#### Vorgehen

Verdrahtung zwischen TESVOLT PCS und TS HV 80 prüfen.

Verkabelung der Komponenten des TS HV 80 gemäß Abschnitt "5.8 Verschaltung Batteriemodule" auf Seite 24 kontrollieren. Bei ordnungsgemäßer Ausführung sind alle spannungsführenden Teile gegen Berührung geschützt.

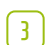

1

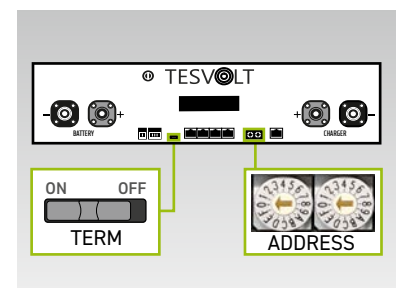

Überprüfen und korrigieren Sie ggf. an der APU HV1000-S die Einstellungen für die Terminierung und Adressierung des TS HV80 "TERM" (5) und "ADDRESS" (10). TERM ist bei Betrieb eines einzelnen TS HV80 auf "ON" zu stellen, ADDRESS auf "O" und "O".

- Den externen Schalter 🕒 an der Außenseite der Schranktür des TS HV 80 einschalten.
- 5 STOP

4

Den Ein-Aus-Schalter "SWITCH" 🕧 an der APU HV1000-S betätigen.

**ACHTUNG! Mögliche Beschädigung der APU HV1000-S durch unsachgemäße Bedienung** Wenn Sie gegen die APU HV1000-S klopfen, um sie zu aktivieren oder etwas zu bestätigen, beachten Sie unbedingt folgende Hinweise, da Sie sonst die APU HV1000-S beschädigen können:

- 1. Benutzen Sie unter keinen Umständen Gegenstände zum Klopfen.
- 2. Klopfen Sie mit Ihren Fingern nicht zu stark rechts neben dem Display an der Markierung 16 auf das Gehäuse. Auf keinen Fall auf das Display klopfen.

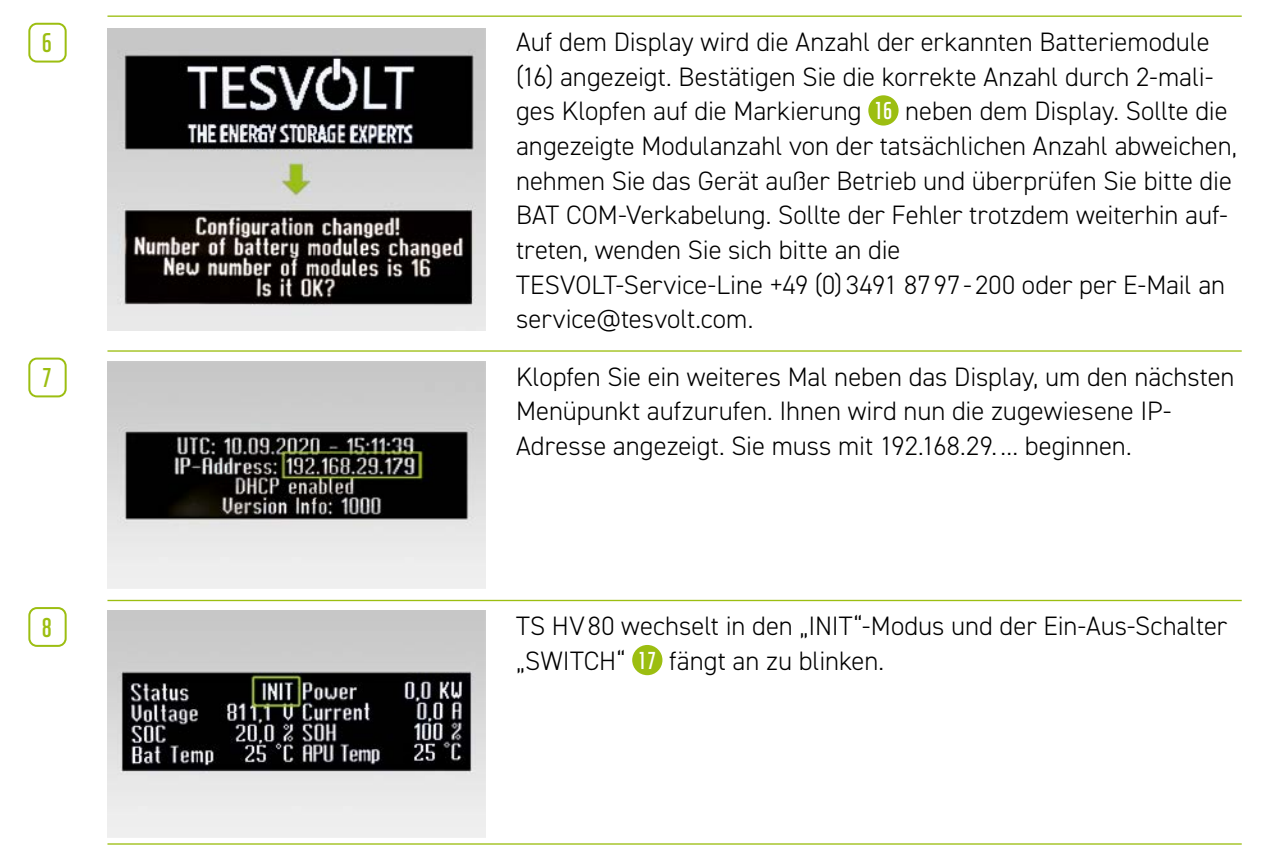

| 9        | Status PRECH. Power 0,0 KW<br>Voltage 811,1 V Current 0,0 A<br>SOC 20,0 % SOH 100 %<br>Bat Temp 25 °C APU Temp 25 °C | Jetzt den TESVOLT PCS und den TESVOLT Energy Manager in<br>Betrieb nehmen (beachten Sie bitte hierzu die Abschnitte:<br>"12.5 Inbetriebnahme des TESVOLT PCS" auf Seite 64 ff. sowie<br>"12.7 Inbetriebnahme des TESVOLT Energy Manager" auf Seite<br>66 ff.). Ist der Inbetriebnahmeprozess erfolgreich abgeschlos-<br>sen, wechselt der TS HV 80 in den Vorlademodus "PRECH.". |
|----------|----------------------------------------------------------------------------------------------------|----------------------------------------------------------------------------------------------------|
| 10       | Status OK Power 0.0 KW<br>Voltage 811,1 V Current 0.0 A<br>SOC 20,0 2 SOH 100 2<br>Bat Temp 25 °C APU Temp 25 °C     | Nach dem Vorlademodus leuchtet der Ein-Aus-Schalter "SWITCH"<br>dauerhaft. Im Display der APU HV1000-S wird der Status "OK"<br>angezeigt. Jetzt ist der TS HV80 betriebsbereit.                                                                                                    |
| <b>A</b> | HINWEIS: Das Display bleibt für ca                                                                                   | a. zwei Minuten aktiv und wird danach deaktiviert. Durch 2-maliges                                                                                                    |

12.3 INBETRIEBNAHME VON TS-HV-80-SYSTEMEN IM MASTER-SLAVE-PRINZIP

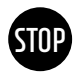

#### ACHTUNG! Mögliche Beschädigung der Batterie durch falsche Konfiguration

Durch falsche Konfiguration kann es zu einer Beschädigung der Batterie kommen. Die eingestellten Parameter beeinflussen das Ladeverhalten des TESVOLT PCS. Daher ist es wichtig, die korrekten Einstellungen bei der Inbetriebnahme vorzunehmen.

#### Voraussetzungen

Der TESVOLT PCS wurde vollständig installiert.

Klopfen kann es wieder aktiviert werden.

#### Vorgehen

Verdrahtung von TESVOLT PCS und TS HV 80 prüfen.

Verkabelung der Komponenten des TS HV 80 gemäß Abschnitt "5.8 Verschaltung Batteriemodule" auf Seite 24 kontrollieren. Bei ordnungsgemäßer Ausführung sind alle spannungsführenden Teile gegen Berührung geschützt.

3

1

2

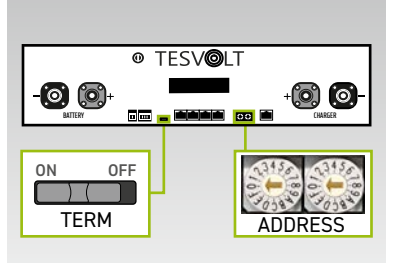

Jetzt können Sie die Einstellungen für die Terminierung und Adressierung des TS HV80 "TERM" <sup>5</sup> und "ADDRESS" <sup>1</sup>) gemäß dem Abschnitt "Übersicht aller Adressierungsoptionen" auf Seite 87 vornehmen. Bei Master-Slave-Systemen ist für die APU HV1000-S des Masters und des letzten Speichers im Master-Slave-Verbund TERM <sup>5</sup> auf "ON" zu stellen. Für die übrigen Slave-APUs im Verbund ist TERM <sup>5</sup> auf "OFF" zu stellen.

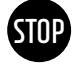

ACHTUNG! Mögliche Beschädigung der APU HV1000-S durch unsachgemäße Bedienung

Wenn Sie gegen die APU HV1000-S klopfen, um sie zu aktivieren oder etwas zu bestätigen, beachten Sie unbedingt folgende Hinweise, da Sie sonst die APU HV1000-S beschädigen können:

- 1. Benutzen Sie unter keinen Umständen Gegenstände zum Klopfen.
- 2. Klopfen Sie mit Ihren Fingern nicht zu stark rechts neben dem Display an der Markierung auf das Gehäuse. Auf keinen Fall auf das Display klopfen.

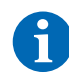

**HINWEIS:** Das Display bleibt für ca. zwei Minuten aktiv und wird danach deaktiviert. Durch 2-maliges Klopfen kann es wieder aktiviert werden.

4 Jetzt können Sie alle Slave-Speicher in Betrieb nehmen. Gehen Sie dabei in umgekehrter Reihenfolge entsprechend ihrer Position im Master-Slave-Verbund vor. Beginnen Sie mit dem letzten Slave des Master-Slave-Verbunds und schalten Sie zuerst den externen Schalter ( B ) an der Außenseite der Schranktür ein und danach den Ein-Aus-Schalter "SWITCH" 🕧 an der APU HV1000-S.

5

8

9

10

[11]

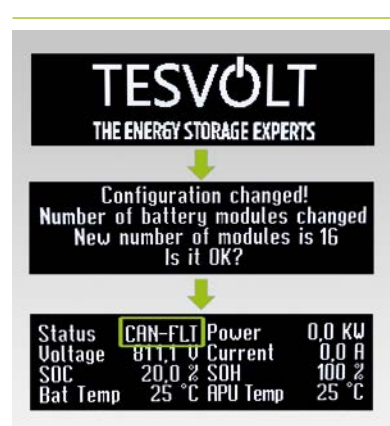

Auf dem Display des Slave-Speichers wird die Anzahl der erkannten Batteriemodule (16) angezeigt. Bestätigen Sie die korrekte Anzahl durch 2-maliges Klopfen auf die Markierung 16 neben dem Display. Sollte die angezeigte Modulanzahl von der tatsächlichen Anzahl abweichen, nehmen Sie den TS HV 80 außer Betrieb und überprüfen Sie bitte die BAT-COM-Verkabelung. Sollte der Fehler trotzdem weiterhin auftreten, wenden Sie sich bitte an service@tesvolt.com oder die TESVOLT-Service-Line +49 (0) 3491 8797-200. Nach erfolgreicher Inbetriebnahme ändert sich der Status zu "CAN-FLT".

- 6 Schalten Sie den nächsten Slave-Speicher ein und gehen Sie dabei wie im Schritt 4 und 5 beschrieben vor, d. h. wie bereits bei der Inbetriebnahme des ersten Slave.
- 7 Sind alle Slave-Speicher in Betrieb genommen worden, kann der Master-Schrank gestartet werden. Schalten Sie dafür den externen Schalter ( B ) an der Außenseite der Schranktür ein.

Betätigen Sie jetzt den Ein-Aus-Schalter "SWITCH" 🕕 an der entsprechenden APU HV1000-S.

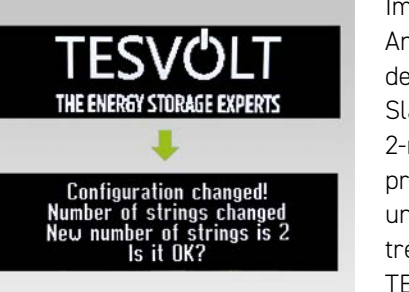

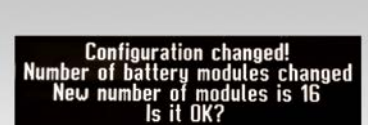

192.168.29.179 enabled Version Info: 1000

Im Gegensatz zu den Slave-APUs, wird beim Master zunächst die Anzahl der "Strings" abgefragt. Die Anzahl der Strings entspricht der Anzahl der Speicher im Master-Slave-Verbund (z. B. Master + Slave 1 = 2 Strings). Bestätigen Sie die korrekte Anzahl durch 2-maliges Klopfen neben dem Display. Bei Abweichungen überprüfen Sie die CAN OUT → CAN IN Verdrahtung, die Terminierung und die Adressierung. Sollte der Fehler trotzdem weiterhin auftreten, wenden Sie sich bitte an service@tesvolt.com oder die TESVOLT-Service-Line +49 (0) 3491 8797-200.

Auf dem Display der Master-APU HV1000-S wird nun die Anzahl der erkannten Batteriemodule angezeigt (16). Bestätigen Sie die korrekte Anzahl durch 2-maliges Klopfen. Bei Abweichungen nehmen Sie den TS HV80 außer Betrieb und überprüfen Sie die BAT-COM-Verkabelung. Sollte der Fehler trotzdem weiterhin auftreten, wenden Sie sich an service@tesvolt.com oder die TESVOLT-Service-Line +49 (0) 3491 87 97 - 200.

Klopfen Sie ein weiteres Mal neben das Display, um den nächsten Menüpunkt aufzurufen. Ihnen wird nun die zugewiesene IP-Adresse angezeigt. Sie muss mit 192.168.29.... beginnen.

| 12 | Status INIT Power 0,0 KW<br>Voltage 811,1 V Current 0,0 A<br>SOC 20,0 % SOH 100 %<br>Bat Temp 25 °C APU Temp 25 °C   | Der TS HV 80 wechselt in den "INIT"-Modus und der Ein-Aus-<br>Schalter "SWITCH" 🕕 fängt an zu blinken.                                                                                                    |
|----|----------------------------------------------------------------------------------------------------|----------------------------------------------------------------------------------------------------|
| 13 | Status PRECH. Power 0,0 KW<br>Voltage 811,1 U Current 0,0 A<br>SOC 20,0 % SOH 100 %<br>Bat Temp 25 °C APU Temp 25 °C | Jetzt den TESVOLT PCS und den TESVOLT Energy Manager in<br>Betrieb nehmen (beachten Sie bitte hierzu die Abschnitte:<br>"12.5 Inbetriebnahme des TESVOLT PCS" auf Seite 64 ff. sowie<br>"12.7 Inbetriebnahme des TESVOLT Energy Manager" auf Seite<br>66 ff.). Ist der Inbetriebnahmeprozess erfolgreich abgeschlos-<br>sen, wechseln alle TS HV80 in den Vorlademodus "PRECH.". |
| 14 | Status OK Power 0,0 KU<br>Voltage 811,1 U Current 0,0 A<br>SOC 20.0 % SOH 100 %<br>Bat Temp 25 °C APU Temp 25 °C     | Nach erfolgreicher Beendigung der Vorladung leuchten die Ein-<br>Aus-Schalter "SWITCH" ()) an allen APU HV1000-S im Master-<br>Slave-Verbund dauerhaft. Im Display der APU HV1000-S wird<br>der Status "OK" angezeigt. Jetzt sind alle TS HV 80 betriebsbe-<br>reit.                                                                                                    |

### 12.4 INBETRIEBNAHME DER TESVOLT BACKUP CONTROL BOX

Die Verwendung der TESVOLT Backup Control Box erfolgt optional bei Ersatzstrom- und Off-Grid-Systemen.

(1

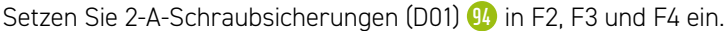

2

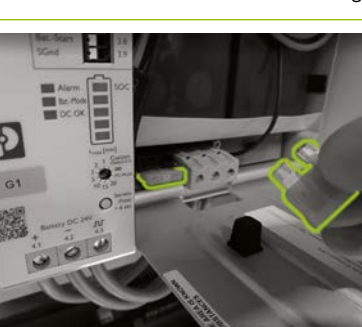

Aktivieren Sie als erstes die USV (1) Öffnen Sie zunächst das Batteriegehäuse und stecken Sie zwei 25 A Flachstecksicherungen in in die vorgesehenen Einsteckplätze.

3

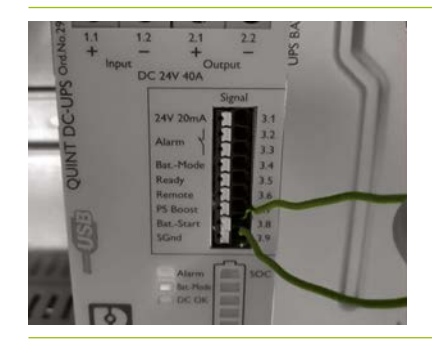

Führen Sie einen Kaltstart der USV ()) aus. Mit der Kaltstartfunktion kann die USV ohne eine eingangsseitige Versorgungsspannung gestartet werden. Zur Versorgung der USV wird die Energie aus der angeschlossenen Batterie genutzt die ebenfalls die Lasten versorgt. Dazu müssen die zwei Signalklemmen Bat.-Start (3.8) und SGnd (3.9) kurzzeitig verbunden werden. Nach der Initialisierung wechselt die USV in den Betriebszustand Batteriebetrieb. 4

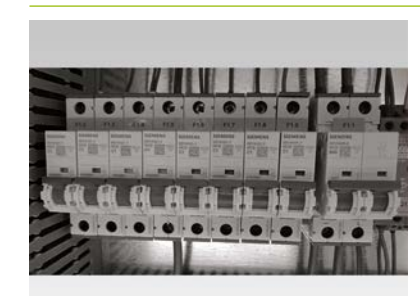

Schalten Sie jetzt die Sicherungen F1.1 bis F1.9 9 der TESVOLT Backup Control Box ein.

Nun sollten alle 24-V-Komponenten versorgt sein. Nehmen Sie die Komponenten in folgender Reihenfolge und entsprechend der aufgeführten Abschnitte in Betrieb:

1. Janitza-Netzanalysatoren: "12.6 Inbetriebnahme der beiden Janitza-Netzanalysatoren" auf Seite 65 2. TESVOLT Energy Manager: "12.7 Inbetriebnahme des TESVOLT Energy Manager" auf Seite 66

3. Registrierung myTESWORLD: "12.8 Registrierung im myTESWORLD-Portal" auf Seite 69.

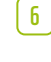

1

[5]

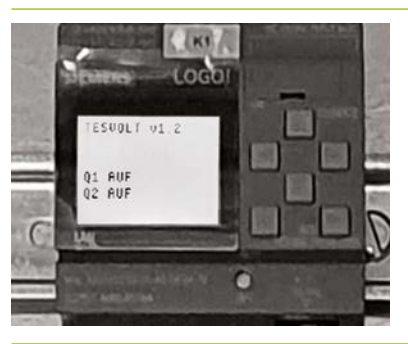

Das Steuerungsprogramm der Siemens Logo (K1) 😲 ist im Auslieferungszustand bereits implementiert (erkennbar durch Anzeige von "TESVOLT v1.2"). Es wird außerdem angezeigt, dass beide Netztrenner geöffnet sind ("Q1 AUF"; "Q2 AUF").

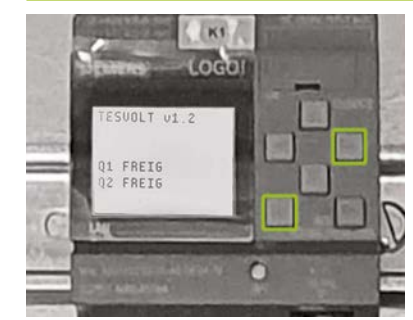

Schließen Sie jetzt die Netztrennschalter. Damit setzen Sie das System unter Spannung. Grundsätzliche Voraussetzung hierfür ist, dass der TESVOLT PCS inaktiv/im Leerlauf ist und auch sonst kein Inselnetz gebildet wird (z. B. mittels Dieselgenerator), das Kundennetz also wechselstromseitig spannungsfrei ist. Zum Schließen der Netztrennschalter drücken Sie an der SIEMENS Logo  $\mathfrak{P}$  Steuerung gleichzeitig die Tasten (ESC) + ( $\rightarrow$ ).

Wenn die vorgenannten Voraussetzungen erfüllt sind, wird das Schließen des Netztrennschalters von der SIEMENS Logo 😳 freigegeben und die Netztrennschalter schließen. Nun liegt die Netzspannung am System an und es kann mit dem On-Grid Betrieb gestartet werden.

## 12.5 INBETRIEBNAHME DES TESVOLT PCS

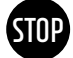

8

**ACHTUNG! Gefahr der Beschädigung des TESVOLT PCS und weiterer Komponenten bei Verpolung** Vor dem ersten Koppeln ist unbedingt die korrekte Polarität im DC-Kreis zu prüfen. Bei Verpolung kommt es zu einem unkontrollierten Entladestrom über die Vorladewiderstände, der diese sofort irreversibel schädigt. Hierbei ist weiterhin zu berücksichtigen, dass Sicherungen oder andere Überstromschutzeinrichtungen in der Regel nicht ansprechen werden, da der Ladestrom durch die Widerstände begrenzt wird.

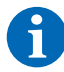

HINWEIS: Vor Inbetriebnahme ist sicherzustellen, dass ein rechtes Drehfeld anliegt.

- 1 Überprüfen Sie die Verdrahtung des TESVOLT PCS (siehe Installationsanleitung "9.3 Installation TESVOLT PCS" auf Seite 51 ff.).
- 2 Schalten Sie die AC-Spannungsversorgung für den TESVOLT PCS zu.
- 3 Schließen Sie alle vorhandenen Sicherungslasttrenner Q1 ... Q4 (28) (die Anzahl entspricht der Anzahl der IPUs).
- 4 Schließen Sie nun den Schutzschalter Q01 50.
- 5 Überprüfen Sie die Leitungsschutzschalter F20 ... F25 (1)/(5). F20 und F21 müssen eingeschaltet sein, ebenso wie die zu den vorhandenen IPUs zugehörigen Leitungsschutzschalter F22 ... F25. Dabei gibt die Montageposition (1 ... 4) die Zuordnung vor. F22 gehört zur IPU an Montageposition 1 (ganz links), F23 gehört zur IPU an Montageposition 2 usw. usf.. Sind z. B. nur zwei IPUs auf den Positionen 2 und 3 installiert, müssen in diesem Fall F23 und F24 geschlossen sein. Siehe auch Abschnitte "6.5 Klemmleiste Batteriewechselrichter TESVOLT PCS" auf Seite 27 und "6.6 IPU-Positionen und zugeordnete Leitungsschutzschalter und NH-Trenner" auf Seite 28.

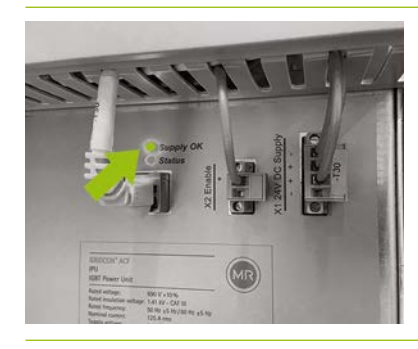

6)

Schließen Sie den Hauptschalter S1<sup>(23)</sup>. Es erfolgt zunächst ein Test der Lüfter des TESVOLT PCS. Nach erfolgreichem Abschluss des Selbsttests leuchtet an der/den IPU die obere LED "Supply OK" grün und der TESVOLT PCS ist in Betrieb.

#### 12.6 INBETRIEBNAHME DER BEIDEN JANITZA-NETZANALYSATOREN

**HINWEIS:** Wenn Sie eine TESVOLT Backup Control Box einsetzen sollten, überspringen Sie zunächst die folgenden Abschnitte und setzen die Inbetriebnahme mit Abschnitt "12.4 Inbetriebnahme der TESVOLT Backup Control Box" auf Seite 63 fort.

**HINWEIS:** Vor Inbetriebnahme der Janitza-Netzanalysatoren konsultieren Sie bitte die Unterlagen des Herstellers und nutzen Sie ggf. auch dessen Software "GridVis®" zur Inbetriebnahme des Geräts.

- Schalten Sie die Sicherungen des jeweiligen Netzanalysators ein. Das Display wird aktiv und der Startvorgang beginnt.
- 2 Wählen Sie am Gerät den Programmier-Modus. Durch zeitgleiches Betätigen der Tasten 1 und 2 für etwa eine Sekunde gelangen Sie über die Passwort-Abfrage in den Programmier-Modus. Wurde kein Display-Passwort programmiert, gelangen Sie direkt in das erste Programmiermenü.
- 3 Stellen Sie das Strom- und Spannungswandlerverhältnis ein (siehe Tabelle im Abschnitt "9.3 Installation TESVOLT PCS" auf Seite 51). Berücksichtigen Sie hierfür das Benutzerhandbuch des Janitza UMG 604.
- 4 Konfigurieren Sie nun die Ethernet-Verbindung. Dabei muss das Gerät als DHCP-Client konfiguriert werden. Der TESVOLT Energy Manager fungiert als DHCP-Server. Die vom Energy Manager zugewiesene IP-Adresse muss mit 192.168.29. ... beginnen. Berücksichtigen Sie hierfür das Benutzerhandbuch des Janitza UMG 604.
- 5 Nutzen Sie die Weboberfläche der Janitza-Netzanalysatoren, um die Plausibilität der Anzeigewerte zu überprüfen (positive Werte = Bezug, negative Werte = Einspeisung). Hierbei steht vor allem die Vermeidung einer Fehlmontage der Wandler im Mittelpunkt.

## 12.7 INBETRIEBNAHME DES TESVOLT ENERGY MANAGER

- Schalten Sie die 24-V-Spannungsversorgung ein.
- 2 Stellen Sie eine Verbindung mit dem TESVOLT Energy Manager her, indem Sie sich z. B. mit Ihrem Laptop mit dem dedizierten Modbus-Netzwerk (LAN 2) verbinden.
- 3 Rufen Sie die Konfigurationsoberfläche des Energy Managers über die IP-Adresse 192.168.29.254 auf.
- 4 Konfigurieren Sie jetzt die Ethernet-Verbindung: Einstellungen  $\rightarrow$  Systemeinstellungen  $\rightarrow$  Netzwerk.

5 Konfigurieren Sie nun den Netzübergabe-Zähler (z. B. Janitza UMG 604) : Einstellungen → Gerätekonfiguration → Zähler → Zählerstatus hinzufügen → "Select a model" → Janitza UMG 604 (Die vom Energy Manager zugewiesene IP-Adresse des Janitza muss mit 192.168.29. ... :502 beginnen. Der Port 502 ist als Defaultwert hinterlegt und kann optional geändert werden. Die Slave-ID: Defaultwert = 1 kann optional in der Konfiguration des Netzanalysators geändert werden.) Drücken Sie abschließend "Speichern" und warten Sie 20 Sekunden ab.

- Konfigurieren Sie den Netzanalysator "TESVOLT PCS" (z. B. Janitza UMG 604): Einstellungen → Gerätekonfiguration → Zähler → Zählerstatus hinzufügen → "Select a model" → Janitza UMG 604.
   (Die vom Energy Manager zugewiesene IP-Adresse des Janitza muss mit 192.168.29. ... :502 beginnen. Der Port 502 ist als Defaultwert hinterlegt und kann optional geändert werden. Die Slave-ID: Defaultwert = 1 kann optional in der Konfiguration des Netzanalysators geändert werden). Drücken Sie abschließend "Speichern" und warten Sie 20 Sekunden ab.
- Batteriewechselrichter (TESVOLT PCS) konfigurieren: Einstellungen  $\rightarrow$  Gerätekonfiguration  $\rightarrow$  Wechselrichter hinzufügen ...

| Wechselrichterauswahl | TESVOLT PCS             |
|-----------------------|-------------------------|
|                       | Konfigurationen für Typ |

Wählen Sie den Wechselrichtertyp aus.

| 🔀 Inverter aktiv                            |                    |
|---------------------------------------------|--------------------|
| ModbusTCP Adresse der Inverter CCU (anybus) | 192.168.29.210:502 |
|                                             |                    |

Wählen Sie "Inverter aktiv" aus und geben Sie die Modbus TCP-Adresse des Wechselrichters an (Default-IP-Adresse: 192.168.29.210:502). Sie ist auf der SD-Karte des TESVOLT PCS (im Betrieb in ihrem Steckplatz 4 in der CCU – siehe "6.4 Anschlüsse und Aufbau Control Computer Unit – CCU" auf Seite 27) unter CONFIGS → ANYBUS.TXT → modbus.tcp.ipaddress=192.168.29.210 hinterlegt und zusätzlich auf einem Aufkleber auf der CCU abgebildet.

| Modbus Slave ID der Inverter CCU (anybus) | 0    | • |
|-------------------------------------------|------|---|
| Defaultwert ist "O"                       |      |   |
| Erhaltungsladung [W]                      | 1000 | • |

Die Erhaltungsladung ist die Ladung der Batterie zum Ausgleich ihrer Selbstentladung. Bei Unterschreiten von "Untere SOC-Grenze für Erhaltungsladung" wird der Speicher bis zur "Obere SOC-Grenze für Erhaltungsladung" mit einer Leistung entsprechend dem eingestellten Wert für "Erhaltungsladung" beladen. Wir empfehlen einen Wert von 1000 W.

#### Power-Limiter-Modus aktiv

"Power-Limiter-Modus aktiv" anwählen, wenn der Wechselrichter eine Leistungsbegrenzung über die MIO vornehmen soll (z. B. physikalische Lastspitzenkappung mit Regelgeschwindigkeit <1 ms).

| Untere Leistungsgrenze in Watt für Power-Limiter-Modus                                                                                                    | 0                        | • |  |  |
|----------------------------------------------------------------------------------------------------|--------------------------|---|--|--|
| Ist nur auszufüllen, wenn "Power-Limiter-Modus aktiv"                                                                                                    | ausgewählt wurde.        |   |  |  |
| Bsp. 1) Untere Leistungsgrenze=0, keine Einspeisung, d. h. Nulleinspeisung.<br>Bsp. 2) Untere Leistungsgrenze=-10.000, d. h. 10 kW Einspeisung sind möglich. |                          |   |  |  |
| Obere Leistungsgrenze in Watt für Power-Limiter-Modus                                                                                                    | 0                        |   |  |  |
| Bsp. Obere Leistungsgrenze=60.000 bedeutet eine Last                                                                                                    | spitzenkappung bei 60 kW |   |  |  |
| Tesvolt BMS                                                                                                    | ~                        |   |  |  |
| Batterie aktiv                                                                                                    |                          |   |  |  |
| Wählen Sie hier "TESVOLT BMS" aus.                                                                                                    |                          |   |  |  |
| ModbusTCP Adresse der Batterie (Master) APU                                                                                                    |                          |   |  |  |

Hier die IP-Adresse der Master-APU HV1000-S eingeben. Sie können die IP-Adresse über das Display der APU HV1000-S auslesen (2. "Seite", die IP-Adresse muss mit 192.168.29. …:502 beginnen).

| Modbus Slave ID der Batterie (Master) APU | 0 | ۲ |
|-------------------------------------------|---|---|
| Defaultwert ist "O".                      |   |   |
| Untere SoC-Grenze für Erhaltungsladung    | 1 | ۲ |
| Obere SoC-Grenze für Erhaltungsladung     | 2 | ۲ |

"Untere SOC-Grenze…" definiert die untere Grenze des Tiefenentladeschutzbereichs in Prozent des Ladezustands. Ab diesen Wert belädt sich das Batteriesystem wieder bis zur oberen Grenze mit einer Leistung, die dem eingestellten Wert von "Erhaltungsladung" entspricht.

"Obere SOC-Grenze…" definiert die obere Grenze des Tiefenentladeschutzbereichs in Prozent des Ladezustandes. Ab diesen Wert wechselt das Batteriesystem wieder in den Standby-Modus.

Individuelle Konfiguration – insbesondere für Ersatzstrom und Off-Grid-Applikationen empfehlen wir die untere SOC-Grenze bei min. 1% zu belassen und die obere Grenze auf 5% einzustellen.

Wichtig: Der Wert der oberen SoC-Grenze muss über den Wert der unteren SoC-Grenze liegen.

Der folgende Abschnitt muss nur dann konfiguriert werden, wenn eine TESVOLT Backup Control Box zum Einsatz kommt (z. B. bei Ersatzstromanwendungen). Wird kein Ersatzstrom benötigt, bzw. wurde keine TESVOLT Backup Control Box verbaut, wird die Auswahl des Dropdown-Menüs bei: "TESVOLT Backup Control Box (optional)" belassen.

Den Eintrag zu "Eingang Rückmeldekontakt Netztrennschalter 2" müssen Sie nur ändern, wenn Sie mehr als einen Netztrennschalter einsetzen. Sollte ein zweiter Netztrennschalter installiert sein, muss der Wert auf "2" gesetzt werden.

Die Seriennummer der Zähler, die Sie unter "IEC-Referenz des … Zählers" angeben müssen, können Sie unter Einstellungen  $\rightarrow$  Systemeinstellungen  $\rightarrow$  Gerätekonfiguration  $\rightarrow$  Zähler  $\rightarrow$  Zählerstatus abrufen. Kopieren Sie den angegebenen Wert im Feld "Logical Device Name" (oder geben Sie folgende Inhalte ein: "Janitza\_UMG\_"+Seriennummer, z. B. "Janitza\_UMG\_70047343").

| TESVOLT Backup Control Box                                                                                 | ~                                                      |    |
|----------------------------------------------------------------------------------------------------|--------------------------------------------------------|----|
| Eingang Rückmeldekontakt Netztrennschalter 1                                                               | 1                                                      | \$ |
| Eingang Rückmeldekontakt Netztrennschalter 2 (optional)                                                    | 0                                                      | •  |
| Eingang SyncDevice, U <                                                                                    | 4                                                      | \$ |
| Eingang SyncDevice, U>                                                                                     | 3                                                      | •  |
| Eingang SyncDevice, F<                                                                                     | 6                                                      | \$ |
| Eingang SyncDevice, F>                                                                                     | 5                                                      | •  |
| IEC-Referenz des Netzübergabe-Zählers Janitza_UMG_ <seriennummer einfüg<="" td=""><td></td></seriennummer> |                                                        |    |
| IEC-Referenz des Inverter-Zählers                                                                          | Janitza_UMG_ <seriennummer einfügen=""></seriennummer> |    |
| Ausgang für Netztrennung                                                                                   | 3                                                      | •  |
|                                                                                                    |                                                        |    |

Der maximale Wert zur Eintragung der Wirkleistung pro IPU liegt bei 86000 W. Wenn aufgrund der

0

\$

örtlichen Vorgaben die volle Leistungsfähigkeit genutzt werden kann, sollte hier 86000 W (Ladelimit TESVOLT PCS) gewählt werden. Beispiel: 86000 für 86 kW Ladeleistungslimit.

| Entladeleistungslimit | 0 | \$ |
|-----------------------|---|----|
|                       |   | _  |

Der maximale Wert zur Eintragung der Wirkleistung pro IPU liegt bei 86000 W. Wenn aufgrund der örtlichen Vorgaben die volle Leistungsfähigkeit genutzt werden kann, sollte hier 86000 W (Entladeleistungslimit TESVOLT PCS) gewählt werden. Beispiel: -86000 für 86 kW Entladeleistungslimit.

| Inverter Max Power | 0 | \$ |
|--------------------|---|----|
|                    |   |    |

Dieser Wert wird automatisch berechnet und muss nicht angegeben werden.

| Anzahl IPUS | 0 | \$ |
|-------------|---|----|
|             |   |    |

Geben Sie hier die Anzahl der installierten IPUs ein.

Ladeleistungslimit

|      | Speichern Zurücksetzen                                                                                                    |
|------|----------------------------------------------------------------------------------------------------|
|      | Haben Sie alle Eingaben korrekt vorgenommen und noch einmal geprüft, klicken Sie auf "Speichern"<br>und warten 20 Sekunden ab, bevor Sie fortfahren.                                                                                                 |
| 8    | <b>Optional:</b> PV-Wechselrichter konfigurieren: Einstellungen $\rightarrow$ Systemeinstellungen $\rightarrow$ Gerätekonfiguration $\rightarrow$ Wechselrichter $\rightarrow$ "Select a model" und den entsprechenden Hersteller und Typ auswählen. |
| 12.8 | REGISTRIERUNG IM myTESWORLD-PORTAL                                                                                                    |
| 1    | Rufen Sie für Ihre Registrierung im myTESWORLD-Portal mittels eines Browsers die folgende Adresse auf mytesworld.tesvolt.com und registrieren Sie sich.                                                                                              |
| 8    | <b>HINWEIS:</b> Der Zugang zur Technikeransicht ist erst nach Freischaltung durch den TESVOLT-Service möglich. Bitte wenden Sie sich diesbezüglich rechtzeitig an service@tesvolt.com oder die TESVOLT-Service-Line +49 (0) 3491 8797-200.           |
| 2    | Nach erfolgreicher Registrierung und Freischaltung der Technikeransicht durch den TESVOLT-Service melden Sie sich im myTESWORLD-Portal an und wechseln Sie in die Technikeransicht.                                                                  |
| 3    | Wechseln Sie von der Techniker- in die Administrationsansicht und wählen Sie "Einrichten eines neuen EMS" aus.                                                                                                    |
| 4    | "Einrichtung beginnen" → Initialisierung eines neuen EMS (Name, Nutzer, Beschreibung, Zeitzone, Ver-<br>teilnetzbetreiber (optional), Netzzugangspunkt (optional)) → Speichern                                                                       |
| 5    | Authentifizierung des TESVOLT Energy Managers: Tragen Sie die Seriennummer des zu registrieren-<br>den TESVOLT Energy Managers ein.                                                                                                    |

# 13 EINSTELLUNG DER TOPOLOGIE

## 13.1 VORBEREITUNG

Zuerst muss dem TESVOLT Energy Manager bekannt gemacht werden, welche Gerätetypen, Erzeuger oder Verbrauch vorhanden sind. Hierzu werden in der linken Spalte "Unterstützte Gerätetypen" des TESVOLT Energy Managers angezeigt. Diese müssen in die rechte Spalte überführt werden unter "Ihre Geräte". Dies erfolgt, indem das "+"-Symbol geklickt wird. Das jeweilige Gerät wird danach automatisch in der rechten Spalte aufgeführt.

Neben den Geräten müssen auch die installierten Zähler zugewiesen werden. Beim TS-I HV 80 gibt es mindesten zwei Zähler (Janitza). Ein Janitza wird am Netzübergabepunkt und der andere möglichst nah am TESVOLT PCS installiert. Beide Zähler müssen den jeweiligen Punkten zugewiesen werden.

 $\left( 1 \right)$ 

 $\begin{bmatrix} 1 \end{bmatrix}$ 

Wählen Sie Einstellungen → Energiemanager → Topologie. In den nächsten Schritten werden zunächst die Geräte in Ihrem System in der linken Spalte "Unterstützte Gerätetypen" ausgewählt und der "Gerätetypenauswahl" hinzugefügt. Sie werden danach in der rechten Spalte "Ihre Geräte" aufgeführt.
Abschließend müssen die Verknüpfungen der Geräte untereinander im Bereich "Gerätezuweisung" zugeordnet werden.

|                         | =                                                                                                    | 5 B |
|-------------------------|----------------------------------------------------------------------------------------------------|-----|
| ANALIZE                 | Exerginmanager / Topologie                                                                                                  |     |
| 🖣 Sobnitzsteilen 🔸      | 3.2 Energiemanager Topologiekonfiguration                                                                                   |     |
|                         | Gerätetypenauswahl                                                                                                    |     |
|                         | Unterstützte Gerätetypen Ihre Geräte                                                                                        |     |
| EINSTELLONGEN           | Battere Sattere 1                                                                                                    |     |
| 😂 Systemeinstellungen 4 | B-WW IS D                                                                                                    |     |
| 🗱 Gerätekonfiguration 🔸 | Brenstoffzele                                                                                                    |     |
| Energiemanager +        | Hegstab III ()                                                                                                    |     |
| 12 Topologie            | Nutzer                                                                                                    |     |
| Energiedienstleistungen | Py 💼 🙆                                                                                                    |     |
|                         | Walker BI                                                                                                    |     |
|                         | Warnepurpe                                                                                                    |     |
|                         | Geräte Zuweisung<br>Klicken Sie auf einen Listeneinzag, um ihre Geräte zuzuweisen und damit die Topplogie ze konfigurieren. |     |
|                         |                                                                                                    |     |
| ć                       | TESVÖLT                                                                                                    |     |

# 13.2 GERÄTE UND NUTZER ANLEGEN

Um ein Gerät des Typs Batterie anzulegen, wählen Sie unterstützte Gerätetypen → Batterie → "+". "Batterie 1" erscheint unter "Ihre Geräte".

| E Topologie speichern 🛞 Topologie zurückset | zen                |  |
|---------------------------------------------|--------------------|--|
|                                             | Gerätetypenauswahl |  |
| nterstützte Gerätetypen                     | Ihre Geräte        |  |
| Batterie                                    |                    |  |
| внкш                                        |                    |  |
| Brennstoffzelle                             |                    |  |
| Heizstab                                    |                    |  |
| Nutzer                                      |                    |  |
| PV                                          |                    |  |
| Wallbox                                     |                    |  |
| Wärmepumpe                                  |                    |  |

- 2 Jetzt ein Gerät des Typs PV-Wechselrichter anlegen wählen Sie dafür unterstützte Gerätetypen → PV → "+". "PV 1" erscheint jetzt unter "Ihre Geräte".
- Legen Sie nun den/die Nutzer an. "Nutzer" bezeichnet in diesem Kontext eine konkrete Last im System.
   Wählen Sie dafür unterstützte Gerätetypen → Nutzer → "+".
   "Nutzer 1" erscheint jetzt unter "Ihre Geräte".
- Dem TESVOLT Energy Manager muss mitgeteilt werden, was die vorhandenen Zähler jeweils messen (z. B. Netzanschlusspunkt) und was Geräte wie der TESVOLT PCS steuern (z. B. Batterie 1). Klicken Sie dafür auf einen der Listeneinträge. Mit dem Klick wird der Eintrag "ausgeklappt". Klicken Sie auf das große Auswahlfeld. Es öffnet sich ein Drop-Down-Menü mit den von Ihnen zuvor angelegten Geräten. Klicken Sie auf eines der Geräte, um dieses zuzuweisen. Das Warnsymbol am Anfang des Eintrags ändert sich bei erfolgreicher Zuweisung in ein Häkchen-Symbol und seine Farbe von Gelb zu Grün (wie auch die Farbe des Inhalts der äußeren, rechten Spalte). Fahren Sie fort, bis Sie für alle Einträge der Liste unter "Geräte Zuweisung" die entsprechende Verknüpfung hinzugefügt haben.

|                          | =                                                                                                    | 5 B     |
|--------------------------|----------------------------------------------------------------------------------------------------|---------|
| ANALTSE                  | Exergienunger / Topologie                                                                                                  |         |
| 9 Schnittstellen K       | Heartab III III III                                                                                                    |         |
|                          | Nuzer 🐻 🖸                                                                                                    |         |
|                          | PV 🔟 🔟                                                                                                    |         |
|                          | Walton (B) (C)                                                                                                    |         |
|                          | Wärnepunpe 🔯 👩                                                                                                    |         |
| ENETTILLUNGIN            |                                                                                                    |         |
| 🕄 Systemeinstellungen 🔸  | Geräte Zuweisung<br>Klicken Sie auf einen Listenentrag um Thre Geräte zuzuweisen und damit die Toppiopie zu kontigurieren. |         |
| 🗄 Gerätekonfiguration 🔹  |                                                                                                    |         |
| O Zatler                 | Ordners Sie SMA, 7KM22007EA4014104313311110000 einem Geritt zu                                                             | <u></u> |
| 3 Wechselrichter         | PV1 v C                                                                                                    | 5       |
| (e) Energiemanager +     | Eveternoù                                                                                                    | n 4     |
| Sull Topologie           | C TESYCLT_PCS_7KM22007EA401.JA1_J_0N180420730593                                                                           | ( A     |
| D Energiediensteistungen | 🕼 water,0000000000 Kuntopinee                                                                                              |         |
|                          | 🛕 www.6456/00104c56ade1a Kentepalawa                                                                                       |         |
|                          | 📩 mt/G64811410104c5336dbe Renfeption                                                                                       | 0.00    |
|                          | 🛕 mb664841470104c537a639 Honfigure                                                                                         |         |
|                          | A me00146546004770a47 Konfiguration                                                                                        | cè .    |
|                          | TCOMPLET                                                                                                    |         |
|                          |                                                                                                    |         |

(1)

# 13.3 ZÄHLER KONFIGURIEREN

In der Liste unter "Geräte Zuweisung" werden auch alle Zähler aufgeführt, welche sich im System befinden. Suchen Sie als Erstes den Eintrag des Zählers am Netzübergabepunkt. Klicken Sie auf den Listeneintrag, um ihn zu öffnen. Markieren Sie das quadratische Optionsfeld neben "Netzübergabezähler" per Klick.

|                         | =                                                                                                    | 5 B |
|-------------------------|----------------------------------------------------------------------------------------------------|-----|
| ANALTSE                 | Exergienunger / Topologie                                                                                                    |     |
| 🖗 Schnittstellen 🤇      | Gerätezuweisung<br>Klicken Sie auf einen Listeneintrug, um ihre hinzupefügen Geräle zuzweisen und die Toplegie zu konfigurieren.                                                      |     |
|                         | 💞 SMA.7XVM220075A401,JA1.J.0X233311110000 Konfiguration 🔺                                                                                                    |     |
|                         | of TESYOJT,PCS,708220026A013A1,4010020730093 Kontgalani V                                                                                                    |     |
|                         | Geritersverbung für:<br>bit TESVCUT, PCS, 70422007EA401,JA1,J.(N180420730098.0                                                                                                    |     |
|                         | Bateve 1 ~ 0                                                                                                    |     |
| ENETTLLUNCIN            | Dpertermedur A                                                                                                    |     |
| 🕄 Systemeinstellungen 🔸 | 💞 Walter, 0000060901 Kunfipzieren 🐣                                                                                                    |     |
| E Gerätekonfiguration   | of mit0456480104058edcta Kantigations V                                                                                                    |     |
| Energiemarage 4         | Netrolibergablezähler     Allevenen Sie binne Anvente wenn der Zahler der Binorte ann Nuczubergabegunkt insest.     Ceräkensendhung füllt     retz mrc/65.45.45.40.40.45.45.40.41.a.0 |     |
|                         | Geritteastoolt 🔸 🕥                                                                                                    |     |
|                         | 💞 match481470104c5376dan Konfgoriana 🕫                                                                                                    |     |
|                         | Net20bergsbezähler<br>answare. En binn alswale, ware die Zielen die Stellen an bestättingsbegung einest<br>Geschlassender aller.                                                      |     |
|                         | mtr.mtr064841470104c5376dbe 0                                                                                                    |     |
|                         | Baterie 1 • 0                                                                                                    |     |
|                         | TESVÓLT<br>at rest/test.test                                                                                                    |     |

- 2 Wählen und öffnen Sie als Nächstes den Zähler am TESVOLT PCS aus der Liste. Im obigen Screenshot wäre dies "mtr064841470104c5376dbe" (die Bezeichnung des betreffenden Zählers in Ihrem System wird von diesem Namen abweichen). Die Bezeichnung enthält die Seriennummer des Zählers, an Hand derer der Zähler zugeordnet werden kann. Klicken Sie auf das Feld unter der Bezeichnung "Gerätezuordnung für:" und wählen Sie den Eintrag "Batterie 1" per Klick aus.
- 3 Wählen und öffnen Sie nacheinander eventuell vorhandene weitere Zähler im System. Klicken Sie auf das Feld mit der Bezeichnung "Geräteauswahl". Wählen Sie per Klick alle Geräte aus, die hinter dem jeweiligen Zähler liegen und von diesem erfasst werden.

# 14 EINSTELLUNG ENERGIEDIENSTLEISTUNG

## 14.1 VORBEREITUNG

Energiedienstleistungsstrategien werden wie folgt definiert:

- Definition von Aktuatorgruppen, welche die Energiedienstleitung umsetzen soll, z. B. eine Batterie, welche am Netzübergabezähler eine Eigenverbrauchsoptimierung vornimmt oder eine Gruppe aus PV-Anlagen, für welche eine 70-Prozent-Einspeiseregelung umgesetzt werden muss.
- Konfigurieren von Energiedienstleitungen, z. B. Eigenverbrauchsoptimierung.
- Zuordnung der konfigurierten Energiedienstleistungen zu Aktuatorgruppen. Dies definiert eine sogenannte Energiedienstleistungsstrategie.

Fallabhängige Aktivierungen werden wie folgt definiert: z. B. Multi-Use

1. Definieren der Standard-Strategie
- 2. Definieren von Strategieverknüpfungen und -entscheidungspfaden
- 3. Aktivieren der Energiedienstleistungsstrategien
- 1 Wählen Sie Einstellungen  $\rightarrow$  Energiemanager  $\rightarrow$  Energiedienstleistung und klicken Sie auf "Weiter".

|                                                                                      |                                                                                                    | 6 B   |
|--------------------------------------------------------------------------------------|----------------------------------------------------------------------------------------------------|-------|
| AMACHTE                                                                              | Energierrenneger / Energiedesstlestunger / Kenfiguraßen                                                                                                    |       |
| 0 Schniftstelen +                                                                    | Energiedienstleistungskonfiguration                                                                                                    | _     |
| ENGTELINEEDN<br>Systemeinstellungen<br>E Certikelunfiguenton<br>(F) Energiernunger - | Um erfolgreich ihre Energiedienstleistungen zu konfigurieren sollten: Energiedienstleistungezetegien wie folgt definiert werdee:  1. Edielinian von Aftastorgruppen, welch die Energiedienstleistung unsetzen sollen Z.B. eine Eatterie (Oruppe mit einem Mitglied), welche am Netsibergebezikler Eigenvertrauchsoptionweung macht, oder eine Gruppe aus PV Anlagen, Eir- weche die Eingenwertweichendungez. Z.B. eine Batterie (Oruppe mit einem Mitglied), welche am Netsibergebezikler Eigenvertrauchsoptionweung macht, oder eine Gruppe aus PV Anlagen, Eir- 2. Eingenvertweichendungez. Z.B. eingenvertweichendungez. Besterie (Eingenvertweichendungez. Besterie (Eingenvertweichendungez. Besterie eine sogenarmte Eregiedenstleistunge Stategie. Einstanzugie, Adtivienung wer fogt definiert werdee: 1. Einlineen der Standard-Blaatugie 2. Meinem der Standard-Blaatugie 3. Aktiveen der Euergebenstleistungen. |       |
| 🐱 Topologie                                                                          |                                                                                                    |       |
| Energiedienstleistungen                                                              |                                                                                                    | iter. |
|                                                                                      |                                                                                                    |       |
|                                                                                      |                                                                                                    |       |
|                                                                                      |                                                                                                    |       |

## 14.2 DEFINIEREN VON STRATEGIEN

Zunächst müssen Strategien definiert werden. Dabei werden einer sogenannten Aktuatorgruppe (z. B. dem TESVOLT PCS) eine Energiedienstleistung (z.B. Eigenverbrauch) zugewiesen, die von ihr umgesetzt werden soll.

Zur Auswahl stehen folgende Energiedienstleistungen:

- Zielleistungsvorgabe (Fortgeschritten, Eigenverbrauch, physikalische Lastspitzenkappung, PV-Abregelung)
- RLM-Lastspitzenkappung
- Prognosebasiertes Laden
- Off-Grid.

1

#### Zielleistungsvorgabe – Eigenverbrauch

Mit der Funktion "Zielleistungsvorgabe" wird das Verhalten der ausgewählten Aktuatorgruppe auf einen gewählten Punkt optimiert.

Bei Eigenverbrauch ist die Zielleistung von 0 kW am Netzanschlusspunkt zu wählen, um so viel Erneuerbare Energie wie möglich selbst zu verbrauchen und den Strombezug aus dem öffentlichen Stromnetz zu verringern.

Neue Strategie anlegen, dafür im Eingabefeld mit der Bezeichnung "Ihr Strategiename" einen Namen für die Strategie vergeben (z. B. "Eigenverbrauch"), danach abschließend auf das "+"-Symbol rechts neben dem Eingabefeld klicken. Sie haben damit eine Strategie namens "Eigenverbrauch" angelegt.

|                                                                                 | E                                                                                                    | 6 阳         |
|---------------------------------------------------------------------------------|----------------------------------------------------------------------------------------------------|-------------|
| MACHE                                                                           | Ehergiernungen / Elerginderstleistungen / Konfgunton / Strategien                                                                                                    |             |
| ₽ Schnittsteien K                                                               | Neue Strategie Pr Strategienanw Pr Strategienanw Pr Strat | a           |
|                                                                                 | Aktuatorgruppen Energiedienstleistungen                                                                                                    |             |
| therrELLSector<br>② Systemeinstellungen <<br>ஊ Gesitekonfguration →<br>② Zahler | Bottan Advance Transit Advance Transit Advance Transit Advance Transit Transit | * Bassing   |
| ] Wechselrichter<br>(*) Energiemanager +<br>\$2 Topologie                       | Interest Assert Group 3 Accord Energiedenstitistung PV 364-700220264613411002227711000 Kare Energiedenstitistung                                                                                                    | * Bidem     |
| Energischensteltatungen                                                         |                                                                                                    | Intel weter |
| ¢                                                                               | TESVÖLT<br>Historia lapat                                                                                                    |             |

) Wählen Sie jetzt die jeweilige Aktuatorgruppe aus, welche zu konfigurieren ist. Dieses Beispiel beginnt mit "Batterie".

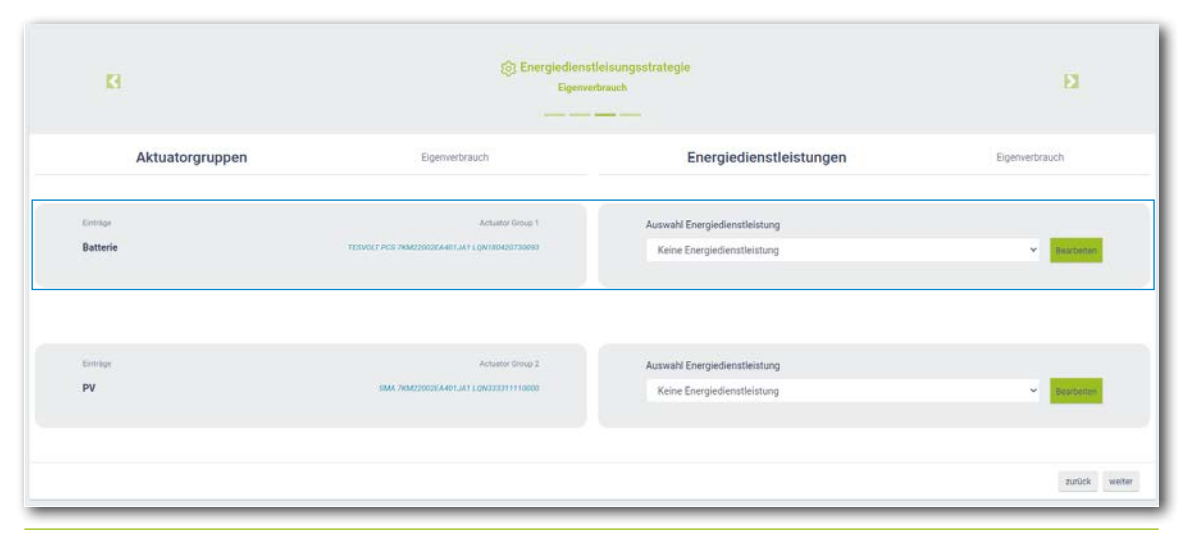

Nun unter "Aktuatorgruppen" Batterie  $\rightarrow$  "Auswahl der Energiedienstleistung"  $\rightarrow$  "Zielleistungsvorgabe" bei Vorauswahl "Eigenverbrauch" auswählen.

| TESVOLT       |                         |                        |                                                                                                    |                               |            | A           |
|---------------|-------------------------|------------------------|----------------------------------------------------------------------------------------------------|-------------------------------|------------|-------------|
| - SEED MANAGE |                         |                        |                                                                                                    | ×                             |            | (o. 10      |
|               |                         |                        |                                                                                                    |                               |            |             |
|               |                         | Vorsumwahl             | Eigenverbrauch                                                                                                  | *                             |            |             |
|               |                         |                        | Forlgeschritten                                                                                                 |                               |            |             |
|               |                         | Zelleistung in W       | Physikalisches Peakshaving<br>PV-Abregelung                                                                     |                               |            |             |
|               | Aktuatoron              | Positien in Topologie  | Gerähnuswahl                                                                                                    | •                             | laistunnan |             |
|               | Antiditiongra           |                        | De Regitung infutgt am tietzlabergabezahler.                                                                    |                               | leistungen |             |
|               |                         | guntinger Zurücksetzen |                                                                                                    | Althrechen                    |            |             |
|               | Batterie                | - TOPS OCCUPANIES      | NAME OF THE OWNER OF THE OWNER                                                                                  | Telethorowstate               | 5          |             |
|               |                         |                        |                                                                                                    |                               |            |             |
|               |                         |                        |                                                                                                    |                               |            |             |
|               |                         |                        |                                                                                                    |                               |            |             |
|               | -                       |                        | Anan Ina /                                                                                                    | Auswahl Energiedenstiteisture | 6          |             |
|               | PV                      | 384 / Marcon           | INVESTIGATION CONTRACTOR OF CONTRACTOR OF CONTRACTOR OF CONTRACTOR OF CONTRACTOR OF CONTRACTOR OF CONTRACTOR OF | Ziefizietungevorgabe          |            | · Restard   |
|               |                         |                        |                                                                                                    |                               |            |             |
|               |                         |                        |                                                                                                    |                               |            |             |
|               |                         |                        |                                                                                                    |                               |            | 14900 meter |
|               |                         |                        |                                                                                                    |                               |            |             |
|               |                         |                        |                                                                                                    |                               |            |             |
|               |                         |                        |                                                                                                    |                               |            |             |
|               |                         |                        |                                                                                                    |                               |            |             |
|               | TESVOLT                 |                        |                                                                                                    |                               |            |             |
| <u>\$</u>     | Manufacture (Concerned) |                        |                                                                                                    |                               |            |             |
|               |                         |                        |                                                                                                    |                               |            |             |

3

4

Im Dialogfenster "Zielleistungsvorgabe" ist bei "Zielleistung in W" die Voreinstellung "O" eingestellt, was 0 kW entspricht.

Hinter "Position in Topologie" befindet sich ein Schaltersymbol. Die Einstellung "Netz an" ist fest voreingestellt. Dies bedeutet, dass die Werte des Netzübergabezählers maßgeblich für die Regelung sind. Klicken Sie abschließend auf "Bestätigen". Sollten Sie ein System mit mehreren Batterien konfigurieren, müssen Sie den Vorgang ab Schritt 2 für jede weitere Batterie wiederholen.

| Vorauswahl            | Eigenverbrauch                                                                                        | * |
|-----------------------|----------------------------------------------------------------------------------------------------|---|
|                       | Wählen Sie eine Voreinstellung                                                                        |   |
| Zielleistung in W     | 0                                                                                                    |   |
|                       | Am Netzübergabezähler wird die Leistung auf 0 geregelt. Dies führt zur<br>Eigenverbrauchsoptimierung. |   |
| Position in Topologie | Geräteauswahl 💌                                                                                       | 0 |
|                       | Die Regelung erfolgt am Netzübergabezähler.                                                           |   |

#### Zielleistungsvorgabe - Physikalische Lastspitzenkappung

Mit der Funktion "Zielleistungsvorgabe" wird das Verhalten des angeschlossenen Batteriewechselrichters auf einen gewählten Punkt optimiert.

Bei der physikalischen Lastspitzenkappung ist die Zielleistung eine frei wählbare Leistung am Netzanschlusspunkt. Der eingestellt Wert legt die maximal aus dem öffentlichen Stromnetz bezogene Leistung fest. Wird dieser Wert überschritten, entlädt sich das Speichersystem, um die Lastspitze zu kappen.

- Legen Sie eine neue Strategie an (wie in Abschnitt "Zielleistungsvorgabe Eigenverbrauch" auf Seite 74, Schritt 1 beschrieben). Vergeben Sie einen neuen Namen für die Strategie (z.B. "Physikalische Lastspitzenkappung"), danach bestätigen Sie mit einem Klick auf das "+"-Symbol.
- 2 Wählen Sie danach unter "Aktuatorgruppen" Batterie → "Auswahl der Energiedienstleistung" → "Zielleistungsvorgabe" bei Vorauswahl "Physikalische Lastspitzenkappung" aus (siehe auch Abschnitt "Zielleistungsvorgabe Eigenverbrauch" auf Seite 74, Schritt (2) f.).

#### (3)

Im Dialogfenster "Zielleistungsvorgabe" tragen Sie bei "Zielleistung in W" z. B. "100 000" ein, was 100 kW entspricht.

Hinter "Position in Topologie" befindet sich ein Schaltersymbol. Die Einstellung "Netz an" ist fest voreingestellt. Dies bedeutet, dass die Werte des Netzübergabezählers maßgeblich für die Regelung sind. Klicken Sie abschließend auf "Bestätigen". Sollten Sie ein System mit mehreren Batterien konfigurieren, müssen Sie den Vorgang ab Schritt (2) für jede weitere Batterie wiederholen.

| Vorauswahl            | Physikalisches Peakshaving                                            |                                      | ~          |
|-----------------------|-----------------------------------------------------------------------|--------------------------------------|------------|
|                       | Wählen Sie eine Voreinstellung.                                       |                                      |            |
| Zielleistung in W     | 100000                                                                |                                      | ÷ 🗸        |
|                       | Maximale Leistung (mit positivem Vor                                  | zeichen), die nicht überschritten we | rden darf. |
| Position in Topologie | Geräteauswahl                                                         |                                      | NETZ<br>AN |
|                       | Im Faile die Abregelung soll nicht am I<br>bitte einen anderen Punkt. | Netzübergabezähler erfolgen, defini  | eren Sie   |

### Zielleistungsvorgabe - Wirkleistungsbegrenzung PVA oder Nulleinspeisung

Mit der Funktion "Zielleistungsvorgabe" wird das Verhalten der ausgewählten Aktuatorgruppe auf einen gewählten Punkt optimiert.

Bei der Wirkleistungsbegrenzung der Photovoltaikanlage ist die Zielleistung eine frei wählbare Leistung am Netzanschlusspunkt. Der eingestellte Wert legt die maximale Leistung fest, die in das öffentliche Stromnetz gespeist werden darf. Bei der Nulleinspeisung liegt der Wert bei 0 kW am Netzanschlusspunkt.

- Legen Sie eine neue Strategie an (wie in Abschnitt "Zielleistungsvorgabe Eigenverbrauch" auf Seite 74, Schritt 1 beschrieben). Vergeben Sie einen neuen Namen für die Strategie (z.B. "Wirkleistungsbegrenzung" oder "Nulleinspeisung"), danach bestätigen Sie mit einem Klick auf das "+"-Symbol.
- 2 Wählen Sie danach unter "Aktuatorgruppen" "PVA" → "Auswahl der Energiedienstleistung" → "Zielleistungsvorgabe" bei Vorauswahl "PV-Abreglung" aus (siehe auch Abschnitt "Zielleistungsvorgabe Eigenverbrauch" auf Seite 74, Schritt (2) f.).

3

Im Dialogfenster "Zielleistungsvorgabe" tragen Sie bei "Zielleistung in W" z. B. "-7000" ein, was 7 kW Einspeisung entspricht (bsw. 70 % einer 10 kWp PV-Anlage).

Hinter "Position in Topologie" befindet sich ein Schaltersymbol. Die Einstellung "Netz an" ist fest voreingestellt. Dies bedeutet, dass die Werte des Netzübergabezählers maßgeblich für die Regelung sind. Klicken Sie abschließend auf "Bestätigen". Sollten Sie ein System mit mehreren PV-Wechselrichtern konfigurieren, müssen Sie den Vorgang ab Schritt 2 für jeden weiteren PV-Wechselrichter wiederholen.

| PV-Abregelung                                                       |                                                                                                    | v                                                                                                    |
|---------------------------------------------------------------------|----------------------------------------------------------------------------------------------------|----------------------------------------------------------------------------------------------------|
| Wählen Sie eine Voreinstellung.                                     |                                                                                                    |                                                                                                    |
| -7000                                                               |                                                                                                    | ~                                                                                                    |
| Gesetzlich vorgeschriebene maximal<br>Vorzeichen) Ihrere PV-Anlage. | e Einspeiseleistung (mit negativem                                                                                                    |                                                                                                    |
| Geräteauswahl                                                       | · · ·                                                                                                    | HETZ<br>AVI                                                                                                    |
| Im Falle die Abregelung soll nicht am<br>bitte einen anderen Punkt. | Netzübergabezähler erfolgen, defi                                                                                                    | nieren Sie                                                                                                    |
|                                                                     | A                                                                                                    | bbrechen                                                                                                    |
|                                                                     | PV-Abregelung<br>Wählen Sie eine Voreinstellung.<br>-7000<br>Gesetzlich vorgeschriebene maximal<br>Vorzeichen) Ihrere PV-Anlage.<br>Geräteauswahl<br>Im Falle die Abregelung soll nicht am<br>bitte einen anderen Punkt. | PV-Abregelung         Wählen Sie eine Voreinstellung.         -7000         Gesetzlich vorgeschriebene maximale Einspelseleistung (mit negativem Vorzeichen) Ihrere PV-Anlage.         Geräteauswahl         Tim Falle die Abregelung soll nicht am Netzübergabezähler erfolgen, defnebitte einen anderen Punkt. |

#### Zielleistungsvorgabe - Fortgeschritten

Mit der Funktion "Zielleistungsvorgabe" wird das Verhalten der ausgewählten Aktuatorgruppe auf einen gewählten Punkt optimiert.

Die Funktion "Fortgeschrittene" erlaubt eine frei wählbare Leistung sowie eine frei wählbare Position in der Topologie. An dieser Stelle wären auch die voreingestellten Funktionen wie z.B. "Eigenverbrauch" oder "Physikalische Lastspitzenkappung" selbst konfigurierbar.

Legen Sie eine neue Strategie an (wie in Abschnitt "Zielleistungsvorgabe – Eigenverbrauch" auf Seite 74, Schritt 1 beschrieben). Vergeben Sie einen neuen Namen für die Strategie (z. B. "Zielleistungsvorgabe – Fortgeschritten"), danach bestätigen Sie die Eingabe mit einem Klick auf das "+"-Symbol.

- 2 Wählen Sie danach unter "Aktuatorgruppen" "Batterie" → "Auswahl der Energiedienstleistung" → "Zielleistungsvorgabe" bei Vorauswahl "Fortgeschritten" aus (siehe auch Abschnitt "Zielleistungsvorgabe Eigenverbrauch" auf Seite 74, Schritt (2) f.).
- 3 Im Dialogfenster "Zielleistungsvorgabe" können Sie bei "Zielleistung in W" einen beliebigen Wert eintragen.

Hinter "Position in Topologie" befindet sich ein Schaltersymbol. Die Einstellung "Netz an" bedeutet, dass die Werte des Netzübergabezählers maßgeblich für die Regelung sind. Sie können auch diese Einstellung ändern. Wählen Sie an dieser Stelle alle Geräte aus, die hinter dem Punkt liegen, an dem man die eingetragene Leistungsvorgabe einhalten möchte. Klicken Sie abschließend auf "Bestätigen". Sollten Sie ein System mit mehreren Batterien konfigurieren, müssen Sie den Vorgang ab Schritt 2 für jede weitere Batterie wiederholen.

### **RLM-Lastspitzenkappung**

Mit der Funktion "RLM Lastspitzenkappung" wird das Verhalten des angeschlossenen Batteriespeichersystems auf den Netzanschlusspunkt optimiert. Im Unterschied zur physikalischen Lastspitzenkappung wird ein frei wählbarer Zeitraum betrachtet, in dessen Verlauf die gemittelte bezogene Leistung aus dem öffentlichen Stromnetz eine bestimmte Größe nicht überschreiten darf. In Deutschland beträgt das Intervall für die RLM-Lastspitzenkappung 15 Minuten.

 Legen Sie eine neue Strategie an (wie in Abschnitt "Zielleistungsvorgabe – Eigenverbrauch" auf Seite 74, Schritt 1 beschrieben). Vergeben Sie einen neuen Namen für die Strategie (z. B. "RLM-Lastspitzenkappung"), danach bestätigen Sie die Eingabe mit einem Klick auf das "+"-Symbol.

2 Wählen Sie danach unter "Aktuatorgruppen" "Batterie" → "Auswahl der Energiedienstleistung" → "RLM Peakshaving" aus (siehe auch Abschnitt "Zielleistungsvorgabe – Eigenverbrauch" auf Seite 74, Schritt (2) f.).

Im Dialogfenster "RLM Peakshaving" tragen Sie bei "Interval in min" in Deutschland "15" ein. Bei "Lastspitzkappung in W" tragen Sie den Wert für den max. Bezug ein (z. B. 100 000 für 100 kW). Klicken Sie abschließend auf "Bestätigen". Sollten Sie ein System mit mehreren Batterien konfigurieren, müssen Sie den Vorgang ab Schritt 2 für jede weitere Batterie wiederholen.

|                                                                                                    | ×                                                                                                    |
|----------------------------------------------------------------------------------------------------|----------------------------------------------------------------------------------------------------|
| 15                                                                                                    |                                                                                                    |
| 10<br>Geben Sie bitte das Intervall in Minuten der registrierenden Leistungsmessung an                                  |                                                                                                    |
| 100000 🗸                                                                                                    | 1                                                                                                    |
| Geben Sie die obere Schranke (maximale Leistung bei Netzbezug) an. Der<br>Energiemanager wird diese dynamisch anpassen. |                                                                                                    |
| 2000                                                                                                    | 1                                                                                                    |
| Definieren Sie eine Sicherheitsreserve. Diese sollte typischer weise 2% der<br>Peäkleistung sein.                       |                                                                                                    |
|                                                                                                    | 15         Geben Sie bitte das Intervall in Minuten der registrierenden Leistungsmessung an.         100000         Geben Sie die obere Schranke (maximale Leistung bei Netzbezüg) an. Der Energiemansger wird diese dynamisch anpassen.         2000         Definieren Sie eine Sicherheitsreserve. Diese sollte typischer weise 2% der Peaklerstrung sein |

#### Prognosebasiertes Laden

Mit der Funktion "Prognosebasiertes Laden" wird ein intelligentes Laden und Entladen der Batterie eingestellt.

Der TESVOLT Energy Manager steuert die Be- und Entladung der Batterie automatisch so, dass die PV-Anlage möglichst nicht abregeln muss. Dazu ermittelt der Energy Manager anhand standortbezogener Wetterdaten intelligent die PV-Erzeugungsprognose. Dadurch weiß der Energy Manager jederzeit, zu welchem Zeitpunkt wie viel Energie verfügbar ist.

 Legen Sie eine neue Strategie an (wie in Abschnitt "Zielleistungsvorgabe – Eigenverbrauch" auf Seite 74, Schritt 1 beschrieben). Vergeben Sie einen neuen Namen für die Strategie (z.B. "Prognosebasiertes Laden"), danach bestätigen Sie mit einem Klick auf das "+"-Symbol.

2 Wählen Sie danach unter "Aktuatorgruppen" "Batterie" → "Auswahl der Energiedienstleistung" → "Prognosebasiertes Laden" aus (siehe auch Abschnitt "Zielleistungsvorgabe – Eigenverbrauch" auf Seite 74, Schritt 2 f.). Im Dialogfenster "Prognosebasiertes Laden" tragen Sie bei "Batteriekapazität" 76 kWh ein. Klicken Sie abschließend auf "Bestätigen". Sollten Sie ein System mit mehreren Batterien konfigurieren, müssen Sie den Vorgang ab Schritt 2 für jede weitere Batterie wiederholen.

| Prognosebasiertes Laden  |                                                  | ×         |
|--------------------------|--------------------------------------------------|-----------|
| Batteriekapazität in kWh | 76<br>Bitte geben Sie die Batteriekapazität ein. | ~         |
| Bestätigen Zurücksetzen  |                                                  | Abbrechen |

#### Off-Grid

1

Legen Sie eine neue Strategie an (wie in Abschnitt "Zielleistungsvorgabe – Eigenverbrauch" auf Seite 74, Schritt 1 beschrieben). Vergeben Sie einen neuen Namen für die Strategie (z.B. "Netztrennung"), danach bestätigen Sie mit einem Klick auf das "+"-Symbol.

2 Wählen Sie danach unter "Aktuatorgruppen" "Batterie" → "Auswahl der Energiedienstleistung" → "Off-Grid" und im Anschluss "Netztrennung" aus (siehe auch Abschnitt "Zielleistungsvorgabe – Eigenverbrauch" auf Seite 74, Schritt 2 f.). Klicken Sie abschließend auf "Bestätigen". Sollten Sie ein System mit mehreren Batterien konfigurieren, müssen Sie den diesen Schritt für jede weitere Batterie wiederholen.

# 14.3 DEFINIEREN VON STRATEGIEVERKNÜPFUNGEN UND -ENTSCHEIDUNGSPFADEN

Der TESVOLT Energy Manager ermöglicht es, die zuvor angelegten Strategien miteinander zu verknüpfen, um komplexere Anforderungen zu erfüllen oder die Einsparung der Energiekosten zu maximieren. Es könnten z. B. Eigenverbrauch und Physikalische Lastspitzenkappung kombiniert werden, um weitere Energiekosten einzusparen. Zusätzlich kann auch noch die Ersatzstromfunktionalität mit den vorhandenen Strategien kombiniert werden, um Stromausfälle zu überbrücken.

Hierfür wird ein Entscheidungsbaum konfiguriert, bei dem ausgehend von der Evaluierung einer Entscheidungsfrage, eine von zwei Strategien verfolgt wird. Der TESVOLT Energy Manager überprüft im Betrieb kontinuierlich, ob die Kriterien der Entscheidung erfüllt werden, oder nicht. Wird die Bedingung der Entscheidung erfüllt (z. B. bei einer Entscheidung "Netztrennung" ein Netzausfall oder bei "SoC größer als" ein Ladestand, der den eingestellten Schwellwert übersteigt), wird die Stategie unter "Ja" verfolgt. Wird sie nicht erfüllt, wird die andere Strategie ausgeführt.

Anstelle einer Strategie kann auch eine weitere Entscheidungsfrage konfiguriert werden. In diesem Fall würde anstelle der Ausführung einer Strategie wiederum eine Evaluierung einer weiteren Entscheidungsfrage erfolgen und erst dann eine von zwei Strategien ausgeführt werden. Im Übrigen können Sie auch diese Strategien durch eine oder zwei Entscheidungen ersetzen usw.  $\left(1\right)$ 

[2]

Um den Entscheidungsbaum zu konfigurieren, klicken Sie zuerst auf die Einstellungsbuttons rechts neben dem Namen der Entscheidung. Wählen Sie danach die gewünschte Entscheidungsfrage (z. B. "SoC größer als"). Um den Entscheidungsknoten zu konfigurieren, klicken Sie rechts neben dem Entscheidungsnamen auf die Schaltfläche "Bearbeiten".

|                                                                                          | Ξ                                                                                                    | 6 B   |
|------------------------------------------------------------------------------------------|----------------------------------------------------------------------------------------------------|-------|
| ANALTSE                                                                                  | Energienungen / Euergiedenstheitungen / Konfiguration / Attivierung                                                                                                    |       |
| \$ Schnittstellen <                                                                      | © Standardstrategieauswahl                                                                                                    |       |
|                                                                                          | Egenrebasch<br>Wates is tot en Shore's thinge as, Dass wit regeneration (Feg. bass konfighted) on Song performance and performance and performanc                                                                                                    | *     |
|                                                                                          | Fallabhängige Strategieaktivierung                                                                                                    |       |
| rheffillinden<br>Systemainstehungen +<br>Er Gesistekonfigunston +<br>(B Energierunnage + | Ander forwerde<br>So transme<br>Ander forwerde<br>So transme<br>Transme<br>T |       |
|                                                                                          | ABA                                                                                                    | weter |
|                                                                                          |                                                                                                    |       |
|                                                                                          | TERES AND T                                                                                                    | _     |

Klicken Sie nun zuerst auf die Einstellungsbuttons rechts neben den Namen der Strategien. Wählen Sie die gewünschten Strategien aus.

|                                                                                                    | =                                                                                                    | 6 唱  |
|----------------------------------------------------------------------------------------------------|----------------------------------------------------------------------------------------------------|------|
|                                                                                                    | Energienunger / Dergindenst-Inducer / Konlgunton / Astviening                                                                                                    |      |
| ₿ Schnittstellen K                                                                                                    | Standardstrategleauswahl                                                                                                    |      |
|                                                                                                    | Egennedotesch<br>Nähnt fas bin eine Stanlard stanlage aus. Deze weit angewant mit feit, das kan Ertanhedungsbaun konfiguret ist, join de Stanhedungsbaun konfiguret eiter kans. | *    |
|                                                                                                    | a Pallaonangige Strategleaktivierung                                                                                                    |      |
|                                                                                                    | Distributing 00 profession                                                                                                    | - 11 |
| Systemeinstellungen K                                                                                                    | 24                                                                                                    | - 11 |
| Gerätekonfiguration •                                                                                                    | Bipervedauech                                                                                                    |      |
| C) Zähler                                                                                                    | WLM Lassspitzenkappung                                                                                                    |      |
| 3 Wechselrichter                                                                                                    | Unersaddi za bitabedang                                                                                                    |      |
| (@) Energiemanager •                                                                                                    | in internet of the second second second second second second second second second second second second second s                                                                 |      |
| SAC Topologie                                                                                                    | 2008                                                                                                    | eter |
| 20 Distriction Control of Control of Control |                                                                                                    |      |
|                                                                                                    |                                                                                                    |      |
|                                                                                                    |                                                                                                    |      |
|                                                                                                    |                                                                                                    |      |
|                                                                                                    |                                                                                                    |      |
| _                                                                                                    | T P P X 1051 T                                                                                                    |      |

3 Möchten Sie anstelle einer Strategie eine weitere Entscheidung einfügen, klicken Sie auf "Umwandeln zur Entscheidung". Konfigurieren Sie den neuen Entscheidungsknoten und danach die beiden neuen Strategien. Möchten Sie einen Entscheidungsknoten wieder entfernen, klicken Sie auf "Lösche Entscheidungsknoten".

|                          | i≡                                                                                                    | 6 H   |
|--------------------------|----------------------------------------------------------------------------------------------------|-------|
| ANALISE                  | Europensinger / Europensensensensen / Konfiguenton / Astivierung                                                                                                    |       |
| 🛱 Schnittstellen 🤸       | Standardstrategleauswahl                                                                                                    |       |
|                          | Egennethosech<br>Waters Se bits en standard Stanlage aus "Dear ever angewant in Fau, stass kon distantionoppisaum konfigurent al, poir our bitschedungsbaum hoft ausgewent werden kann.                                                                                                    | *     |
|                          | Fallabhängige Strategieaktivierung                                                                                                    |       |
| ENETELLONGIN             | Distances 0                                                                                                    |       |
| 🕄 Systemeinstellungen 💉  |                                                                                                    |       |
| 21 Gerätekonfiguzation < | Totalistica and the second second sec |       |
|                          | Lister Erdenbergennen                                                                                                    |       |
|                          | 2408                                                                                                    | wotor |
|                          |                                                                                                    |       |
| 4                        |                                                                                                    |       |

# **15 AUSSERBETRIEBNAHME**

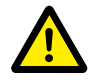

2

#### GEFAHR! Lebensgefahr durch Stromschlag nach Außerbetriebnahme

Große Teile des Batteriespeichers stehen auch nach der Außerbetriebnahme noch unter voller Spannung, so dass die Berührung spannungsführender Teile des Batteriespeichers zu schweren Verletzungen bis hin zum Tod führen kann.

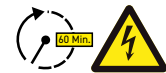

#### GEFAHR! Gefahr von Verletzungen durch Stromschlag nach Außerbetriebnahme

Die Entladung der Kondensatoren des Batteriewechselrichters kann nach dem Ausschalten mehrere Minuten dauern. Warten Sie 60 Minuten nach dem Ausschalten, bis das System weitestgehend spannungsfrei ist, da die Kondensatoren im Wechselrichter mehrere Minuten zum Entladen benötigen. Alternativ prüfen Sie die DC-Spannung und fahren erst fort, wenn die Spannung ≤ 60 V<sub>DC</sub> beträgt, sodass bei Berührung spannungsführender Teile im DC-Zwischenkreis kein tödlicher Stromschlag mehr auftreten kann.

## 15.1 AUSSERBETRIEBNAHME DES BATTERIEWECHSELRICHTERS TESVOLT PCS

| Zähler Wechs                                                                                                    | elrichter         |         |        |  |           |
|----------------------------------------------------------------------------------------------------|-------------------|---------|--------|--|-----------|
| Existierend                                                                                                    | e Konfigurationen |         |        |  |           |
| Wechselricht                                                                                                    | er hinzufügen     |         |        |  |           |
|                                                                                                    |                   |         |        |  |           |
| Funktionsfä                                                                                                    | hige Zählerkonfig | uration |        |  |           |
| in the second second second second second second second second second second second second second second second | S/N               | Status  | Modell |  |           |
| Treibername                                                                                                    |                   |         |        |  | Francisco |

TESVOLT Energy Managers über die IP-Adresse 192.168.29.254 auf, oder nutzen Sie über eine LAN 1-Netzwerkverbindung die kundenspezifisch eingestellte IP-Adresse.

Reduzieren Sie die Leistung des TESVOLT PCS auf 0 kW: Einstellungen  $\rightarrow$  Gerätekonfiguration  $\rightarrow$  Funktionsfähige Wechselrichterkonfiguration  $\rightarrow$  TESVOLT PCS  $\rightarrow$  Steuern  $\rightarrow$  "activate strStop" setzen.

| Letztes Update: 03/12/2020 16:11:29 |                  |
|-------------------------------------|------------------|
|                                     | invZINV0.strStop |
| Letzter Wert: OPEN                  |                  |
| activate strStop                    | Setzen           |

Der TESVOLT Energy Manager fährt daraufhin die Leistung des TESVOLT PCS auf 0 kW herunter und gibt den Befehl an die APU HV1000-S, sich vom DC-Pfad zu trennen. Warten Sie, bis das hörbare Öffnen der Schütze in der APU HV1000-S zu vernehmen ist.

- Batteriewechselrichter über den Hauptschalter S1 (23) ausschalten.
- Leitungsschutzschalter F20 ... F25 47/51 öffnen.
- 5 Schutzschalter Q01 🗐 auf 0 ("Aus") schalten.
- 6 NH-Lasttrenner Q1 ... Q4 2 öffnen. Der Batteriewechselrichter ist nun außer Betrieb.
- 7 Öffnen Sie die AC-Spannungsversorgung für den TESVOLT PCS.

## 15.2 AUSSERBETRIEBNAHME DES BATTERIESPEICHERS TS HV 80

- Batteriespeicher zuerst über den externen Schalter B an der Außenseite der Schranktür und dann über den Ein-Aus-Schalter "SWITCH" D an der APU HV1000-S ausschalten. Die grüne LED muss erlöschen. Bei Systemen mit mehreren TS HV 80 muss jede APU HV1000-S ausgeschaltet werden.
- 2 An der APU HV1000-S die DC-Verbindungsleitungen 7.1 und 7.2 von den DC-Anschlüssen CHARGER 12/13 trennen.
- 3 Warten Sie 60 Minuten, bis das System weitestgehend spannungsfrei ist, da die Kondensatoren im Wechselrichter mehrere Minuten zum Entladen benötigen. Alternativ prüfen Sie die DC-Spannung und fahren erst fort, wenn die Spannung ≤ 60 V<sub>DC</sub> beträgt.

# 16 KAPAZITÄTSERWEITERUNG

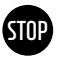

### ACHTUNG! Mögliche Beschädigung des Geräts und/oder Batteriewechselrichters bei Erweiterung durch unterschiedliche Kapazitäten

Wenn Sie mehrere Batteriespeicher TS HV80 an einem Batteriewechselrichter TESVOLT PCS verwenden wollen, ist es zwingend erforderlich, dass diese alle über die gleiche Kapazität und den gleichen Ladezustand verfügen. Bei parallelen Verschaltungen von Batteriespeichern dürfen die APUs nicht als eigenständige Master betrieben werden und müssen zwingend in Master-Slave-Systemen aufgebaut werden.

# STOP

#### ACHTUNG! Mögliche Beschädigung des TS HV 80 bei abweichendem Ladezustand von Erweiterungs- und Bestandsbatteriemodulen.

Wird ein Batteriemodul in einem TS HV80-Batteriespeicher installiert, dessen Ladezustand von dem der bereits vorhandenen Batteriemodule abweicht, kann das zur Beschädigung der Batteriemodule oder der APU HV1000-S führen.

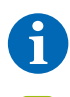

**HINWEIS:** Es können bis zu acht TS HV 80 pro TESVOLT PCS im Master-Slave-Prinzip parallel verschaltet werden.

Die neuen Batteriemodule werden mit einem Ladezustand (SoC) von ca. 20 % ausgeliefert. Bevor Sie ein neues Batteriemodul in ein bestehendes Batteriesystem integrieren, muss das bestehende System auf dasselbe Spannungsniveau gebracht werden. Überprüfen Sie zuerst den Ladezustand der neuen Batteriemodule mittels Spannungsmessung, diese muss exakt 50,0+/-0,1 V<sub>DC</sub> betragen. Bei Abweichungen kontaktieren Sie bitte die TESVOLT-Service-Line +49 (0) 3491 87 97 - 200 oder service@tesvolt.com.

Passen Sie die Spannung der Bestandsbatteriemodule des TS HV 80 exakt an die Spannung der neuen Batteriemodule an. Nutzen Sie dafür die TESVOLT Energy Manager und rufen Sie die Oberfläche auf. Manuelle Beladung:

Gehen zu Gerätekonfiguration → Wechselrichter und wählen Sie den eingerichteten TESVOLT PCS aus → bearbeiten → Stellen sie die obere SoC-Grenze für Erhaltungsladung auf 20 %. Die Erhaltungsladung [W] bestimmt die Leistung mit der sich der TESVOLT PCS belädt bis auf einen Ladezustand von 20 %. Manuelle Entladung:

Aktivieren Sie dafür Lasten, sodass eine Einspeisung in das öffentliche Stromnetz verhindert wird und schalten Sie den TS-I HV 80 bei einem Ladezustand von 20 % aus.

3 Nehmen Sie den TS-I HV 80 gemäß Abschnitt "15 Außerbetriebnahme" auf Seite 83 außer Betrieb.

Installieren Sie den neuen TS HV80 gemäß der Kapitel "8 Installation und Anschluss TS HV80" auf Seite 36 und "9 Installation und Anschluss TESVOLT PCS" auf Seite 47.

5 Sie können den Speicher wieder gemäß Kapitel "12 Inbetriebnahme" auf Seite 59 in Betrieb nehmen. Beachten Sie dabei, dass die Einstellungen wie "Obere SoC Grenze für Erhaltungsladung" wieder in den ursprünglichen Zustand versetzt werden.

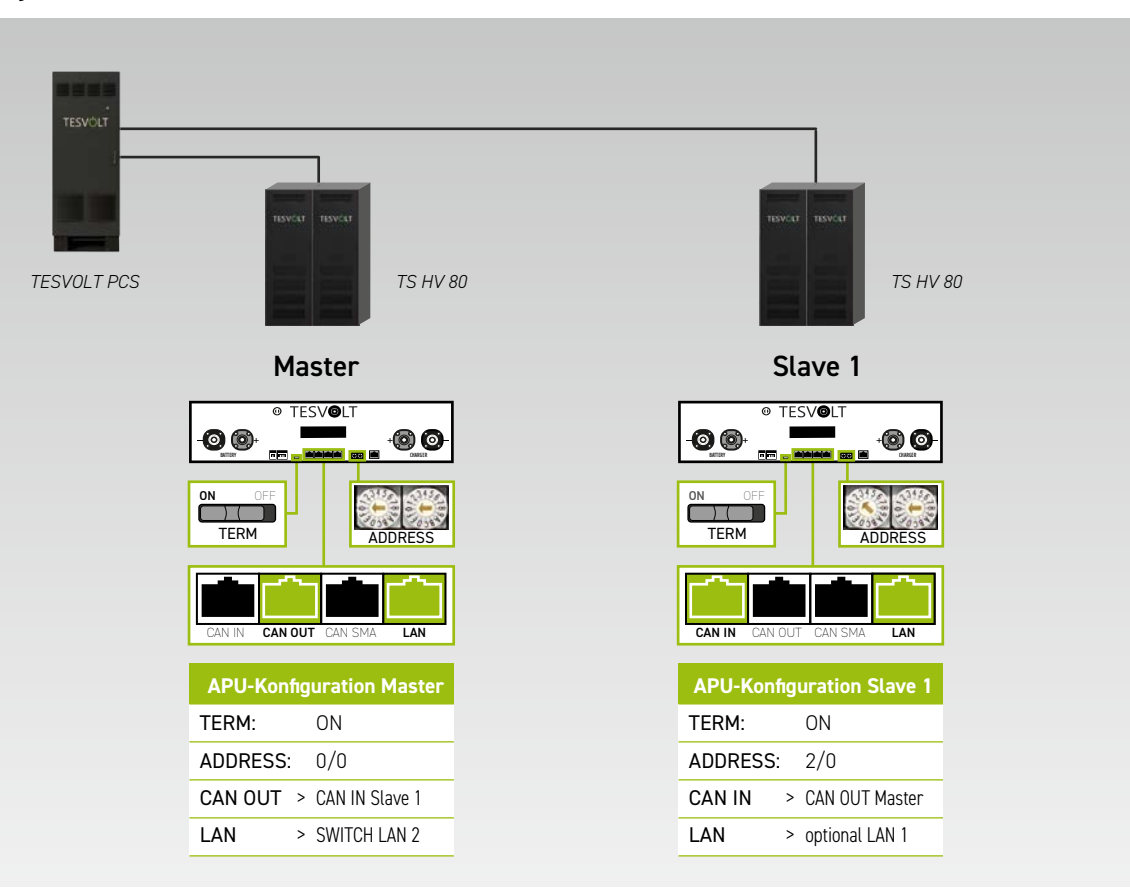

System mit 1 Master und 1 Slave

### System mit 1 Master und 2 Slaves

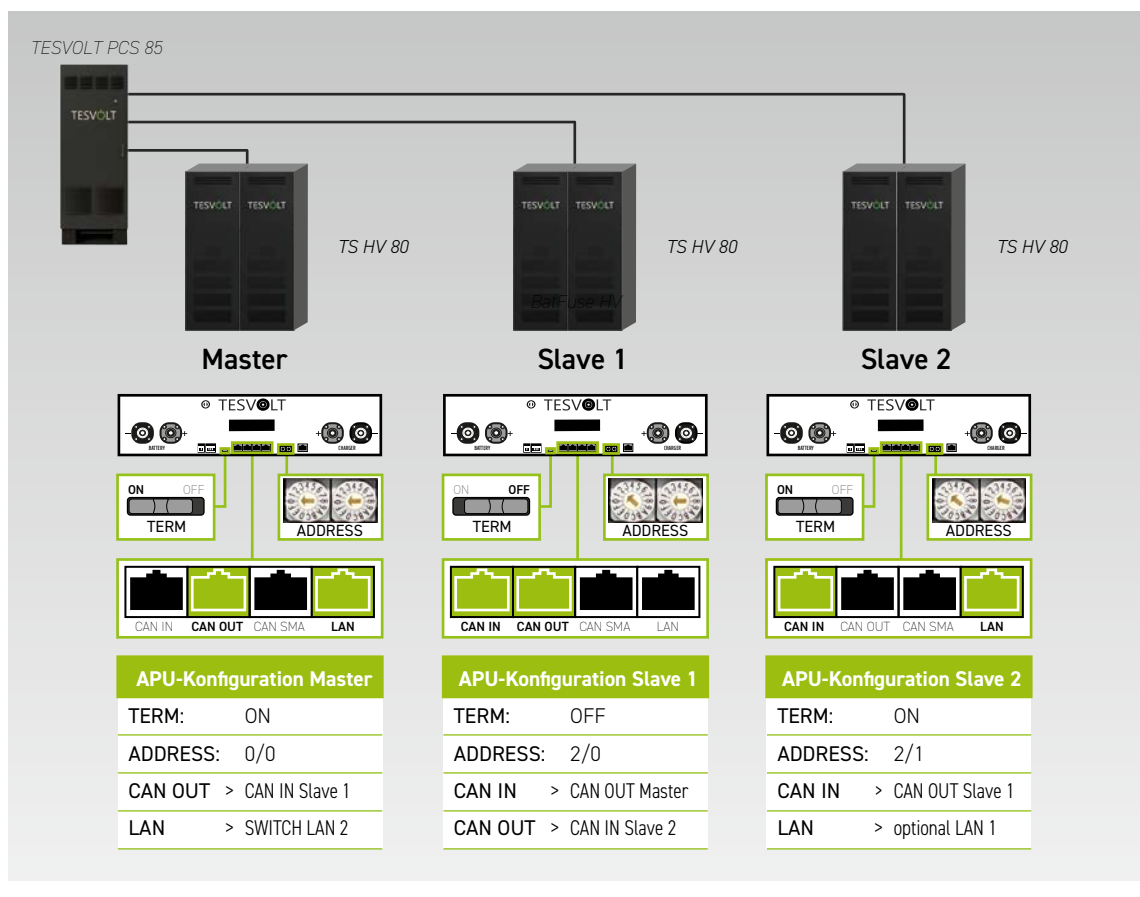

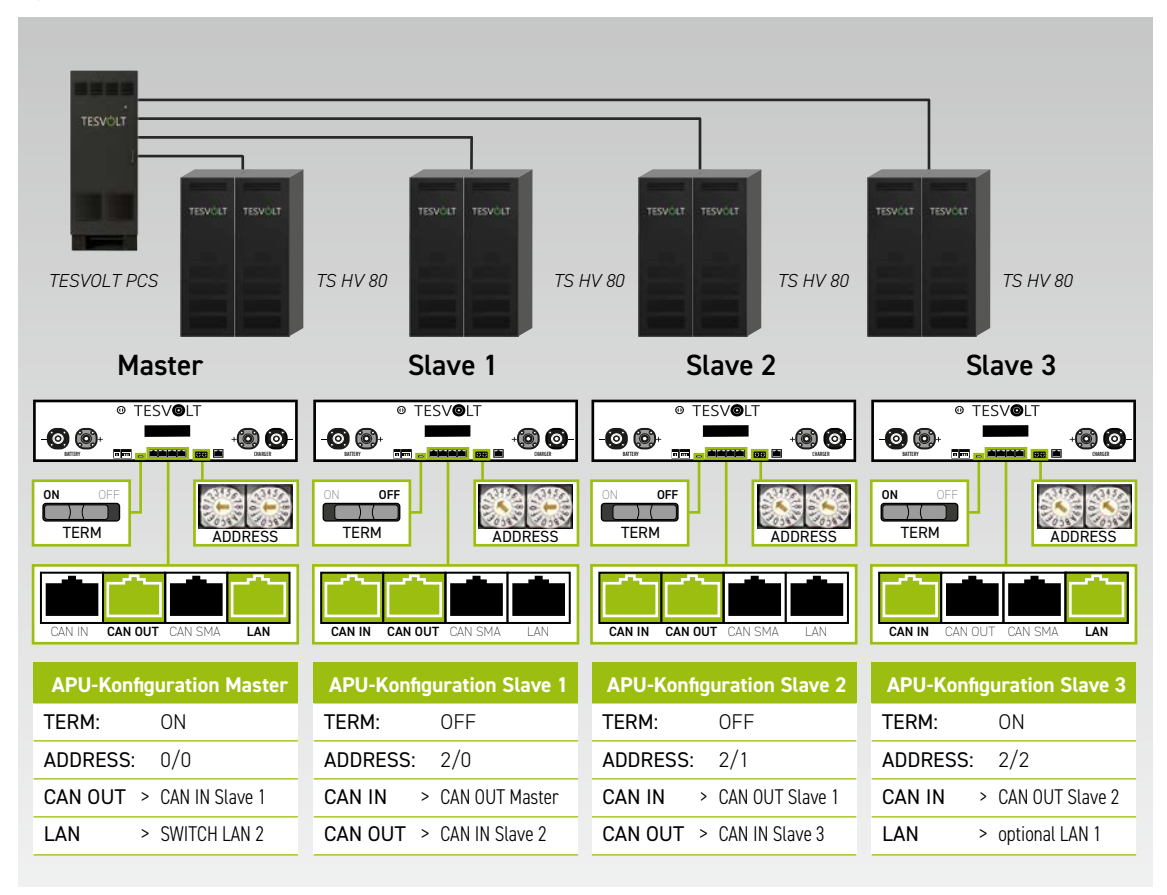

### System mit 1 Master und 3 Slaves

### Übersicht aller Adressierungsoptionen

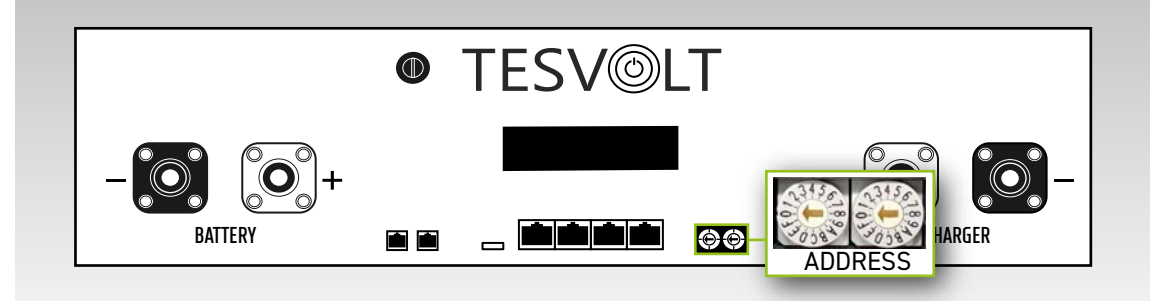

Stellen Sie den Adressierungsschalter an der APU HV1000-S entsprechend der Konfiguration und den Angaben in der folgenden Tabelle ein.

| SCHALTER LINKS | SCHALTER RECHTS | BEZEICHNUNG |
|----------------|-----------------|-------------|
| 0              | 0               | Master 1    |
| 2              | 0               | Slave 1     |
| 2              | 1               | Slave 2     |
| 2              | 2               | Slave 3     |
| 2              | 3               | Slave 4     |
| 2              | 4               | Slave 5     |
| 2              | 5               | Slave 6     |
| 2              | 6               | Slave 7     |

# 17 BATTERIE-MONITORING-SOFTWARE TESVOLT BATMON

## 17.1 ANSICHTEN UND FUNKTIONEN

TESVOLT BatMon ist eine Software, mit welcher die Batterie bis hinunter auf die Zellebene analysiert und visualisiert wird.

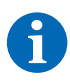

**HINWEIS:** Die Software befindet sich auf dem mitgelieferten TESVOLT-USB-Stick 12 und muss für den Start in einen beschreibbaren Ordner auf Laufwerk "C:" installiert werden. Der vom Installationsprogramm vorgeschlagene Installationspfad darf nicht geändert werden.

Um mittels BatMon Einblicke in die Batterie zu bekommen, muss der LAN-Anschluss des Service-Laptops mit dem LAN-2-Switch verbunden sein (siehe auch "9.1 Systemaufbau" auf Seite 47).

Nach der Installation muss die Datei "BatMon.exe" gestartet werden. Bei der Firewallabfrage, ob voller Zugriff im Netzwerk möglich sein soll, setzen Sie alle Häkchen. Unter dem Menüpunkt "System" befindet sich im unteren Bereich der BatMon-Oberfläche der Button "Communication Port". Hier muss unter "Select APU" die Seriennummer und IP-Adresse der Master-APU HV1000-S ausgewählt werden (befindet sich auf einem Aufkleber auf der Gehäuseunterseite der APU HV1000-S).

|                          | Cers                      | LYCIUS       | Paranticiter     | System | master u | Lat |
|--------------------------|---------------------------|--------------|------------------|--------|----------|-----|
| rror / Warning           | Set Communication Interfa | ce           |                  |        | >        | ۲   |
| Battery High Voltage     |                           |              |                  |        |          |     |
| Battery Low Voltage      |                           | 2 51         |                  |        |          |     |
| Battery High Temperature | 0                         | U Ethernet   |                  |        |          |     |
| Battery High Current     |                           | Current APU: | #44              |        |          |     |
| BMC Failure              |                           | Select APU   | #6 - 192.168.4.6 | -      |          |     |
|                          |                           | Cancel       |                  | 0      | k .      |     |
|                          |                           |              |                  |        |          |     |

Abbildung 17.1 Maske zur Einstellung der Netzwerkkonfiguration

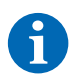

**HINWEIS:** Bei einer korrekten Konfiguration und erfolgreichem Verbindungsaufbau zur Batterie erscheinen im unteren rechten Bereich der BatMon-Oberfläche ein grüner fortlaufender Kreis sowie die Anzeigefläche "online".

| Battery                                                                                                    | Cells Events             | Parameter | System Master 0         | * Exit |
|----------------------------------------------------------------------------------------------------|--------------------------|-----------|-------------------------|--------|
| Non-Advancements                                                                                                    | 15.5 kW                  | - /       |                         |        |
| TESVÖLT                                                                                                    | -                        | ~         |                         | A      |
| -                                                                                                    | State of Charge [%]      | 95        | Charging Cycle [kWh]    | 454.3  |
| A READ                                                                                                    | Battery Voltage [V]      | 913.3     | Discharging Cycle [kWh] | 425.3  |
| With the second second s | Battery Current [A]      | 17.0      |                         |        |
| TENEN                                                                                                    | Battery Temperature [°C] | 23.0      | State of Health [%]     | 100    |
| - HEDOTATION - CAL                                                                                                    | APU Temperature [°C]     | 36        | Balancing Mode          | ок     |
|                                                                                                    | Fan State                |           |                         |        |
|                                                                                                    |                          |           |                         |        |

Abbildung 17.2 Maske "Battery"

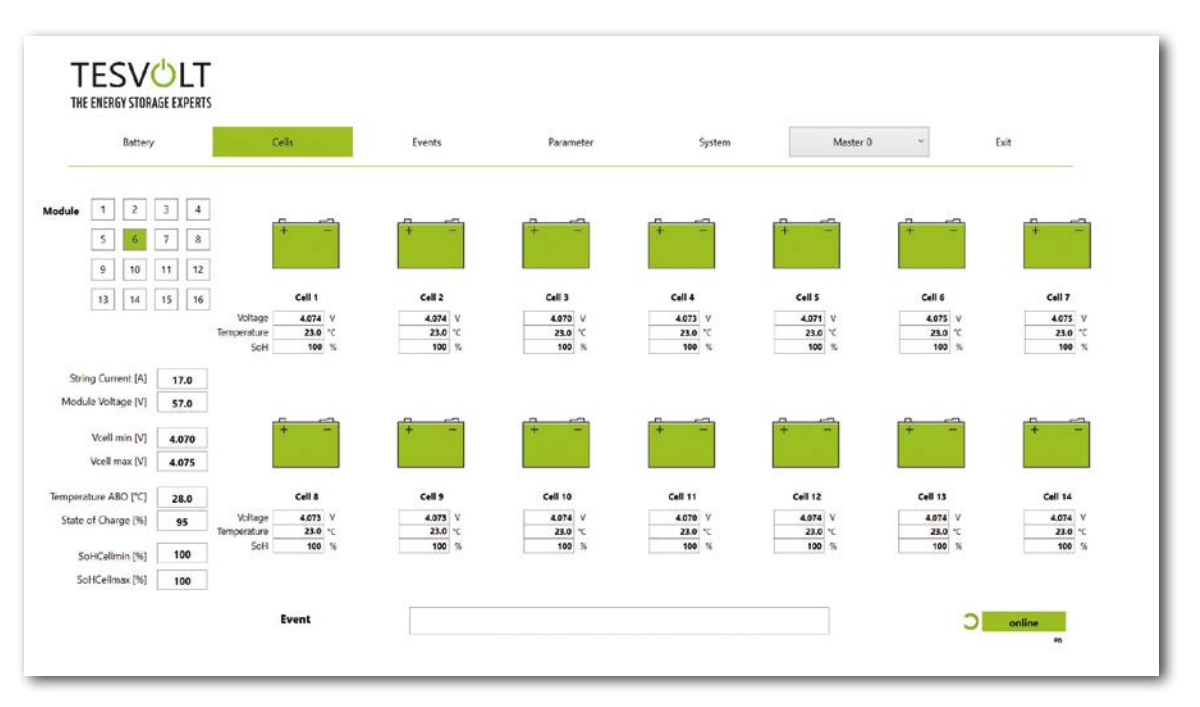

Abbildung 17.3 Maske "Cells"

## 17.2 MENÜSTRUKTUR

Die in der Tabelle grün hinterlegten Batterieparameter sind durch eine Passwortebene geschützt. Da diese Parameter die Batterie direkt beeinflussen, dürfen ausschließlich zertifizierte Fachkräfte diese Parameter konfigurieren. Das Passwort erhalten Sie nach Anfrage direkt vom TESVOLT-Service.

| BATTERY             | CELLS               | EVENTS                | PARAMETER            | SYSTEM             | AUSWAHL |
|---------------------|---------------------|-----------------------|----------------------|--------------------|---------|
| Be-/Entladeleistung | Zellspannung        | Event Logbuch         | Batterieparameter    | Aktuelle Fehler    | Master  |
| Batteriespannung    | Zelltemperatur      | Clear Events          | Load Default         | Version BatMon     | Slave   |
| Be-/Entladestrom    | SoC (Zelle)         | Save Events (als PDF) | Save Default         | Expert Level       |         |
| Batterietemperatur  | SoH (Zelle)         |                       | Reset APU            | Start Logging      |         |
| Balancingmodus      | Modulspannung       |                       |                      | Firmware Download  |         |
| Beladezyklus (kWh)  | Be-/Entladeleistung |                       |                      | Communication Port |         |
| Entladezyklus (kWh) | Temperatur ABO      |                       |                      |                    |         |
| SoC (Ladezustand)   |                     |                       |                      |                    |         |
| SoH (Health)        |                     |                       |                      |                    |         |
| Warning-Zeit        |                     | angezeigte            | Expert-Einstellungen | Funktionen         |         |
| APU-Temperatur      |                     | Daten                 | nur mit Passwort     |                    |         |

# 17.3 DIE WICHTIGSTEN ZELLPARAMETER

### SoC - State of Charge - Ladezustand

Der Wert gibt an, zu wie viel Prozent die Batterie geladen ist. 100 % entsprechen einer vollgeladenen Batterie. Die APU HV1000-S ist in der Lage, anhand von Parametern den Ladezustand einer Zelle bzw. eines Batteriemoduls zu ermitteln und ggf. die Beladung zu stoppen. So wird eine Überladung vermieden. Um die Zellen nicht unnötig zu belasten, verfügt die Software über dieselbe Funktion bei der Entladung. Es werden Grenzzustände der Batterie definiert, bei welchen das System die Be- und Entladung stoppt.

### SoH – State of Health – Alterungszustand

Der Wert gibt an, wie gesund die Zelle ist. Durch die genaue Überwachung ist es dem System möglich, Leistungsunterschiede auf Zellebene festzustellen und somit beschädigte/defekte Zellen zu erkennen. Je nach Schwere des Fehlers kann es zu einer Trennung zwischen APU HV1000-S und Wechselrichter oder einer Abschaltung des Batteriespeichers kommen.

# 18 FIRMWARE-UPDATE

Das Firmware-Update wird bei Bedarf in Abstimmung mit dem TESVOLT Service über BatMon aufgespielt. Dafür muss in BatMon auf der Seite "System" das Passwort im Expert Level eingegeben werden. Dies erfolgt nur in Zusammenarbeit mit dem TESVOLT Service.

|                          | -      | 1     |                                                 |                           |  |
|--------------------------|--------|-------|-------------------------------------------------|---------------------------|--|
| Battery High Voltage     | Status |       |                                                 |                           |  |
| Battery Low Voltage      | ŏ      |       |                                                 |                           |  |
| Battery High Temperature | Ŏ      |       |                                                 |                           |  |
| Battery High Current     | 0      | Into  |                                                 | <b>0</b> ]                |  |
| BMC Failure              |        | Down  | iload will start automatically. Plea            | se follow instructions on |  |
|                          |        | the s | creens. You must exit BatMon pro<br>estart it ! | gram after download       |  |
|                          |        |       |                                                 | OK Abbrechen              |  |
|                          |        | -     |                                                 |                           |  |
|                          |        |       |                                                 |                           |  |
|                          |        |       |                                                 |                           |  |
|                          |        |       |                                                 |                           |  |

Dann kann unter dem Reiter "System" mit dem Button "Firmware Download" die aktuelle Firmware heruntergeladen werden.

|                          | - Offnen                                   |                     |                | ×                    |        |
|--------------------------|--------------------------------------------|---------------------|----------------|----------------------|--------|
| Battery                  | ← → → ↑ 📕 - Windows7_OS (C:) > TESVOLT > 1 | BatMon_TS_3.3.5.5 v | ບ 🔎 *BatMon    | _TS_3.3.5.5* durchsu | ~ Exit |
| Error / Warning          | Organisieren * Neuer Ordner                |                     |                | III • 🖬 🕐            |        |
| Battery High Voltage     | Teamwebsite - Dokumente                    | ^ Name              | 0              | Änderun              |        |
|                          | Dieser PC                                  | IMAGES              |                | 17.11.20             |        |
| Battery Low Voltage      | 3D-Objekte                                 | bmstv_bm            | cv3_V1000.bin  | 07.10.20             |        |
| Battery High Temperature | E Bilder                                   |                     |                |                      |        |
| Battery High Current     | Dokumente                                  |                     |                |                      |        |
| DMC Eallyra              | Downloads                                  |                     |                |                      |        |
| unc raidre               | 👌 Musik                                    |                     |                |                      |        |
|                          | Mideos 📰                                   |                     |                |                      |        |
|                          | L_ Windows7_OS (C:)                        |                     |                |                      |        |
|                          | Intzwerk 🕹                                 | ~ <                 | _              | >                    |        |
|                          | Dateloamer hearts heart 2 1/1000 his       |                     | Ermuses file / | * his * had v        |        |
|                          | Contention of Contention of Contention     |                     | Öffnen         | Abbrechen            |        |
|                          | L                                          |                     |                | <u></u>              |        |
|                          |                                            |                     |                |                      |        |
|                          |                                            |                     |                |                      |        |
|                          |                                            |                     |                |                      |        |
|                          |                                            |                     |                |                      |        |

Im Fenster, dass sich daraufhin öffnet, wählen Sie die Firmware-Datei (.bin) aus und bestätigen die Auswahl mit einem Klick auf "Öffnen".

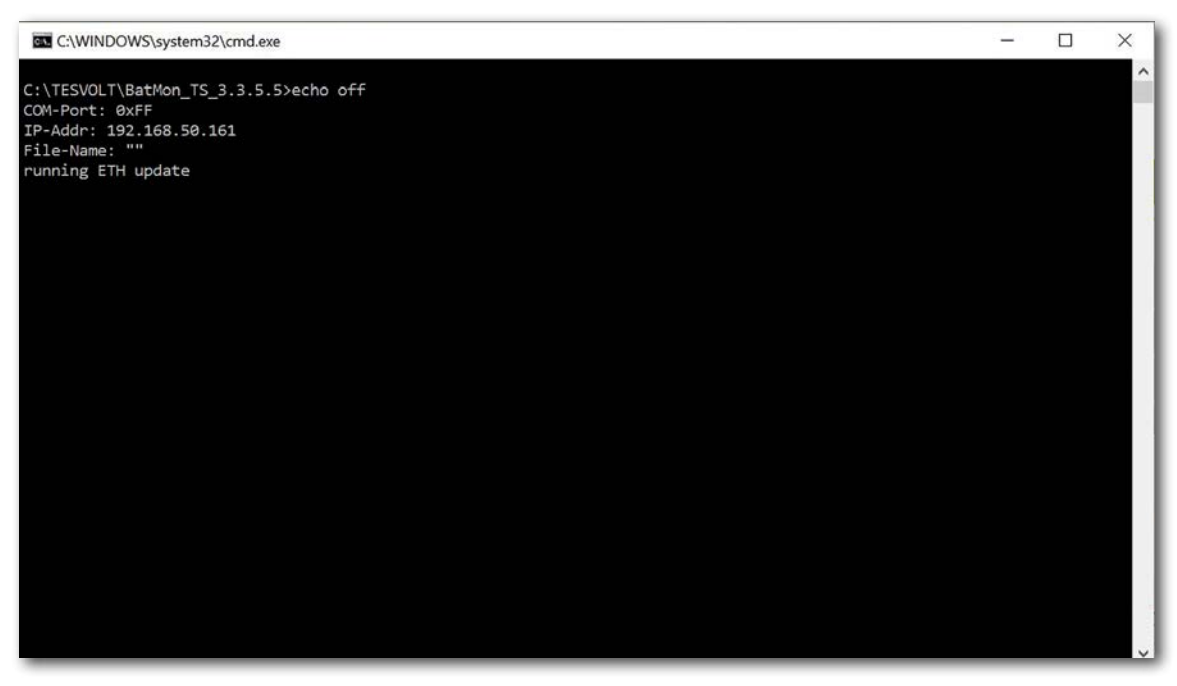

Als nächstes öffnet sich das Update-Fenster. Das Update kann bis zu einer Minute dauern. Im Anschluss muss BatMon neugestartet werden.

# 19 FEHLER- UND WARNMELDUNGEN TS HV 80

Bei den Meldungen werden folgende Typen unterschieden:

- Information (I): Zustandsinformation, kein Fehler
- Warnung (W): Das System läuft (u. U. mit Einschränkungen) weiter.
- Fehler (F): Das System schaltet ab.

| ID  | TYP | MELDUNG                                            | BESCHREIBUNG                                                                                                 | FEHLERBEHANDLUNG                                                                                                    |
|-----|-----|----------------------------------------------------|----------------------------------------------------------------------------------------------------|----------------------------------------------------------------------------------------------------|
| 102 | I   | 1102 Reset                                         | Neustart der APU                                                                                             | Nach 5 erfolglosen Neustartversuchen geht<br>die APU HV1000-S in den "Sleep modus". In<br>diesem Fall: System außer Betrieb nehmen.<br>TESVOLT-Service kontaktieren.              |
| 104 | F   | F104 Current Sen-<br>sing Error                    | Fehlerhafte Strommessung                                                                                     | System außer Betrieb nehmen. TESVOLT-Ser-<br>vice kontaktieren.                                                                                                    |
| 106 | I   | 1106 E-Stop                                        | E-Stop wurde aktiviert/deaktiviert.                                                                          | Bei dauerhaftem E-Stop-Signal: E-Stop-Ver-<br>schaltung prüfen und ggf. korrigieren. System<br>außer Betrieb nehmen. TESVOLT-Service<br>kontaktieren.                             |
| 110 | Ι   | 1110 Precharge                                     | APU HV1000-S startet Vorladung des<br>Batteriewechselrichters.                                               | -                                                                                                    |
| 121 | F   | F121 Parameter<br>Fault                            | Ein Parameterwert ist außerhalb des<br>Sicherheitsbereichs.                                                  | Default-Parameter laden. Neustart durchfüh-<br>ren. Achtung! Kundenspezifisch angepasste<br>Parameter werden überschrieben.                                                       |
| 122 | I   | I122 Event buffer<br>cleared                       | Der Meldungsspeicher wurde gelöscht.                                                                         | -                                                                                                    |
| 123 | I   | 1123 Default Para-<br>meter loaded                 | Die Default-Parameterwerte wurden<br>geladen.                                                                | Zur Wiederherstellung von kundenspezifi-<br>schen Parametereinstellungen den TESVOLT-<br>Service kontaktieren.                                                                    |
| 201 | F   | F201 IsoSPI Connec-<br>tion Timeout                | Die Kommunikation zwischen<br>APU HV1000-S und Batteriemodulen<br>ist unterbrochen.                          | BAT-COM-Verkabelung überprüfen. System<br>außer Betrieb nehmen. TESVOLT-Service<br>kontaktieren.                                                                                  |
| 202 | W   | W202 Master/Slave<br>Communication time<br>out     | Die Kommunikation zwischen den<br>APUs im Master-Slave-Verbund ist<br>fehlerhaft.                            | Master-Slave-Konfiguration (Adressierung,<br>Terminierung) prüfen. Kommunikationsverbin-<br>dungen zwischen den APUs prüfen.                                                      |
| 205 | F   | F205 No. Modules<br>Master/Slave not<br>consistent | Ein Slave weist unterschiedliche An-<br>zahl der Module zum Master auf.                                      | Überprüfen Sie die BAT-COM-Verkabelung und<br>die Systemkonfiguration. Starten Sie dann die<br>Systeme einzeln und prüfen Sie die jeweils<br>angezeigte Modulanzahl.              |
| 206 | F   | F206 Balancing Self-<br>test (Startup) failed      | Der ABO-Selbsttest ist fehlgeschlagen.                                                                       | Neustart durchführen. Wenn der Fehler mehr-<br>fach auftritt: System außer Betrieb nehmen.<br>TESVOLT-Service kontaktieren.                                                       |
| 207 | F   | F207 Module Confi-<br>guration Fault               | Unterschiedliche Anzahl konfigurierter<br>und kommunizierender Batteriemo-<br>dule                           | Neustart durchführen. Neukonfiguration<br>durchführen. Wenn der Fehler weiterhin auf-<br>tritt: System außer Betrieb nehmen. TESVOLT-<br>Service kontaktieren.                    |
| 208 | F   | F208 I_String1 Offset<br>Fault                     | Es wird ein unplausibler Stromwert<br>gemessen.                                                              | Neustart durchführen. Wenn der Fehler wei-<br>terhin auftritt: System außer Betrieb nehmen.<br>TESVOLT-Service kontaktieren.                                                      |
| 209 | F   | F209 Cell Configura-<br>tion Fault                 | Erkannte Spannung an einem Messka-<br>nal des ABO, an dem keine Batteriezel-<br>le angeschlossen sein sollte | Neustart durchführen. Wenn der Fehler wei-<br>terhin auftritt: System außer Betrieb nehmen.<br>TESVOLT-Service kontaktieren.                                                      |
| 211 | F   | F211 Difference<br>V_String/V_ext too<br>high      | Differenz zwischen externer und inter-<br>ner Spannungsmessung zu hoch.                                      | Neustart durchführen. Modulkonfiguration<br>überprüfen und ggf. korrigieren. Wenn der<br>Fehler weiterhin auftritt: System außer Betrieb<br>nehmen. TESVOLT-Service kontaktieren. |

| ID  | TYP | MELDUNG                                                   | BESCHREIBUNG                                                                                                   | FEHLERBEHANDLUNG                                                                                                    |
|-----|-----|-----------------------------------------------------------|----------------------------------------------------------------------------------------------------|----------------------------------------------------------------------------------------------------|
| 212 | F   | F212 Reverse Polari-<br>ty detected V_ext                 | Es wird eine negative Spannung am<br>Ausgang gemessen.                                                         | Leistungsverdrahtung des Systems überprü-<br>fen. Wenn Fehler weiterhin auftritt: System<br>außer Betrieb nehmen. TESVOLT-Service<br>kontaktieren.                                                              |
| 213 | F   | F213 Contactor Fault                                      | Schütz ist defekt.                                                                                             | TESVOLT-Service umgehend kontaktieren!<br>System ausschalten. Batteriewechselrichter<br>vom Netz trennen. Wenn möglich, DC-Schalter<br>am Batteriewechselrichter auf O schalten.                                |
| 214 | F   | F214 Reference<br>Voltage Fault                           | Hardwarefehler erkannt                                                                                         | System außer Betrieb nehmen. TESVOLT-Ser-<br>vice kontaktieren.                                                                                                    |
| 215 | W   | W215 High Tempe-<br>rature Difference<br>(Module) Warning | Eine zu hohe Temperaturdifferenz<br>innerhalb eines Batteriemoduls wurde<br>gemessen.                          | Das System gibt die reguläre Leistung wieder<br>frei, sobald die Temperaturdifferenz im<br>zulässigen Bereich liegt. Bei wiederholtem,<br>dauerhaftem Auftreten auf externe Wärme-<br>oder Kältequellen prüfen. |
| 216 | W   | W216 High Tempe-<br>rature Difference<br>(String) Warning | Eine zu hohe Temperaturdifferenz<br>innerhalb eines Batteriestrings wurde<br>gemessen.                         | Das System gibt die reguläre Leistung wieder<br>frei, sobald die Temperaturdifferenz im<br>zulässigen Bereich liegt. Bei wiederholtem,<br>dauerhaftem Auftreten auf externe Wärme-<br>oder Kältequellen prüfen. |
| 217 | F   | F217 Balancing Self-<br>test Fault                        | ABO-Selbstest fehlgeschlagen                                                                                   | Neustart durchführen. Im Falle eines Hard-<br>waredefekts wird eine entsprechende Fehler-<br>meldung ausgegeben.                                                                                                |
| 218 | F   | F218 Temperature<br>NTC open wire                         | Kontaktfehler der Temperaturleitung                                                                            | System außer Betrieb nehmen. TESVOLT-Ser-<br>vice kontaktieren.                                                                                                    |
| 219 | F   | F219 Temperature<br>NTC short circuit                     | Kontaktfehler in der Temperatur-<br>leitung                                                                    | System außer Betrieb nehmen. TESVOLT-Ser-<br>vice kontaktieren.                                                                                                    |
| 220 | F   | F220 LTC Diagnose:<br>Open Wire                           | Kontaktfehler zwischen ABO und<br>Batteriezelle                                                                | System außer Betrieb nehmen. TESVOLT-Ser-<br>vice kontaktieren.                                                                                                    |
| 221 | F   | F221 LTC Diagnose<br>Fault: Category 1                    | Interner ABO-Fehler                                                                                            | Neustart durchführen. Wenn der Fehler wei-<br>terhin auftritt: System außer Betrieb nehmen.<br>TESVOLT-Service kontaktieren.                                                                                    |
| 222 | F   | F222 LTC Diagnose<br>Fault: Category 2                    | Interner ABO-Fehler                                                                                            | Neustart durchführen. Wenn der Fehler wei-<br>terhin auftritt: System außer Betrieb nehmen.<br>TESVOLT-Service kontaktieren.                                                                                    |
| 223 | F   | F223 LTC Diagnose<br>Fault: Sum of Cell<br>Fault          | Interner ABO-Fehler                                                                                            | Neustart durchführen. Wenn der Fehler wei-<br>terhin auftritt: System außer Betrieb nehmen.<br>TESVOLT-Service kontaktieren.                                                                                    |
| 301 | F   | F301 ABO Board<br>Temperature Max                         | Die Temperatur des ABO-Boards ist zu<br>hoch. Das System wird getrennt und<br>das Balancing wird abgeschaltet. | System abkühlen lassen und neu starten.<br>Wenn der Fehler gehäuft tritt: System außer<br>Betrieb nehmen. TESVOLT-Service kontaktie-<br>ren.                                                                    |
| 305 | F   | F305 Balancer Tem-<br>perature High                       | Die Temperatur des Balancers eines<br>ABO-Boards ist zu hoch.                                                  | Wenn der Fehler gehäuft auftritt: System<br>außer Betrieb nehmen. TESVOLT-Service<br>kontaktieren.                                                                                                    |
| 310 | W   | W310 Contactor EOL<br>Warning                             | Die Lebensdauer der Schütze ist bald<br>erreicht.                                                              | Wartung/Austausch der Schütze steht an.<br>TESVOLT-Service kontaktieren.                                                                                                    |
| 311 | W   | W311 Contactor EOL<br>OC Warning                          | Das Ende der Lebensdauer der Schüt-<br>ze infolge Überstromabschaltungen ist<br>bald erreicht.                 | Wartung/Austausch der Schütze steht an.<br>TESVOLT-Service kontaktieren.                                                                                                    |
| 360 | F   | F360 Contactor EOL<br>reached                             | Das Ende der Lebensdauer der Schüt-<br>ze ist erreicht.                                                        | Wartung/Austausch der Schütze ist erforder-<br>lich. TESVOLT-Service kontaktieren.                                                                                                    |
| 361 | F   | F361 Contactor EOL<br>OC reached                          | Das Ende der Lebensdauer der Schüt-<br>ze infolge von Überstromabschaltun-<br>gen ist erreicht.                | Wartung/Austausch der Schütze ist erforder-<br>lich. TESVOLT-Service kontaktieren.                                                                                                    |

| ID  | TYP | MELDUNG                                              | BESCHREIBUNG                                                                                                    | FEHLERBEHANDLUNG                                                                                                    |
|-----|-----|------------------------------------------------------|----------------------------------------------------------------------------------------------------|----------------------------------------------------------------------------------------------------|
| 701 | Ι   | 1701 External Heart-<br>beat Timeout                 | Über die Modbus-Schnittstelle kam<br>seit mehr als 15 Minuten kein Heart-<br>beat-Signal.                                                          | Netzwerkverbindung und -konfiguration<br>prüfen.                                                                                                    |
| 911 | F   | F911 Permanent<br>System Lock                        | Das System wurde außerhalb der<br>Spezifikation betrieben und wurde aus<br>Sicherheitsgründen abgeschaltet. Im<br>Display wird SYS LOCK angezeigt. | Dieser Fehler ist nicht quittierbar. Eine<br>Vor-Ort-Inspektion des Systems durch den<br>TESVOLT-Service ist erforderlich.<br>System außer Betrieb nehmen. TESVOLT-Ser-<br>vice kontaktieren.                 |
| 921 | F   | F921 Cell Max<br>Voltage                             | Überspannung an einer Batteriezelle                                                                                                    | TESVOLT-Service kontaktieren.                                                                                                    |
| 922 | F   | F922 Cell Min<br>Voltage                             | Unterspannung an einer Batteriezelle                                                                                                    | TESVOLT-Service kontaktieren.                                                                                                    |
| 923 | F   | F923 Battery Max<br>Temperature                      | Die Temperaturobergrenze einer<br>Batteriezelle ist überschritten.                                                                                 | System außer Betrieb nehmen und auf min.<br>25 °C abkühlen lassen. Die Verkabelung der<br>Batteriemodule sowie die Be- und Entlüftung<br>des Batteriespeichers kontrollieren. Neustart<br>durchführen.        |
| 924 | F   | F924 Battery Min<br>Temperature                      | Die Temperaturuntergrenze einer<br>Batteriezelle ist unterschritten.                                                                               | System ausschalten und die Umgebungs-<br>temperatur auf min. 5 °C erhöhen. Neustart<br>durchführen.                                                                                                    |
| 927 | F   | F927 Battery High<br>Current (I_MAX)                 | Überstromabschaltung. Dieser Fehler<br>wird dreimal automatisch quittiert.                                                                         | Wenn der Fehler gehäuft auftritt: System<br>außer Betrieb nehmen. TESVOLT-Service<br>kontaktieren.                                                                                                    |
| 928 | F   | F928 Hardware Sa-<br>fety Block / HW High<br>Current | Hardware-Überstromabschaltung.<br>Dieser Fehler wird dreimal automa-<br>tisch quittiert.                                                           | Wenn der Fehler gehäuft auftritt: System<br>außer Betrieb nehmen. TESVOLT-Service<br>kontaktieren.                                                                                                    |
| 931 | F   | F931 Dynamic Cell<br>Imbalance Fault                 | Dynamisches Zellen-Imbalancing er-<br>kannt. Dies kann auf defekte Batterie-<br>zelle hindeuten.                                                   | Neustart durchführen. Wenn der Fehler wei-<br>terhin auftritt: System außer Betrieb nehmen.<br>TESVOLT-Service kontaktieren.                                                                                  |
| 932 | F   | F932 Static Cell<br>Imbalance Fault                  | Statisches Zellen-Imbalancing erkannt.<br>Dies kann auf eine defekte Batteriezel-<br>le hindeuten.                                                 | Neustart durchführen. Wenn der Fehler wei-<br>terhin auftritt: System außer Betrieb nehmen.<br>TESVOLT-Service kontaktieren.                                                                                  |
| 933 | F   | F933 APU HV1000-S<br>Temperature Max                 | Der Temperaturgrenzwert der<br>APU HV1000-S ist erreicht.                                                                                          | System abkühlen lassen. Das System ver-<br>bindet sich danach selbstständig erneut. Wenn<br>der Fehler weiterhin auftritt: System außer Be-<br>trieb nehmen. TESVOLT-Service kontaktieren.                    |
| 934 | F   | F934 Precharge<br>Fault                              | Vorladefehler. Dieser Fehler wird zwei-<br>mal automatisch quittiert.                                                                              | Wenn auch der dritte Versuch fehlschlägt:<br>Leistungsverdrahtung auf Verpolung über-<br>prüfen. Sollte kein Fehler gefunden werden:<br>System außer Betrieb nehmen. TESVOLT-Ser-<br>vice kontaktieren.       |
| 935 | F   | F935 Battery EOL<br>reached                          | Das Ende der Lebensdauer eines<br>Moduls ist erreicht (End Of Life).                                                                               | System außer Betrieb nehmen. TESVOLT-Ser-<br>vice kontaktieren.                                                                                                    |
| 937 | W   | W937 Cell High<br>Voltage                            | Überspannung einer Batteriezelle im<br>Batteriemodul                                                                                               | Wenn der Fehler weiterhin auftritt: System<br>außer Betrieb nehmen. TESVOLT-Service kon-<br>taktieren. Wenn der Fehler weiterhin auftritt:<br>System außer Betrieb nehmen. TESVOLT-Ser-<br>vice kontaktieren. |
| 938 | W   | W938 Cell Low<br>Voltage                             | Unterspannung einer Batteriezelle im<br>Batteriemodul                                                                                              | Wenn der Fehler weiterhin auftritt: System<br>außer Betrieb nehmen. TESVOLT-Service kon-<br>taktieren. Wenn der Fehler weiterhin auftritt:<br>System außer Betrieb nehmen. TESVOLT-Ser-<br>vice kontaktieren. |
| 939 | W   | W939 Battery High<br>Temperature                     | Warnung: Temperatur einer Batterie-<br>zelle ist zu hoch. Der zulässige Lade-<br>und Entladestrom wird begrenzt.                                   | Wenn der Fehler gehäuft auftritt: Die Verka-<br>belung der Batteriemodule sowie die Be- und<br>Entlüftung des Batteriespeichers kontrollieren.                                                                |

| ID   | TYP  | MELDUNG                                                  | BESCHREIBUNG                                                                                              | FEHLERBEHANDLUNG                                                                                                    |
|------|------|----------------------------------------------------------|----------------------------------------------------------------------------------------------------|----------------------------------------------------------------------------------------------------|
| 940  | W    | W940 Battery Low<br>Temperature                          | Warnung: Temperatur einer Zelle ist<br>zu niedrig. Der zulässige Lade- und<br>Entladestrom wird begrenzt. | Wenn möglich, die Umgebungstemperatur auf<br>min. 5 °C erhöhen.                                                                                                    |
| 943  | F    | F943 Battery High<br>Current (Temperatu-<br>re Derating) | Zu hoher Strom                                                                                            | System neustarten. Wenn der Fehler weiter-<br>hin auftritt: System außer Betrieb nehmen.<br>TESVOLT-Service kontaktieren.                                                                       |
| 947  | W    | W947 Dynamic Cell<br>Imbalance Warning                   | Dynamisches Zellen-Imbalancing.<br>Dies kann auf defekte Batteriezellen<br>hindeuten.                     | Wenn die Warnung gehäuft auftritt: System<br>außer Betrieb nehmen. TESVOLT-Service<br>kontaktieren.                                                                                             |
| 948  | W    | W948 Static Cell<br>Imbalance Warning                    | Statisches Zellen-Imbalancing                                                                             | Wenn die Warnung weiterhin auftritt: System<br>außer Betrieb nehmen. TESVOLT-Service<br>kontaktieren.                                                                                           |
| 949  | W    | W949 APU HV1000-S<br>Temperature High                    | APU-Temperatur zu hoch. Die System-<br>leistung wird auf 50 % begrenzt.                                   | Wenn die Warnung gehäuft auftritt:                                                                                                    |
| 951  | W    | W951 Battery EOL<br>Warning                              | Ende der Lebensdauer der Batterie ist<br>bald erreicht.                                                   | TESVOLT-Service kontaktieren.                                                                                                    |
| 972  | F    | F972 Isolation Fault                                     | Isolationsfehler der DC-Leitung (zu<br>hoher Differenzstrom gemessen)                                     | Prüfen Sie die Erdung von Batterieschrank<br>und APU HV1000-S sowie die Verkabelung.<br>Falls sich kein Fehler erkennen lässt: System<br>außer Betrieb nehmen. TESVOLT-Service<br>kontaktieren. |
| 973  | F    | F973 Isolation sensor<br>Selftest Fault                  | Der Differenzstromsensor hat einen<br>Fehler.                                                             | System außer Betrieb nehmen. TESVOLT-Ser-<br>vice kontaktieren.                                                                                                    |
| 974  | F    | F974 Isolation sensor<br>Selftest Fault (Offset)         | Der Differenzstromsensor hat einen<br>Fehler.                                                             | System außer Betrieb nehmen. TESVOLT-Ser-<br>vice kontaktieren.                                                                                                    |
| HINW | EIS: | Für weitere Hilfes                                       | stellungen oder bei dauerhaft auf                                                                         | ftretenden Fehlern kontaktieren Sie                                                                                                    |

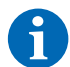

bitte service@tesvolt.com oder die TESVOLT-Service-Line +49 (0) 3491 87 97 - 200.

# 20 WARTUNG

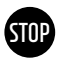

### ACHTUNG! Mögliche Beschädigung des Geräts und/oder Batteriewechselrichters bei unsachgemäßer Außerbetriebnahme

Vor Wartungsarbeiten nehmen Sie den TS-I HV 80 unbedingt gemäß den Vorgaben im Abschnitt "15 Außerbetriebnahme" auf Seite 83 außer Betrieb.

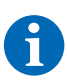

**HINWEIS:** Zur Reinigung und Wartung des Batteriewechselrichters TESVOLT PCS beachten Sie unbedingt die Vorgaben und Anweisungen in den technischen Unterlagen des Herstellers MR GmbH.

6

**HINWEIS:** Für alle Wartungsarbeiten sind die vor Ort geltenden Vorschriften und Standards zu befolgen.

Auf dem TESVOLT-USB-Stick 12 befindet sich die Vorlage eines Wartungsprotokoll, welches Sie als Hilfestellung verwenden können.

# 20.1 WARTUNG DES BATTERIESPEICHERS TS HV 80

Die von TESVOLT für den TS HV80 verwendeten Lithium-Zellen sind wartungsarm. Um jedoch einen gefahrlosen Betrieb zu gewährleisten, müssen wenigstens einmal im Jahr alle Steckverbindungen durch qualifizierte Fachkräfte inspiziert und ggf. nachgedrückt werden.

Einmal im Jahr sind folgende Kontrollen bzw. Wartungsarbeiten durchzuführen:

- Allgemeine Sichtkontrolle
- Kontrolle aller geschraubten elektrischen Verbindungen: Pr
  üfen Sie das Anzugsdrehmoment mit den in der folgenden Tabelle angegebenen Werten. Gelöste Verbindungen m
  üssen wieder mit den angegebenen Drehmomenten angezogen werden.

| VERBINDUNG             | ANZUGSDREHMOMENT |
|------------------------|------------------|
| Erdung APU             | 6 Nm             |
| zentraler Erdungspunkt | 10 Nm            |

- Überprüfen Sie mit der Software BatMon den SoC, SoH, die Zellspannungen und Temperaturen der Batteriemodule auf Unregelmäßigkeiten.
- Schalten Sie den TS HV 80 einmal im Jahr aus und wieder ein.

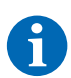

**HINWEIS:** Erstellen Sie einen Screenshot der "Battery"- und der "Cell"-Seite von jedem Batteriemodul und archivieren Sie diese zusammen mit allen Events als PDF.

Wenn Sie den Batterieschrank reinigen möchten, benutzen Sie bitte ein trockenes Reinigungstuch. Vermeiden Sie, dass die Anschlüsse der Batterien mit Feuchtigkeit in Kontakt kommen. Es dürfen keine Lösungsmittel verwendet werden.

## 20.2 WARTUNG DES BATTERIEWECHSELRICHTERS TESVOLT PCS

Für eine lange Lebensdauer der Anlage sind regelmäßige Wartungsarbeiten nach Wartungsplan erforderlich. Zusätzlich ist eine regelmäßige Reinigung des Filtersystems notwendig.

Diese Kontrollen sollten jährlich erfolgen:

- Allgemeine Sichtkontrolle
- Ersatzteile und Zubehör auf Vollständigkeit und einwandfreien Zustand prüfen.
- Überstromschutzgeräte auf Auslösung und festen Sitz prüfen.

- Lüfter auf Funktion überprüfen und ggf. reinigen. Lüfter müssen unter extremen Bedingungen (Dauerbetrieb bei maximaler Temperatur und Leistung) alle 2–3 Jahre getauscht werden, bei moderaten Betriebsbedingungen alle 5 Jahre.
- Kontrolle aller geschraubten elektrischen Verbindungen: Prüfen Sie das Anzugsdrehmoment mit den in der folgenden Tabelle angegebenen Werten. Gelöste Verbindungen müssen wieder mit den angegebenen Drehmomenten angezogen werden.

| VERBINDUNG        | ANZUGSDREHMOMENT |
|-------------------|------------------|
| AC-Anschlüsse M10 | 40 Nm            |
| AC-Anschlüsse M12 | 70 Nm            |
| DC-Anschlüsse     | 6–8 Nm           |

- Lüftungsöffnungen des Kompensationsschrankes reinigen, Filtermatten (wenn vorhanden) prüfen und ggf. austauschen
- Funktionen prüfen und die Anlage wieder in Betrieb nehmen.

Sollten Mängel festgestellt werden, ist die Ursache zu ermitteln und die betroffenen Komponenten sind auszutauschen. Staub im Schaltschrank ist auf geeignete Weise zu entfernen.

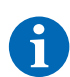

**HINWEIS:** Wenn die Anlage in einer belasteten Umgebung aufgestellt ist, müssen Wartungs- und Reinigungsarbeiten in kürzeren Abständen durchgeführt werden.

# 21 LAGERUNG

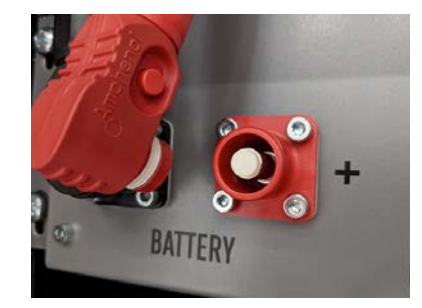

Um eine hohe Lebensdauer der Batterie zu gewährleisten, sollte die Lagertemperatur in einem Bereich zwischen -20 °C und 50 °C gehalten und mindestens alle sechs Monate eine Zyklisierung der Zelle durchgeführt werden. Um die Selbstentladung bei längeren Lagerzeiträumen zu minimieren, sollten die DC-Anschlusskabel an den "BATTERY"-Anschlüssen 1/2 der APU HV1000-S abgezogen werden. Dadurch wird die Stromversorgung der in der APU HV1000-S verbauten 24-V-Spannungsversorgung unterbrochen und eine Entladung der Batterie vermieden.

# 22 ENTSORGUNG

## 22.1 ENTSORGUNG DES BATTERIESPEICHERS TS HV 80

Innerhalb Deutschlands installierte TESVOLT-Batteriemodule sind in das kostenfreie Rücknahmesystem GRS eingegliedert.

Kontaktieren Sie für die Entsorgung bitte die TESVOLT-Service-Line +49 (0) 3491 8797-200 oder per E-Mail service@tesvolt.com. Weiterführende Informationen finden Sie unter http://grs-batterien.de/ start.html.

Die Batterien dürfen nur nach den zu diesem Zeitpunkt geltenden Vorschriften für Altbatterien entsorgt werden. Nehmen Sie die Batterie bei Beschädigungen außer Betrieb und kontaktieren Sie bitte zuerst Ihren Installateur oder Vertriebspartner. Achten Sie darauf, dass die Batterie keiner Feuchtigkeit oder direkten Sonneneinstrahlung ausgesetzt wird. Sorgen Sie für einen schnellen Abtransport durch Ihren Installateur oder TESVOLT.

- 1. Entsorgen Sie Batterien und Akkus nicht im Hausmüll! Beachten Sie, dass Sie gesetzlich zur Rückgabe gebrauchter Batterien und Akkus verpflichtet sind.
- 2. Altbatterien können Schadstoffe enthalten, die bei nicht sachgemäßer Lagerung oder Entsorgung die Umwelt oder Ihre Gesundheit schädigen können.
- 3. Batterien enthalten wichtige Rohstoffe wie z.B. Eisen, Zink, Mangan, Kupfer, Kobalt oder Nickel und können recycelt werden.

Weitere Informationen finden Sie unter https://www.tesvolt.com/de/recycling.html

### Batterien nicht im Hausmüll entsorgen!

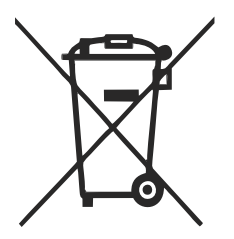

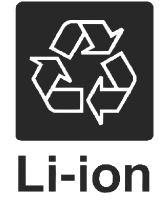

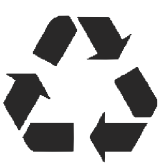

## 22.2 ENTSORGUNG DES BATTERIEWECHSELRICHTERS TESVOLT PCS

Trennen Sie die vorhandenen Rohstoffe der Anlage nach Entsorgungstyp und Werkstoff. Die kupferhaltigen Bestandteile wie z. B. Sammelschienen und Leitungen können verwertet werden. Die Betriebsmittel wie z. B. Schütze, Sicherungen, Kondensatoren, Regler und Klemmen sind als Elektroschrott zu entsorgen. Diese Komponenten dürfen nicht im Hausmüll entsorgt werden, da sie Schwermetalle in geringen Mengen durch bleihaltiges Lot oder Halogenverbindungen sowie PVC enthalten können. Das Gehäuse und die Montageplatten der Anlage können als Metallschrott verwertet werden.

# 23 ANHANG

# 23.1 STROMLAUFPLAN ON-GRID-SYSTEM MIT EXTERNER 24-V-VERSORGUNG

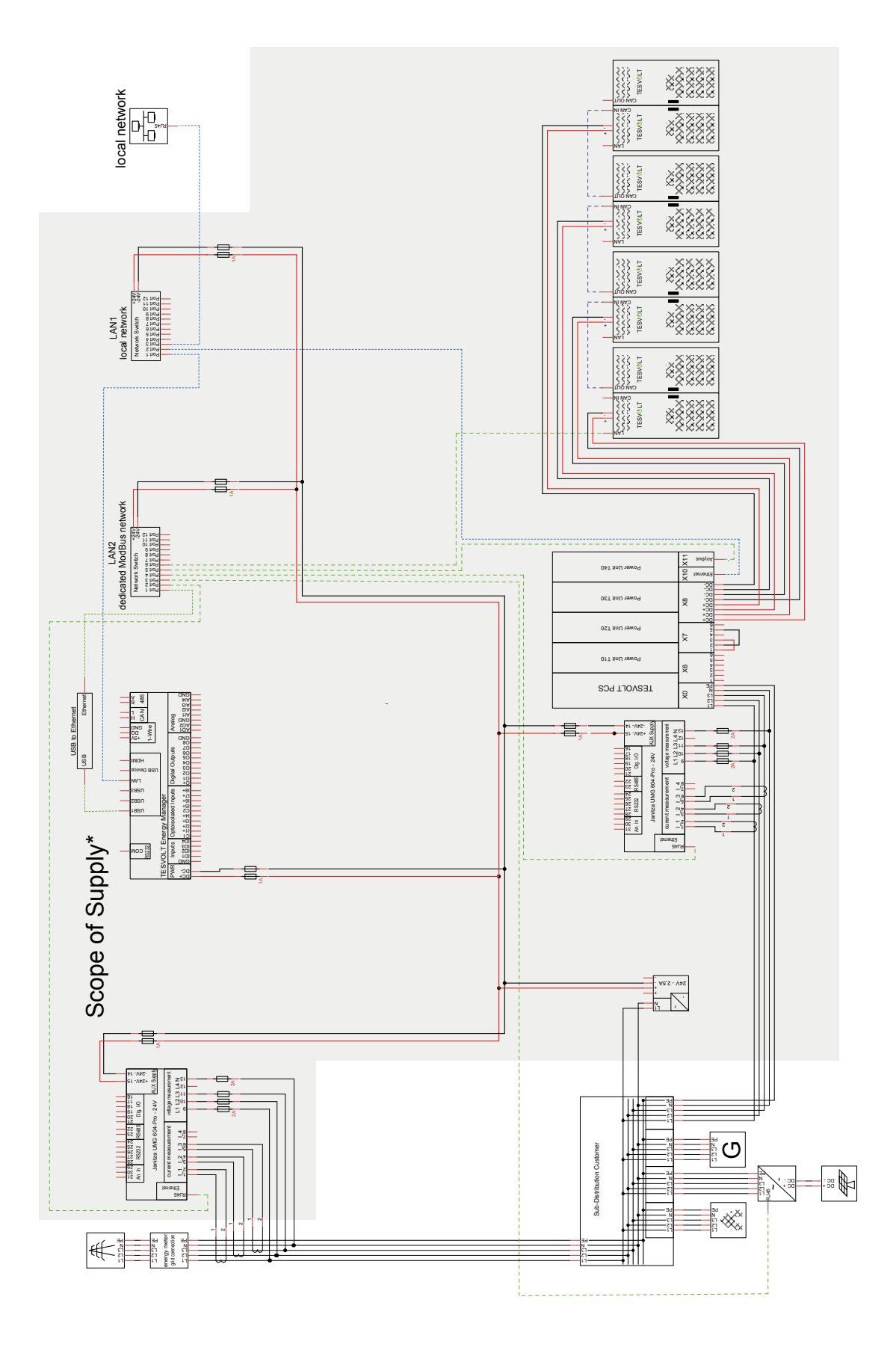

# 23.2 STROMLAUFPLAN ON-GRID-SYSTEM MIT 24-V-VERSORGUNG DURCH TESVOLT PCS

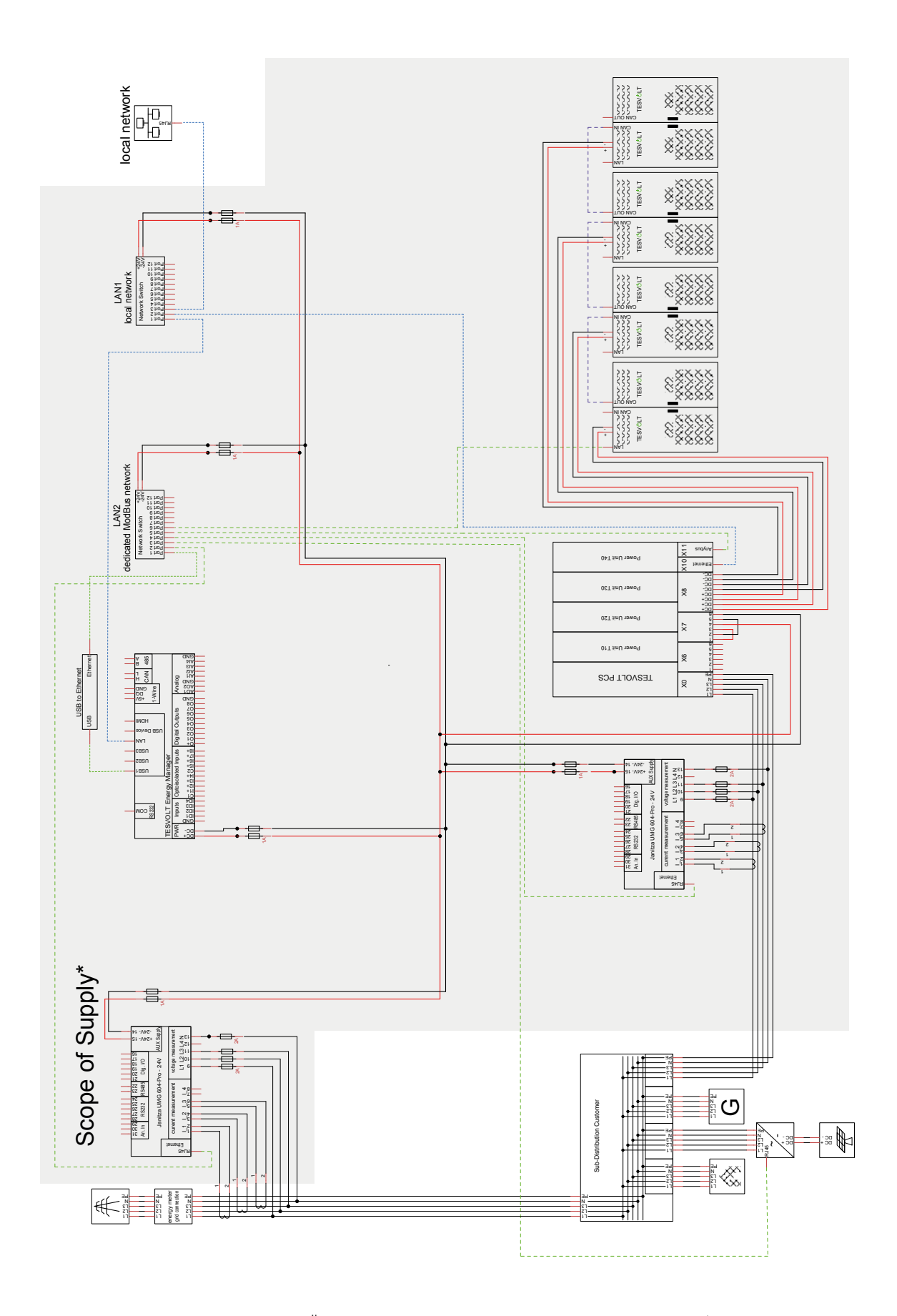

# 23.3 STROMLAUFPLAN OFF-GRID-SYSTEM MIT TESVOLT BACKUP CONTROL BOX

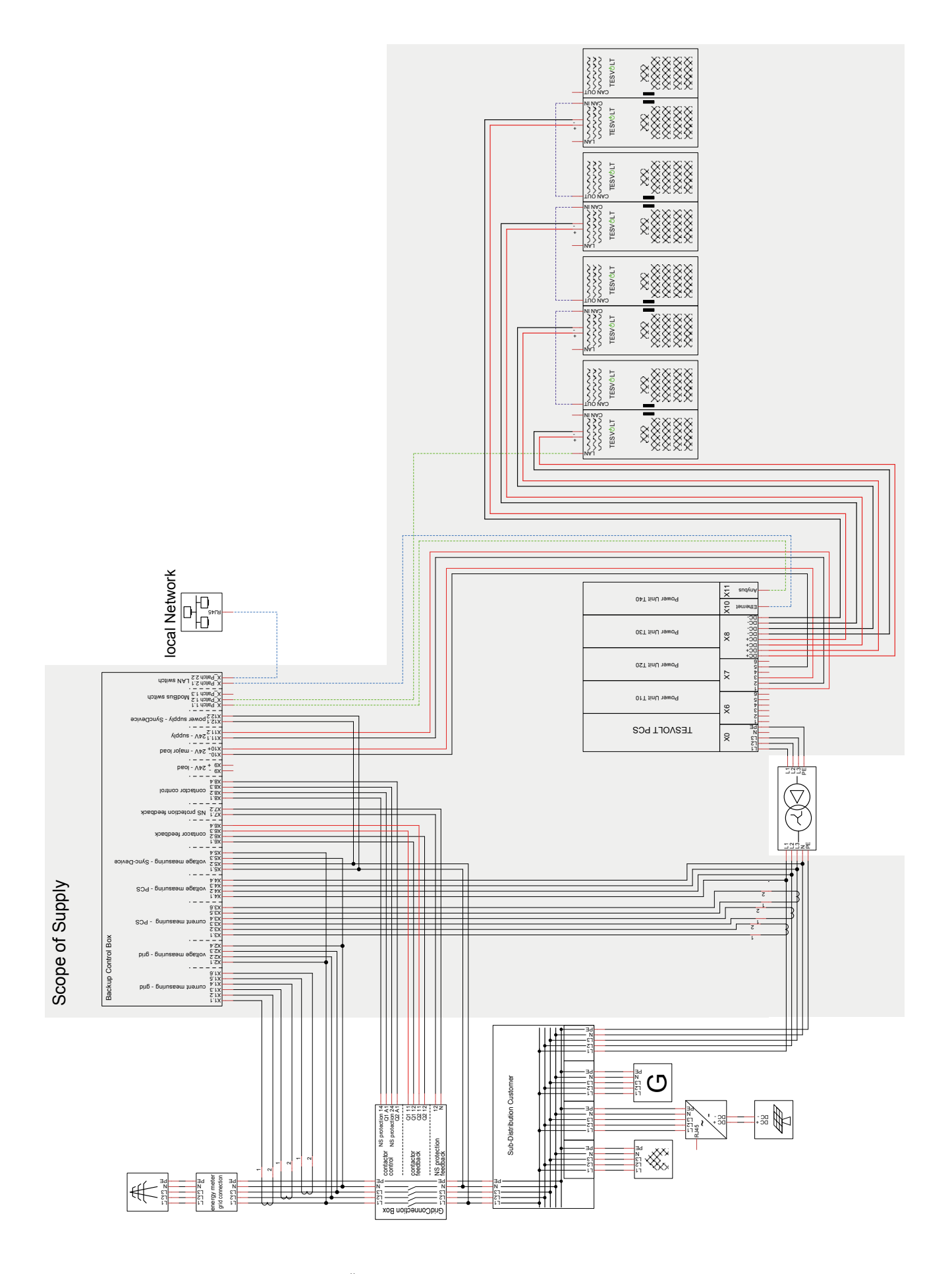

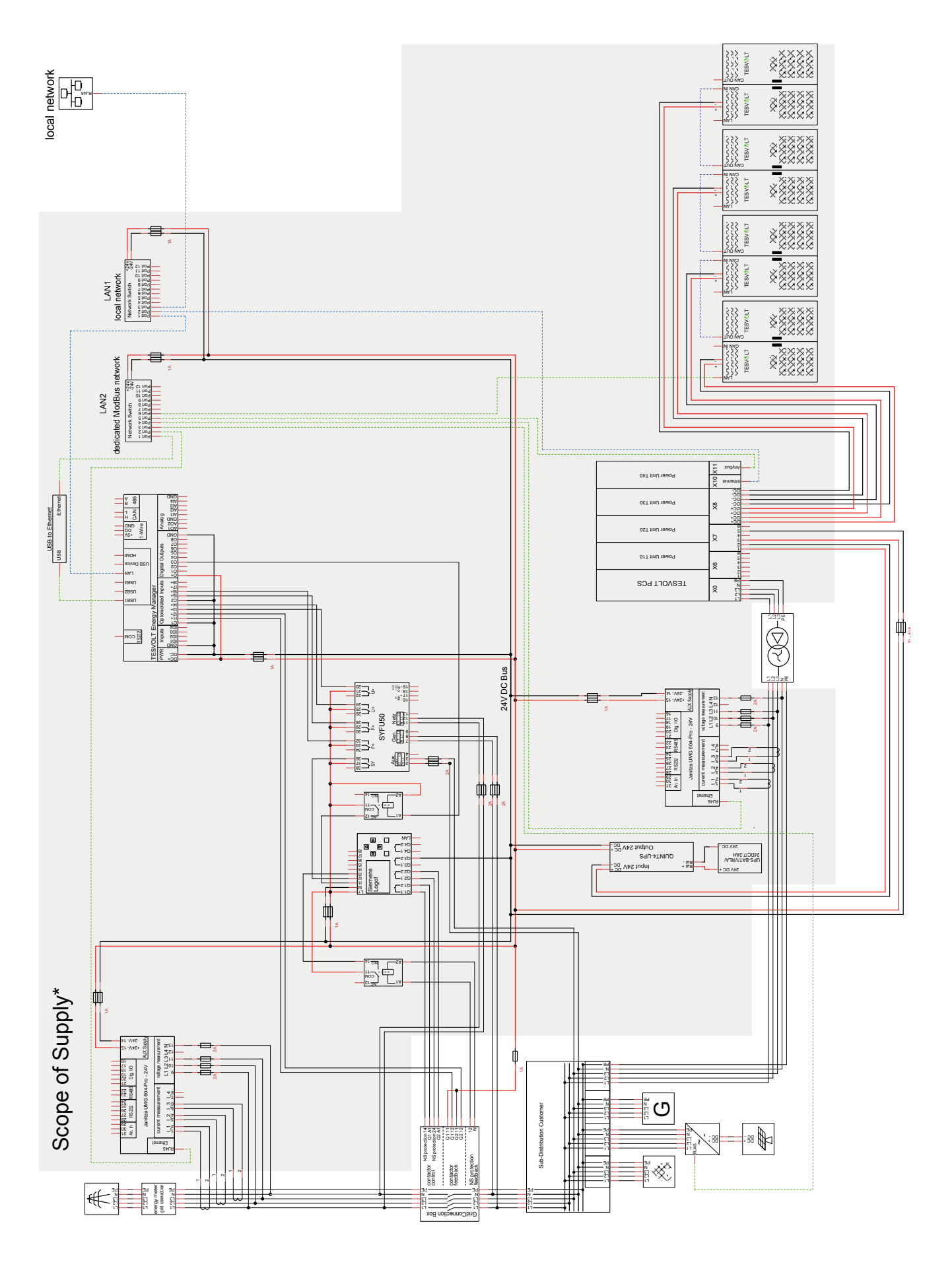

# 23.4 STROMLAUFPLAN OFF-GRID-SYSTEM (FREIE KONFIGURATION)

# 24 IMPRESSUM

Installations- und Betriebsanleitung Lithiumbatteriespeichersystem TESVOLT TS-I HV 80

Stand: 07/2021

Technische Änderungen vorbehalten.

## **TESVOLT GmbH**

Am Heideberg 31 06886 Lutherstadt Wittenberg Deutschland | Germany

### TESVOLT-Service-Line +49 (0) 3491 87 97 - 200

service@tesvolt.com www.tesvolt.com

## Rechtlicher Hinweis zur Verwendung der Inhalte

Die in diesen Unterlagen enthaltenen Informationen sind Eigentum der TESVOLT GmbH. Die Veröffentlichung, ganz oder in Teilen, bedarf der schriftlichen Zustimmung der TESVOLT GmbH.